# 伊登 eCopilot 操作说明书

| _ |
|---|
| • |
|   |
|   |

| 第1章 PPT COPILOT     |  |
|---------------------|--|
| 1.1 登录              |  |
| <br>1.2 一键生成 PPT    |  |
| 1.3 智能解析生成          |  |
| 1.4 内容处理            |  |
| 1.4.1 改写正文          |  |
| 1.4.2 扩写正文          |  |
| 1.4.3 缩写正文          |  |
| 1.4.4 文本润色          |  |
| 1.4.5 总结提炼          |  |
| 1.4.6 纠错            |  |
| 1.4.7 搜索引文          |  |
| 1.4.8 全义备注          |  |
| 1.4.9 创作毕贝          |  |
| 1.5 互动父流            |  |
| 第2章 WORD COPILOT    |  |
| 2.1 登录              |  |
| 2.2 AI 生成           |  |
| 2.2.1 周报/日报         |  |
| 2.2.2 岗位介绍          |  |
| 2.2.3 述职报告          |  |
| 2.2.4 段落            |  |
| 2.2.5 标题            |  |
| 2.3 自由创作            |  |
| 2.4 文档内容总结          |  |
| 2.4.1 全文总结          |  |
| 2.4.1 短义总结          |  |
| 2.5 乂草生成            |  |
| 2.6 內谷 Q&A          |  |
| 第3章 OUTLOOK COPILOT |  |
| 3.1 登录              |  |
| 3.2 首页              |  |
| 3.2 邮件模板            |  |
| 3.3 对话              |  |
| 3.4 邮件摘要总结          |  |
| 3.5 现邮件优化           |  |
| 第4章 EXCEL COPILOT   |  |

录

| 3.1 登录              | 60 |
|---------------------|----|
| 4.2 Excel 互动        | 60 |
| 4.2.1 生成示例数据        |    |
| 4.2.2 单元格格式         |    |
| 4.2.3 条件格式          |    |
| 4.2.4 生成公式          |    |
| 4.2.5 地址拆分          |    |
| 4.2.6 单位换算          |    |
| 4.2.7 情绪分析          |    |
| 4.2.8 内容改写、扩写、续写、补全 | 69 |
| 4.2 互动交流            | 69 |

# 第1章 PPT Copilot

# 1.1登录

打开 PowerPoint,在开始菜单点击"eCopilot",将在右侧边栏打开登录页面,输入用 户账号、密码、验证码,点击"登录"即可登录系统,如图"1.1"。

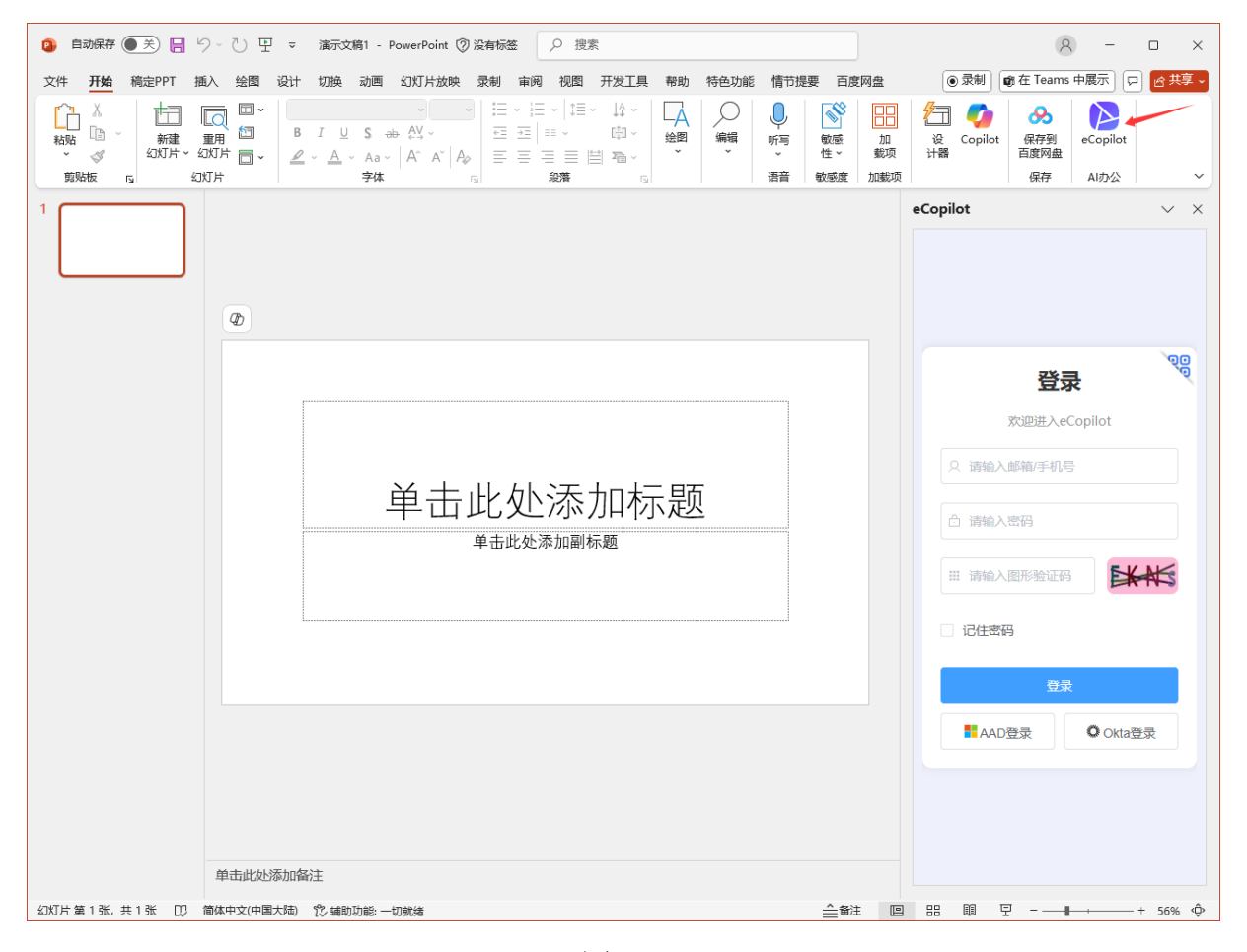

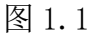

如果后台添加了 AAD 配置,并导入了 AAD 用户信息,也可以使用企业 AAD 账号登录。 点击【AAD 登录】按钮,跳转到 Azure 认证页面,输入企业用户的邮箱及密码登录即可, 如"图 1.2"所示。

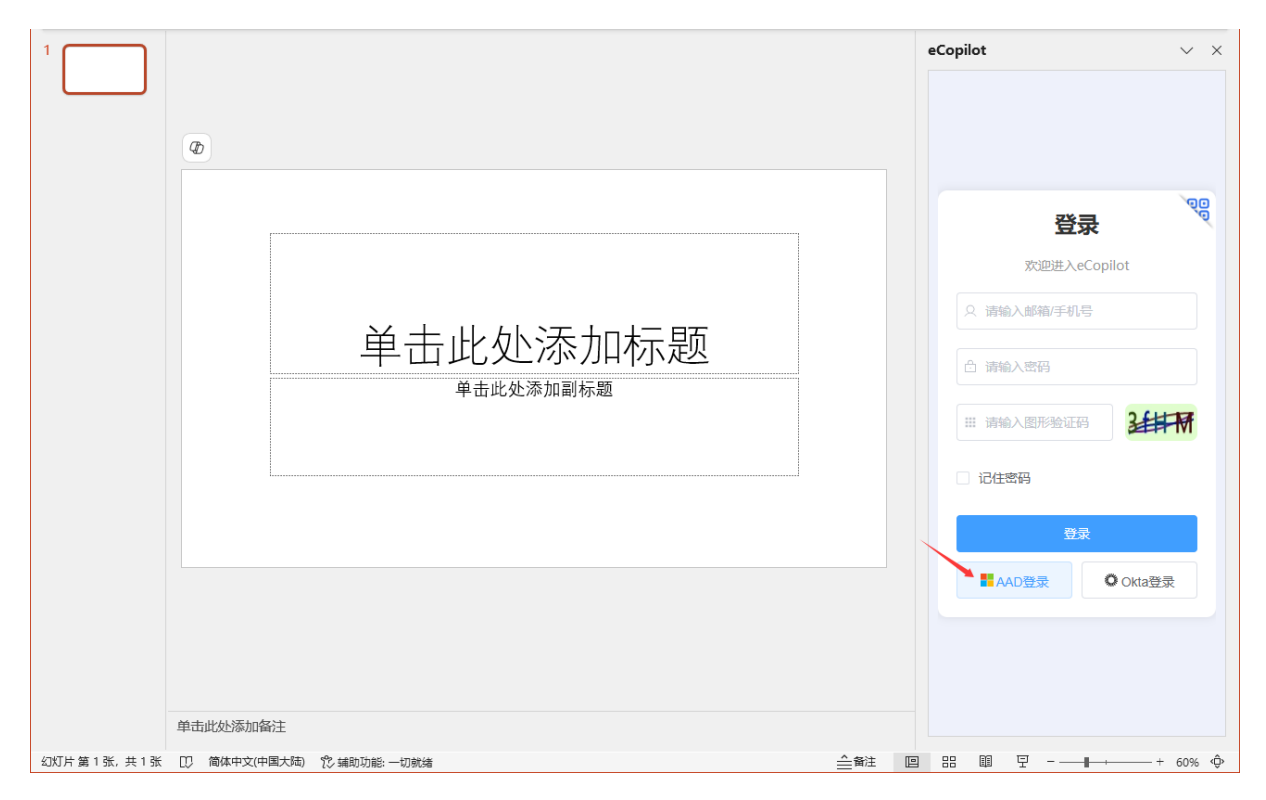

图 1.2

# 1.2一键生成PPT

登录成功后,如图1.3所示。

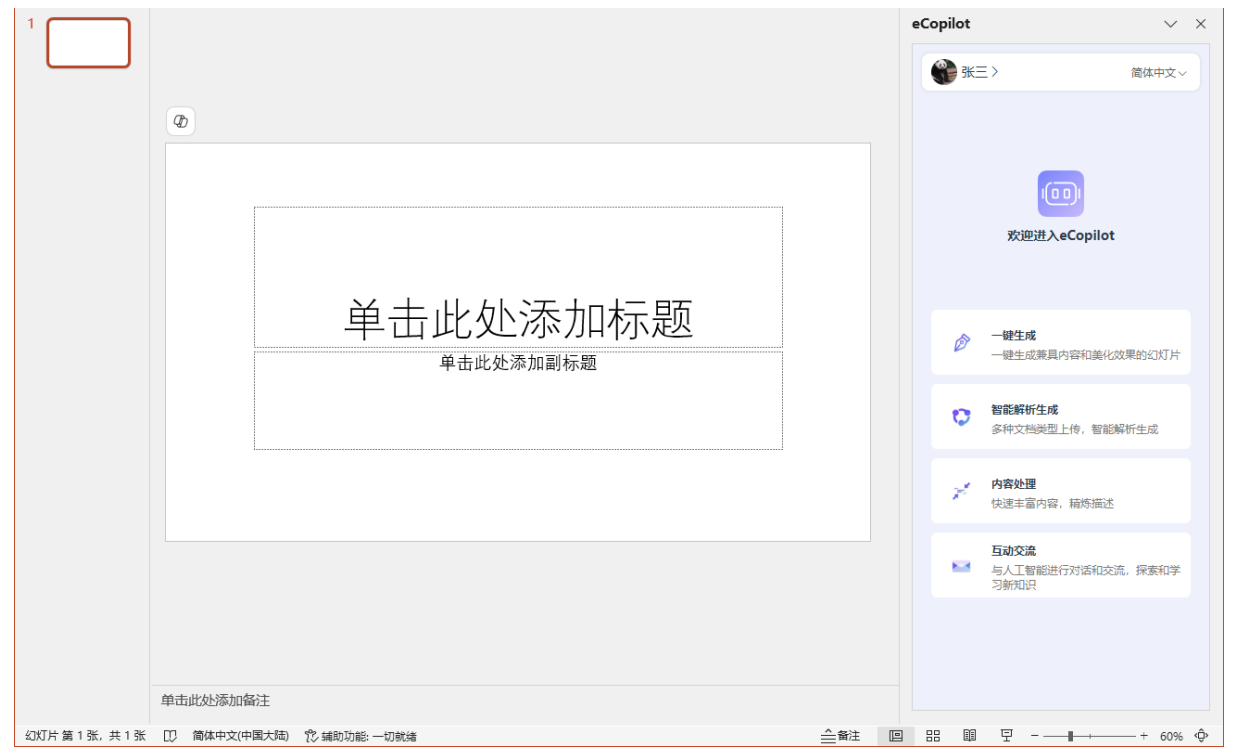

图 1.3

当用户只知道主题,没有其他思路时,使用该选项协助生成幻灯片草稿。 点击上图的【一键生成】菜单,跳转到创建界面,然后输入幻灯片的主题,如图 1.4 所

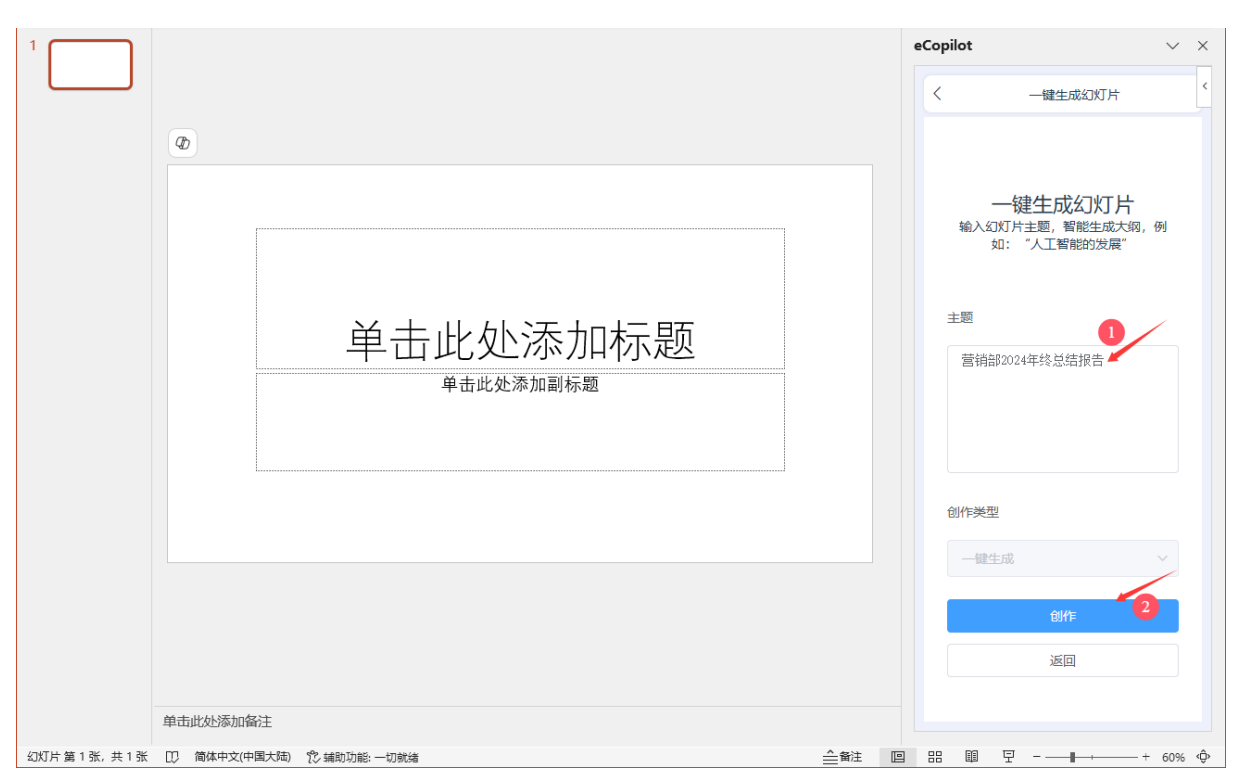

图 1.4

点击【创作】按钮,等待 AI 生成关于该主题的目录大纲,生成完成后可以对目录进行 增删改调整,如图 1.5 所示。

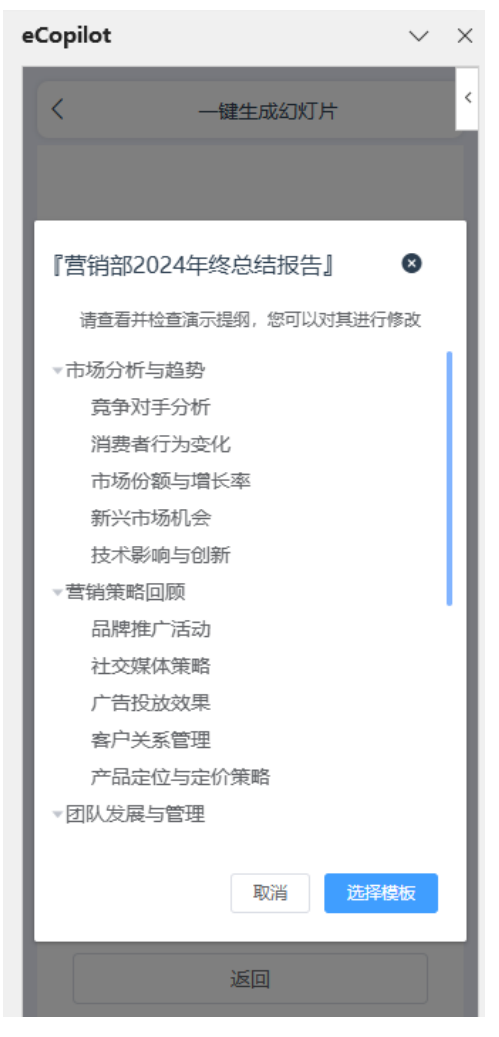

图 1.5

修改好大纲之后,点击【选择模板】按钮,会随机显示 PPT 模板,选择其中一个模板,如图 1.6 所示。

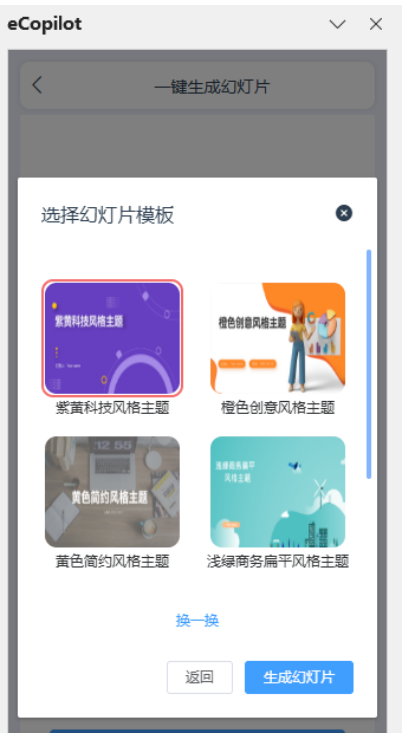

图 1.6

选好模板后,点击【生成幻灯片】按钮,将会在 PPT 自动生成幻灯片,如图 1.7 所示。

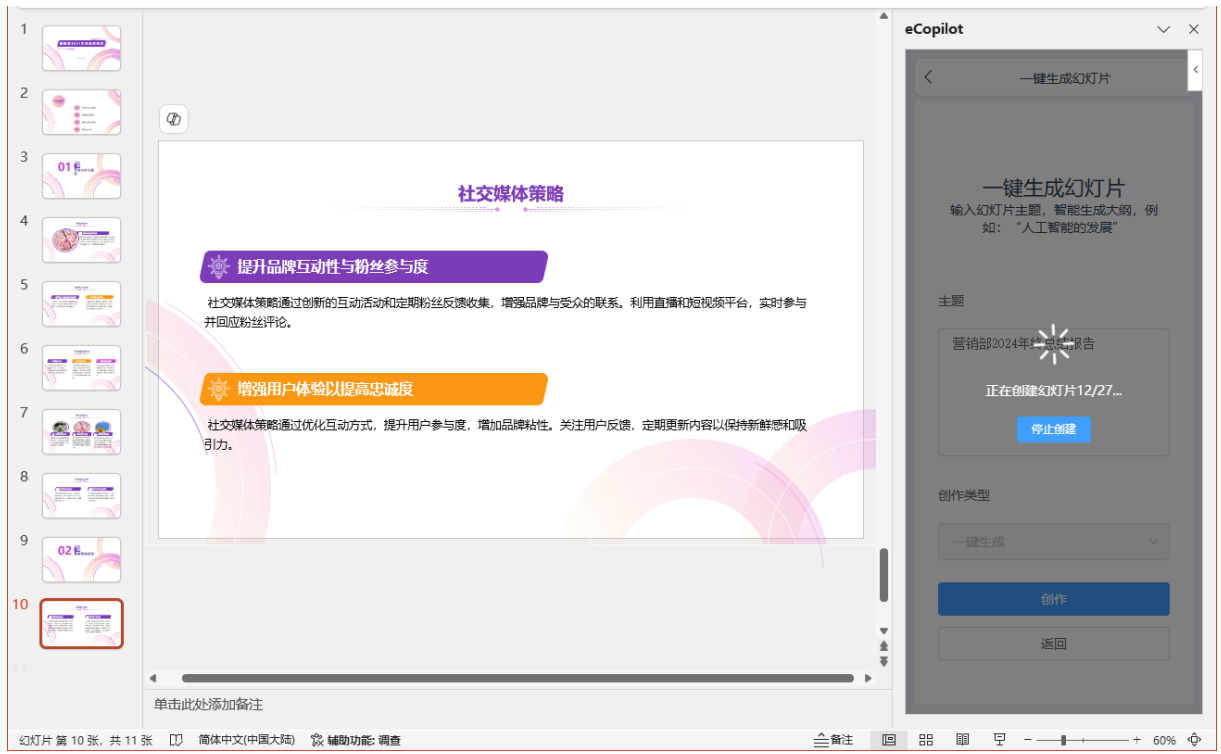

图 1.7

# 1.3智能解析生成

如果要根据文件内容或网页内容生成幻灯片,则点击【智能解析生成】,如图 1.8 所示。

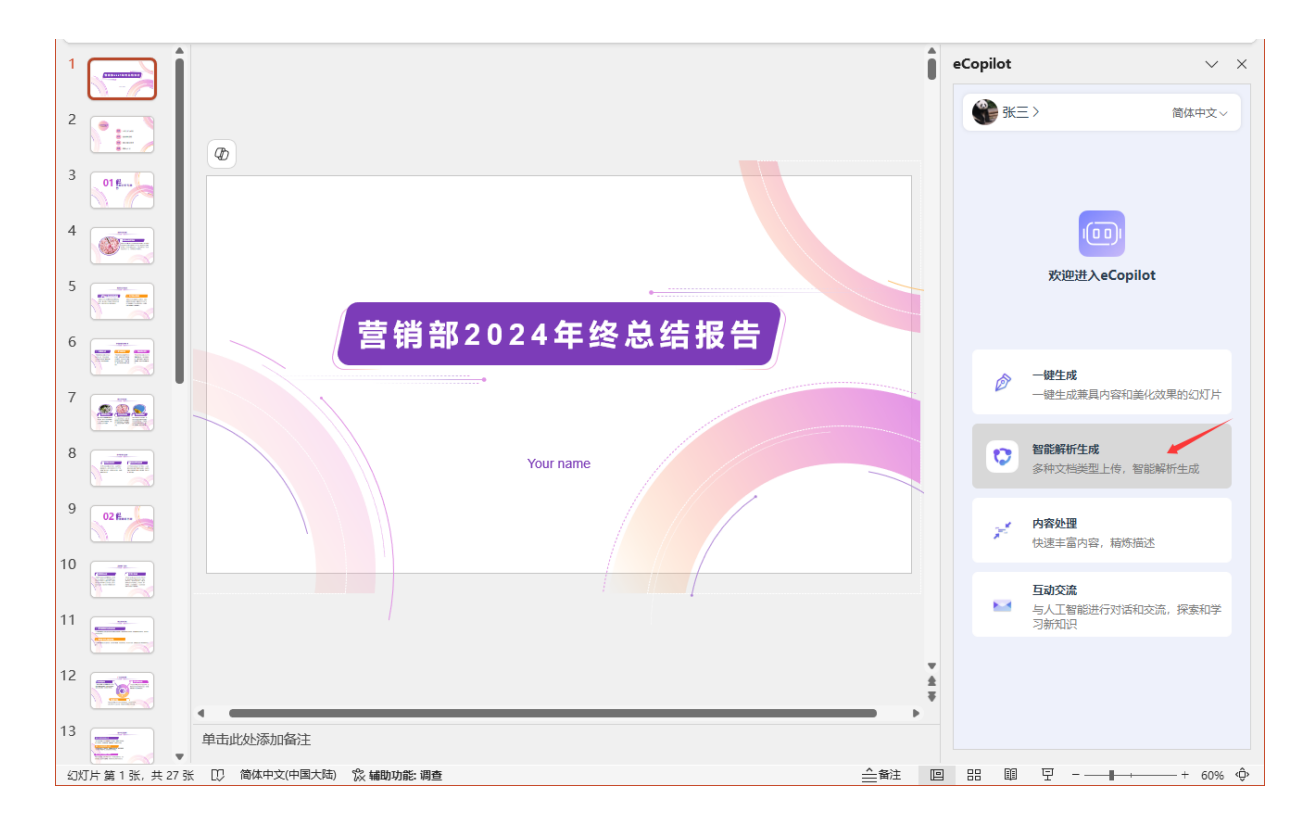

图 1.8

跳转至创建界面,上传文件或输入网址,输入对幻灯片的内容要求,如图1.9所示。

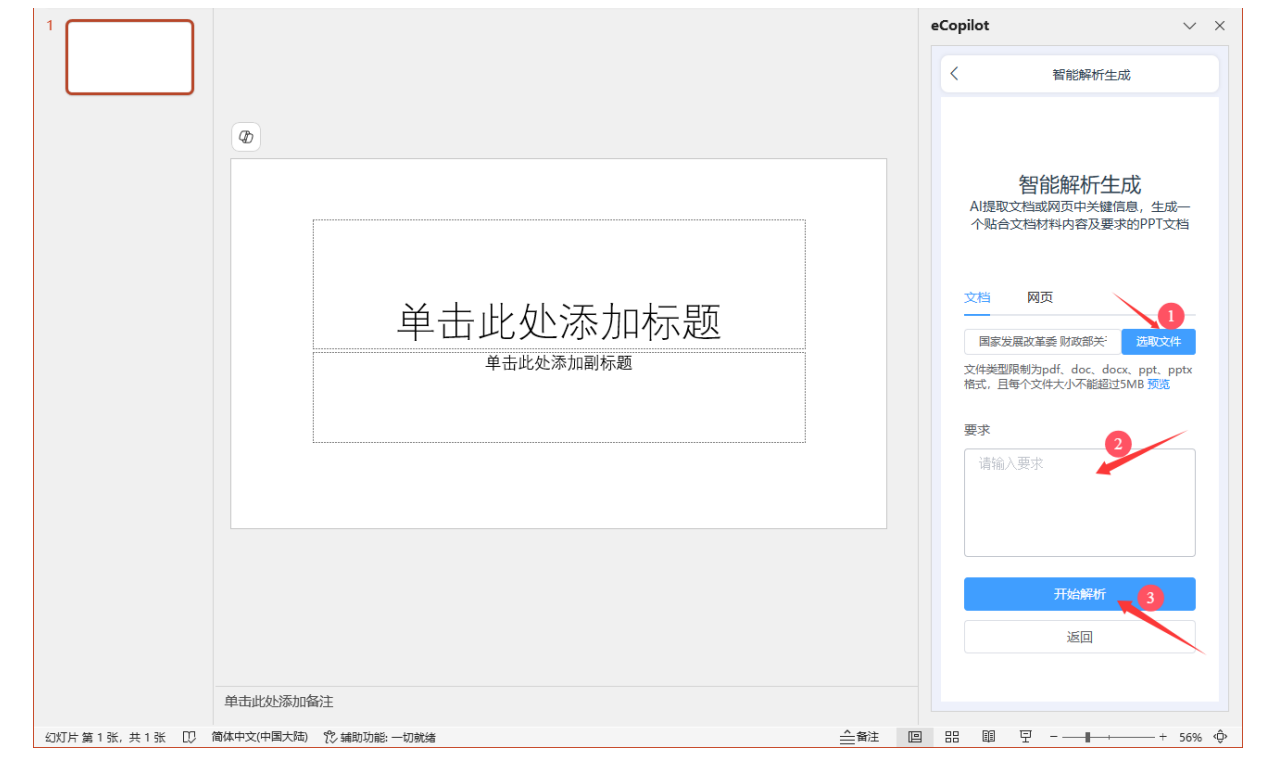

图 1.9

点击【开始解析】按钮,等待生成目录大纲,生成完成后可以对目录进行增删改调整,

如图 1.10 所示。

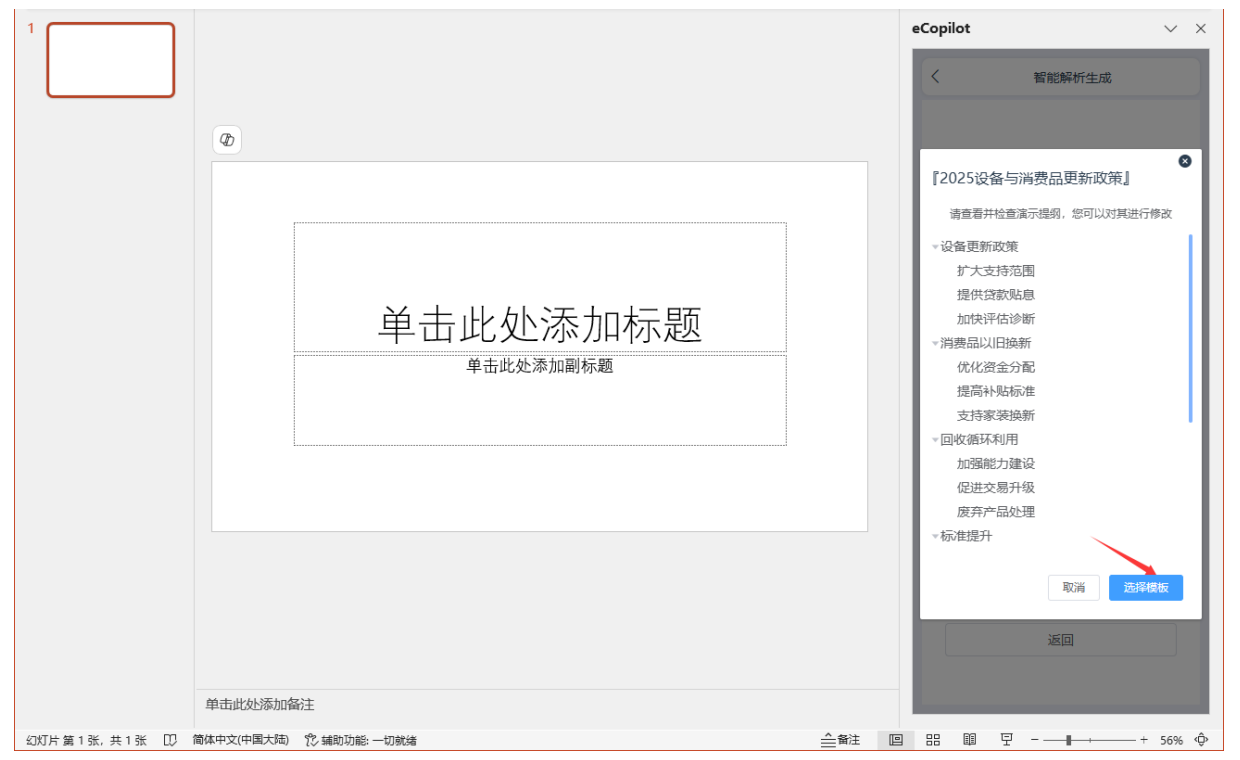

图 1.10

点击【选择模板】按钮,会随机显示 PPT 模板,选择其中一个模板,如图 1.11 所示。

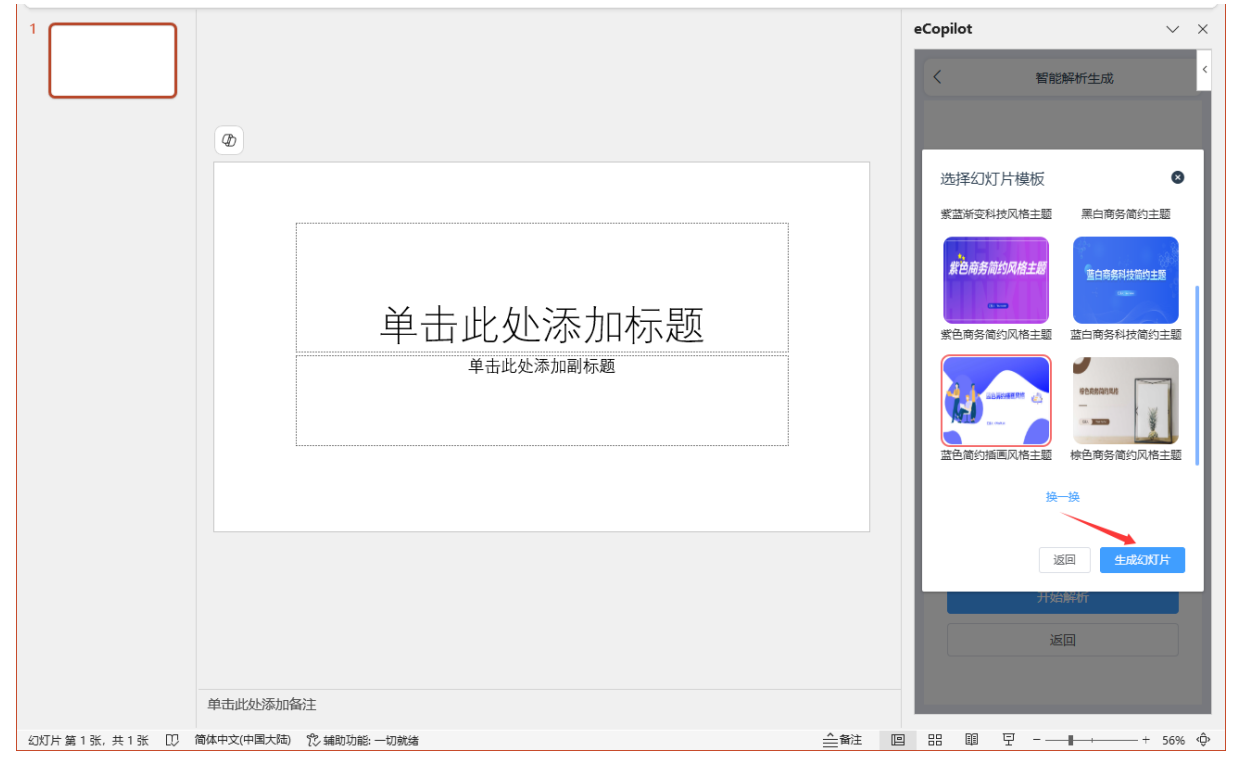

图 1.11

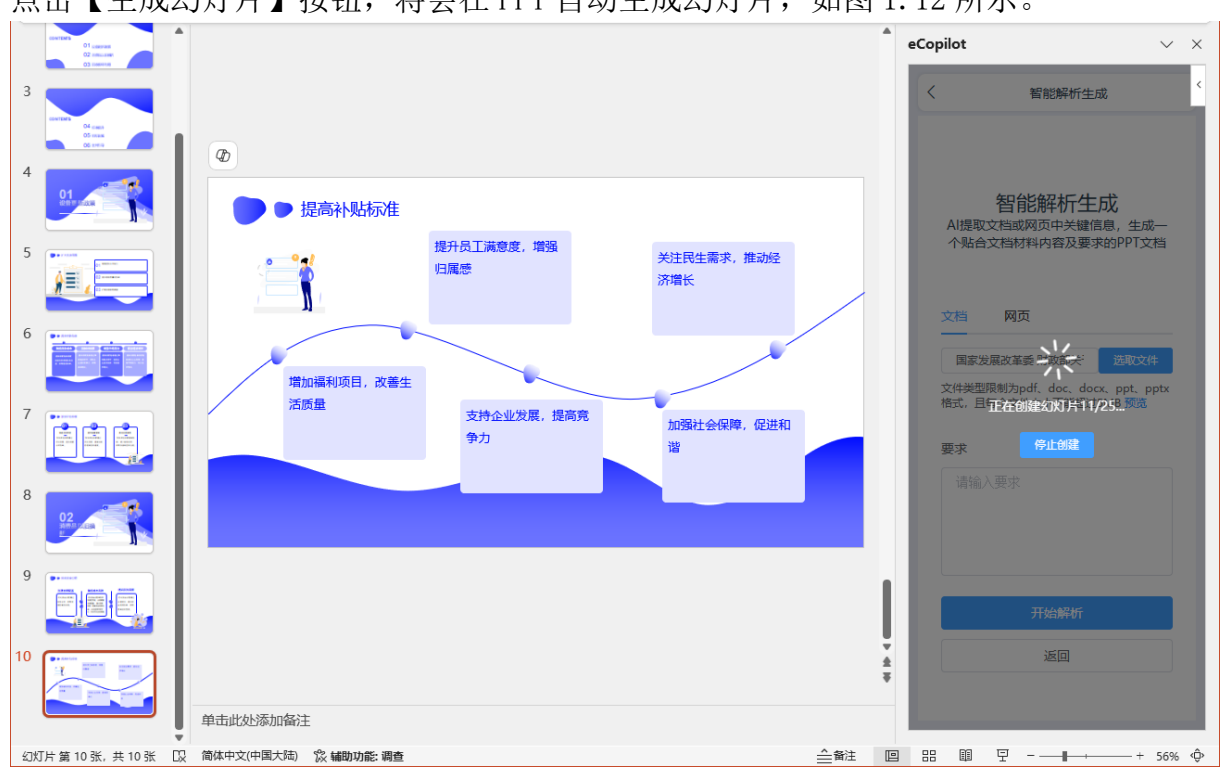

点击【生成幻灯片】按钮,将会在 PPT 自动生成幻灯片,如图 1.12 所示。

图 1.12

# 1.4内容处理

当只需要对幻灯片内容进行智能优化修改时,则选择【内容处理】,如图1.13所示。

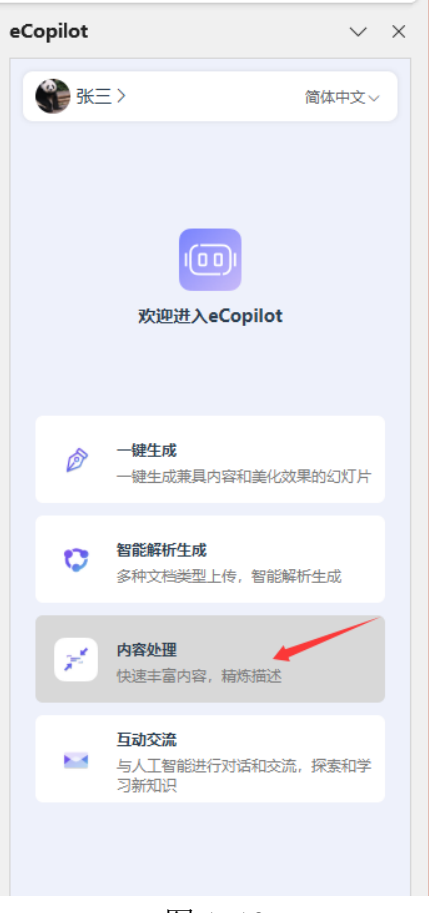

图 1.13

# 1.4.1 改写正文

首先在幻灯片中选择要修改文本框,再点击 eCopilot 对话框的【改写正文】菜单,或 者点击输入框上方的下拉框选择【改写正文】选项,如下图 1.14。

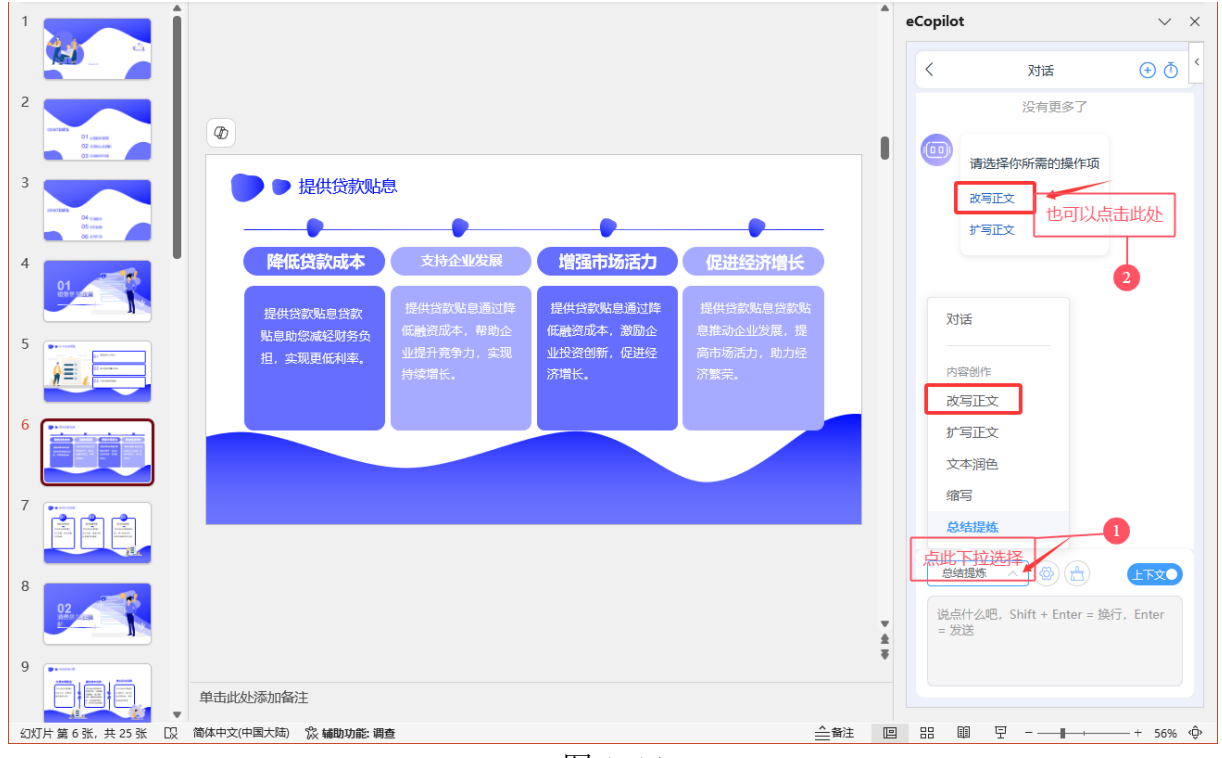

图 1.14

可以看到 AI 改写后的内容,决定是否应用或再次生成,如图 1.15 所示。

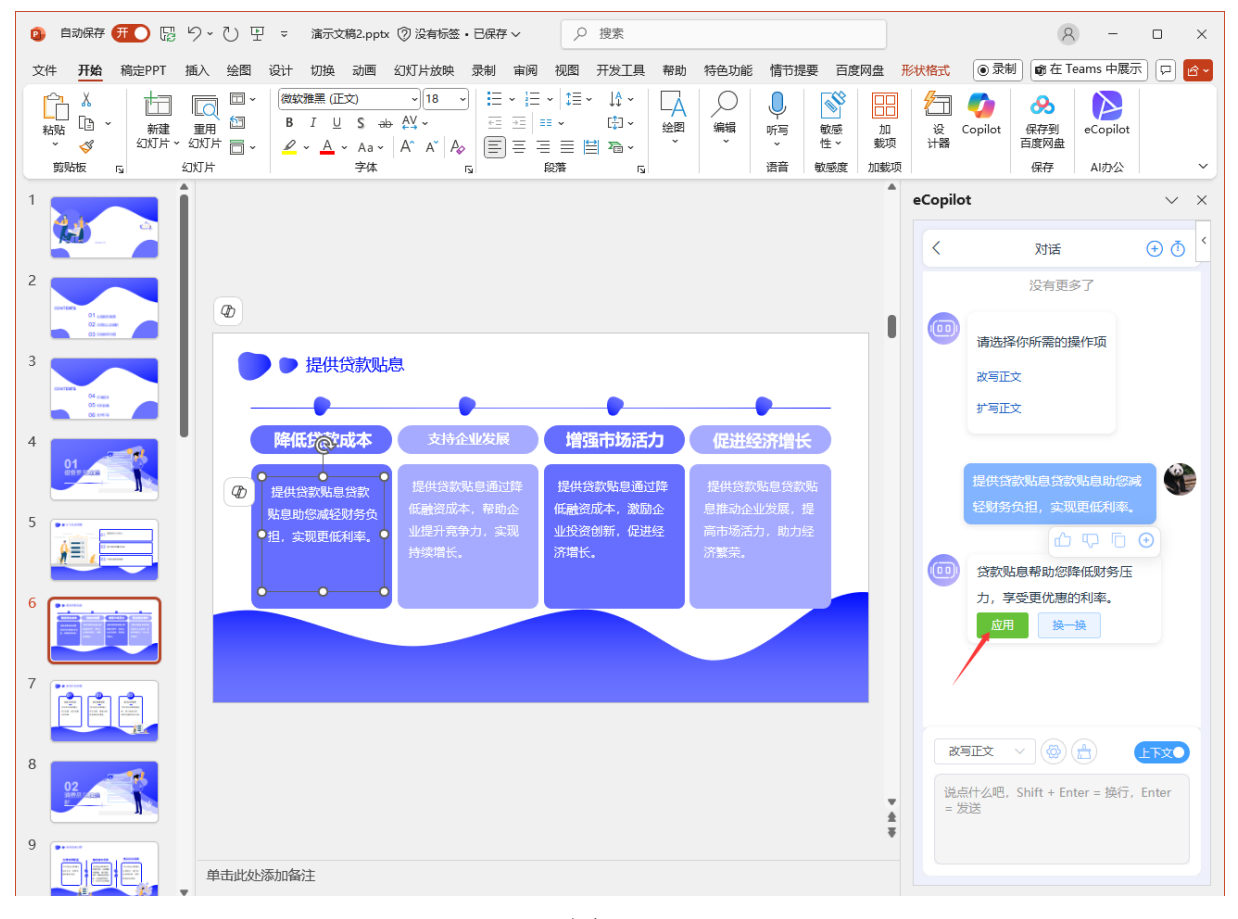

# 1.4.2 扩写正文

首先在幻灯片中选择要扩写的文本框,再选择【扩写正文】菜单,可以看到 AI 扩写后的内容,决定是否应用或再次生成,如图 1.16 所示。

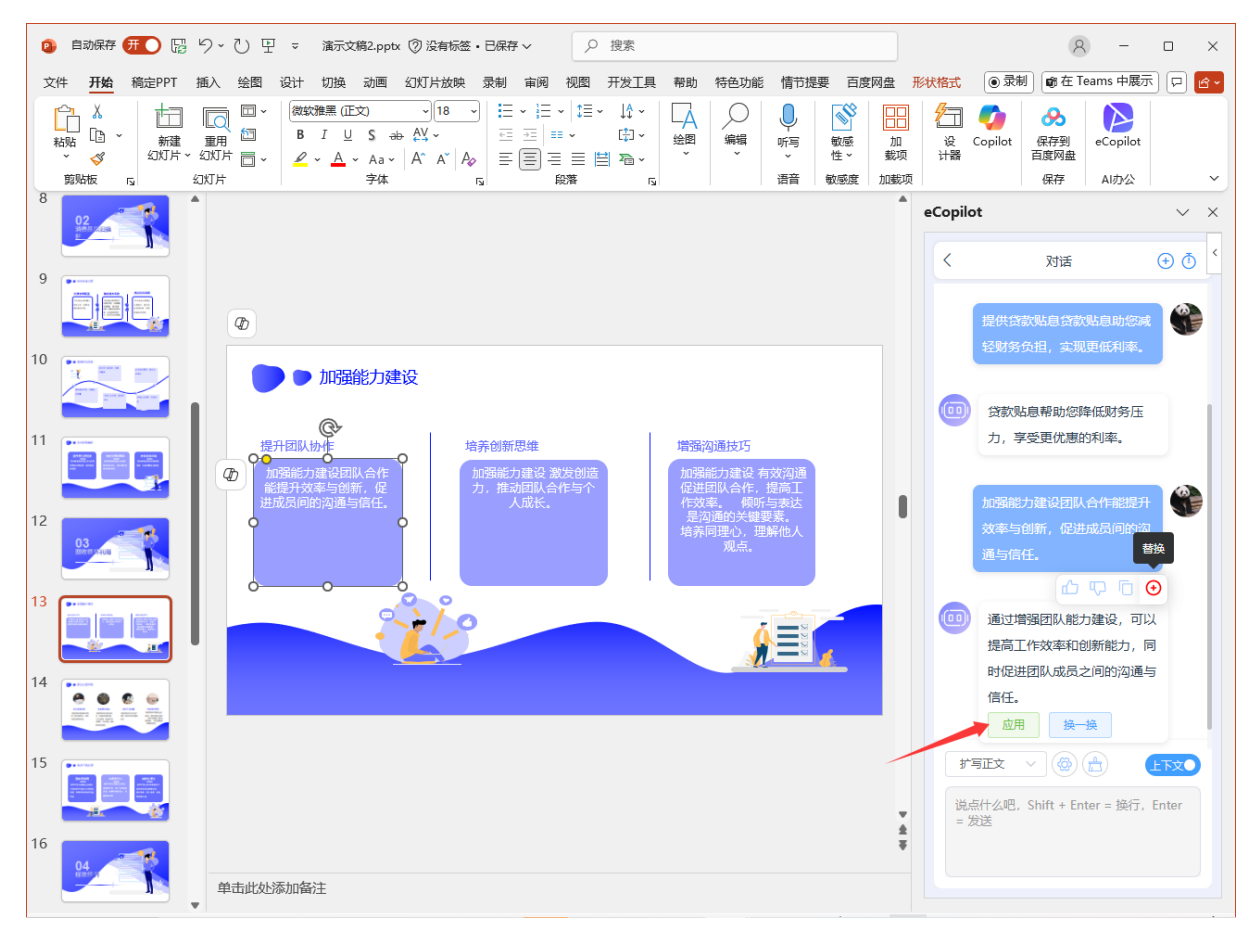

图 1.16

点击【应用】将会把生成的内容,运用到幻灯片中。 点击【换一换】将会再次重新生成新内容。

#### 1.4.3 缩写正文

首先在幻灯片中选择文本框,再选择【缩写】菜单,可以看到 AI 缩写后的内容,决定是 否应用或再次生成,如图 1.17 所示。

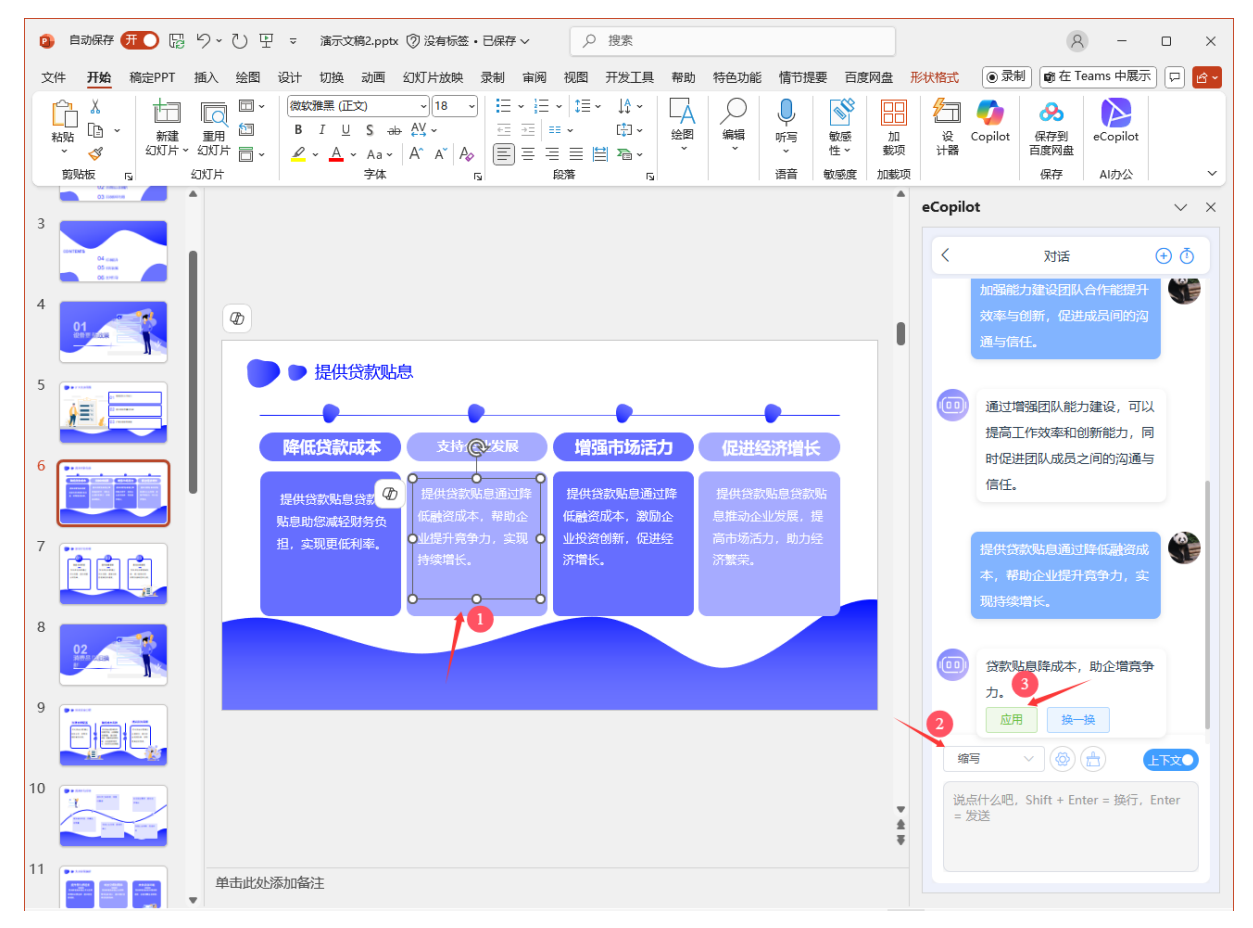

图 1.17

点击【应用】将会把生成的内容,运用到幻灯片中。 点击【换一换】将会再次重新生成新内容。

#### 1.4.4 文本润色

首先在幻灯片中选择文本框,再选择【文本润色】菜单,可以看到 AI 改写后的内容,决定是否应用或再次生成,如图 1.18 所示。

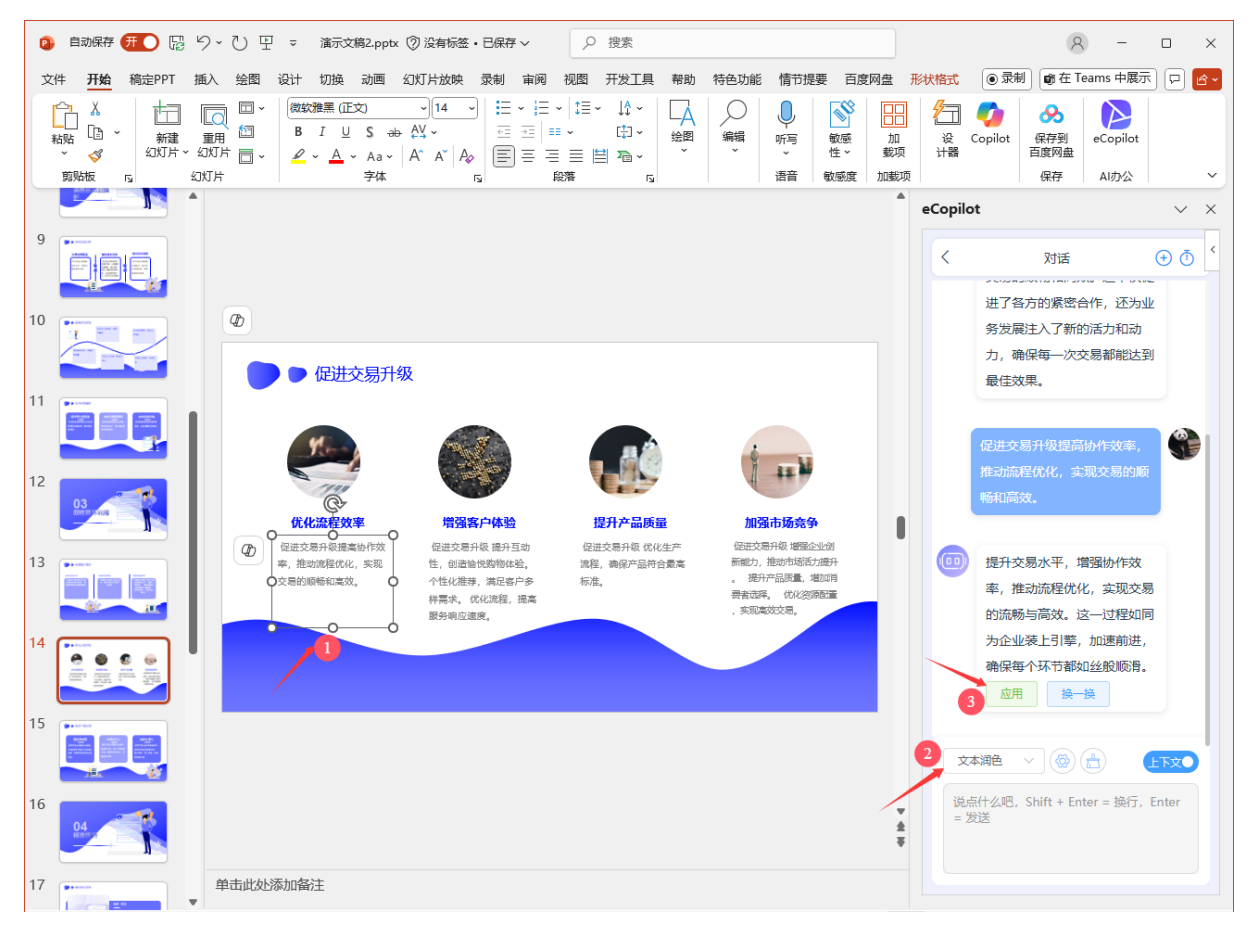

图 1.18

点击【应用】将会把生成的内容,运用到幻灯片中。 点击【换一换】将会再次重新生成新内容。

#### 1.4.5 总结提炼

首先在幻灯片中选择文本框,再选择【总结提炼】菜单,可以看到 AI 改写后的内容,决定是否应用或再次生成,如图 1.19 所示。

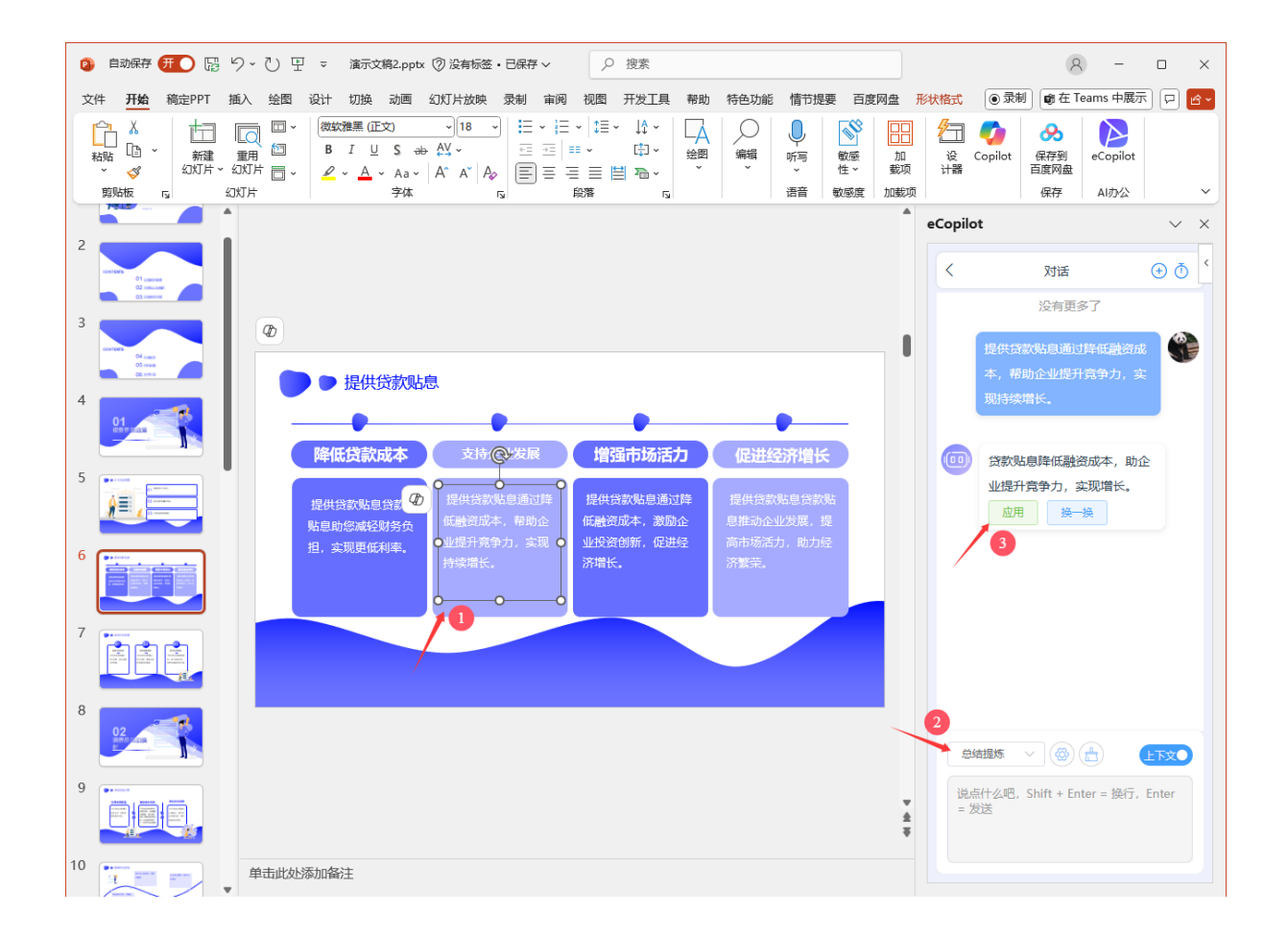

图 1.19

点击【应用】将会把 AI 生成的内容,运用到幻灯片中。 点击【换一换】将会再次重新生成新内容。

#### 1.4.6 纠错

首先在幻灯片中选择文本框,再选择【纠错】菜单,可以看到 AI 改写后的内容,决定是 否应用或再次生成,如图 1.20 所示。

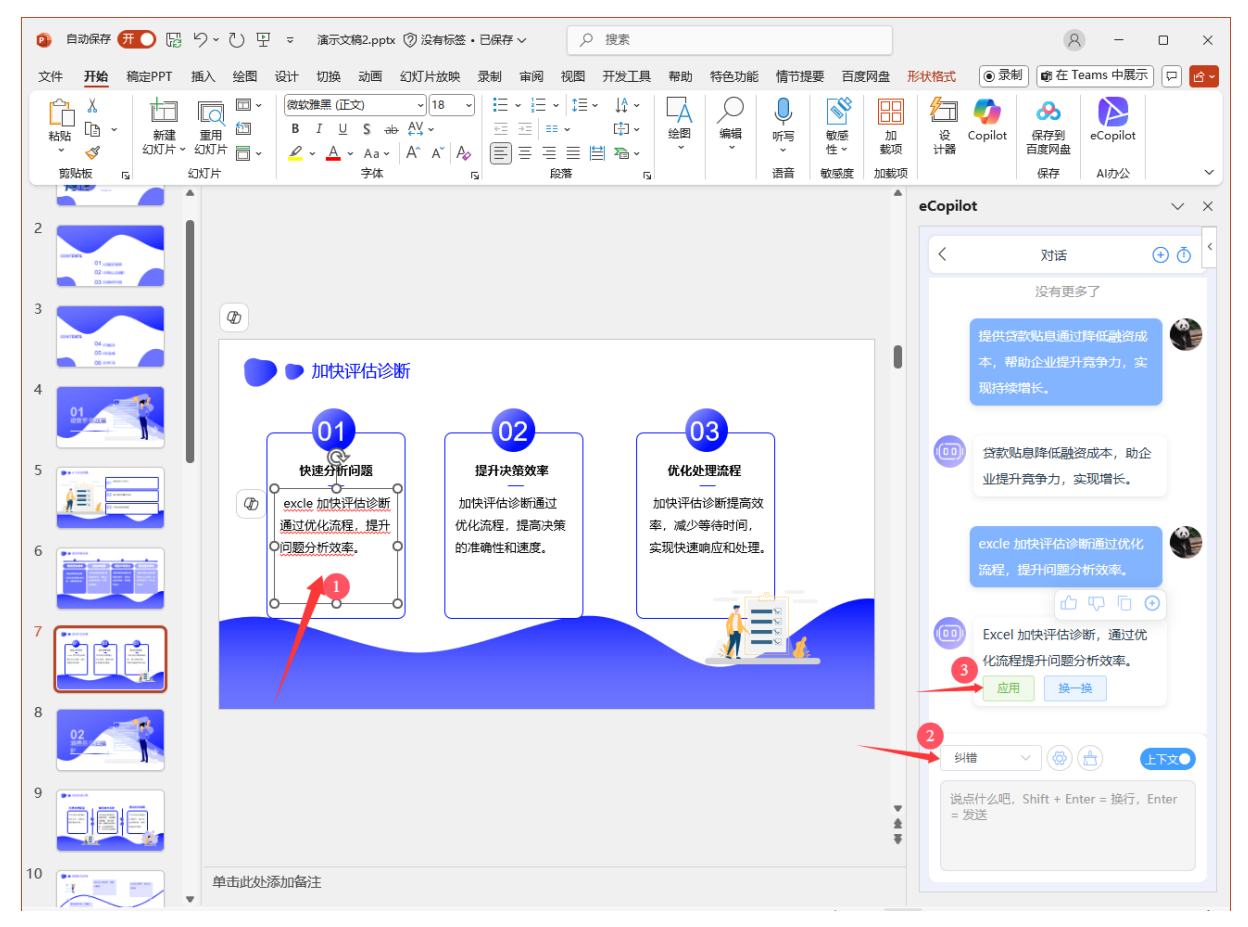

图 1.20

点击【应用】将会把 AI 生成的内容,运用到幻灯片中。 点击【换一换】将会再次重新生成新内容。

#### 1.4.7 搜索引文

首先在幻灯片中选择文本框,再选择【搜索引文】菜单,可以查找该文本的引用出处, 如图 1.21 所示。

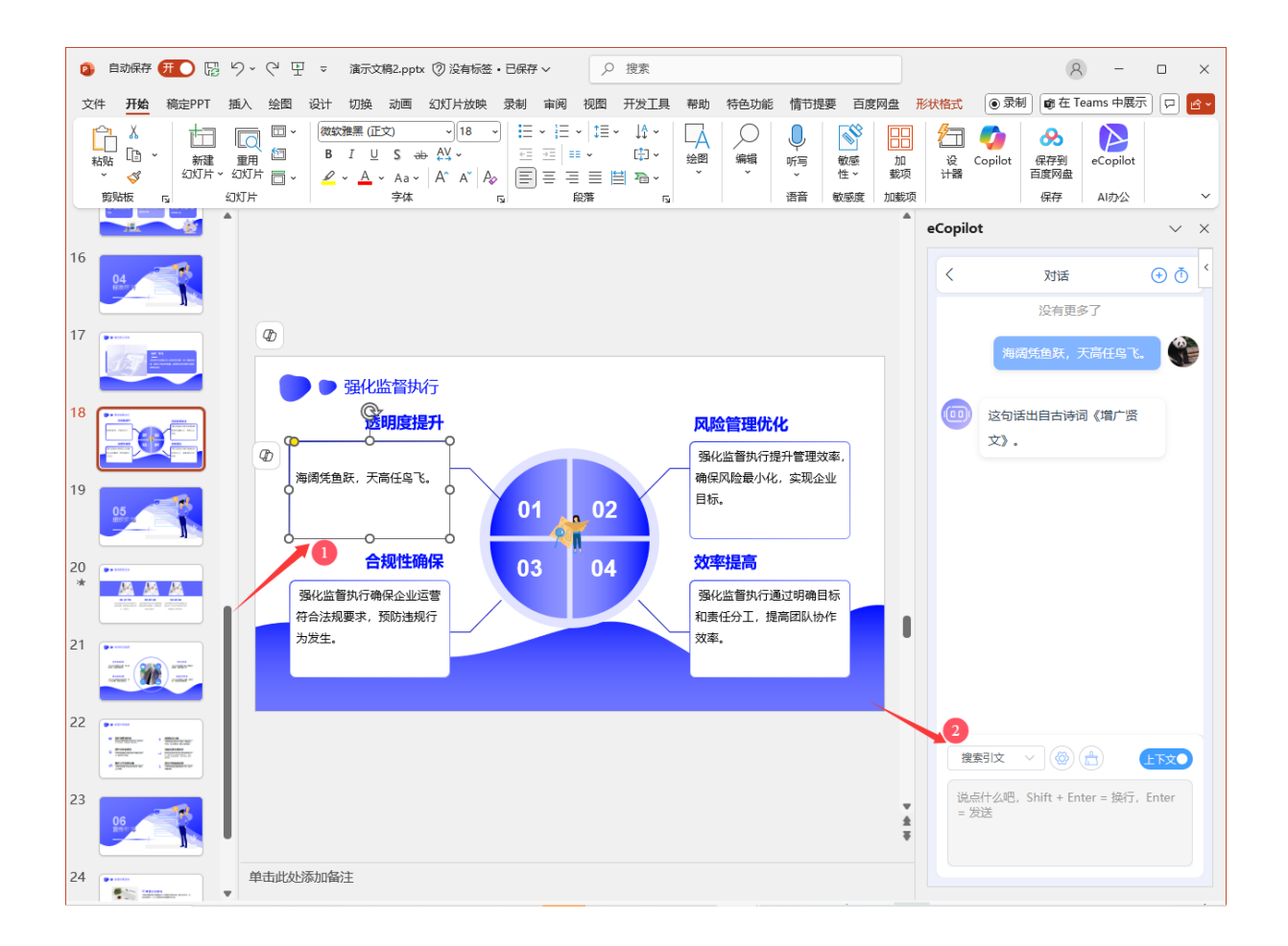

图 1.21

#### 1.4.8 全文备注

点击【生成全文演讲备注】菜单,将会在幻灯片备注栏智能生成备注,如图1.22所示。

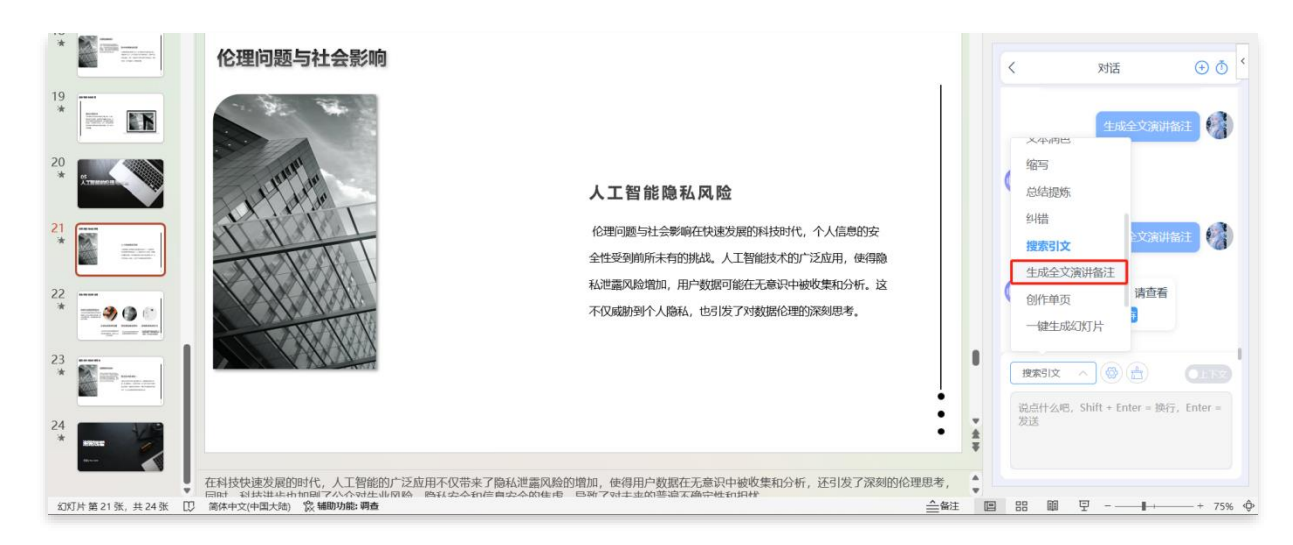

#### 1.4.9 创作单页

点击【创作单页】跳转创建界面,如图 1.23 所示

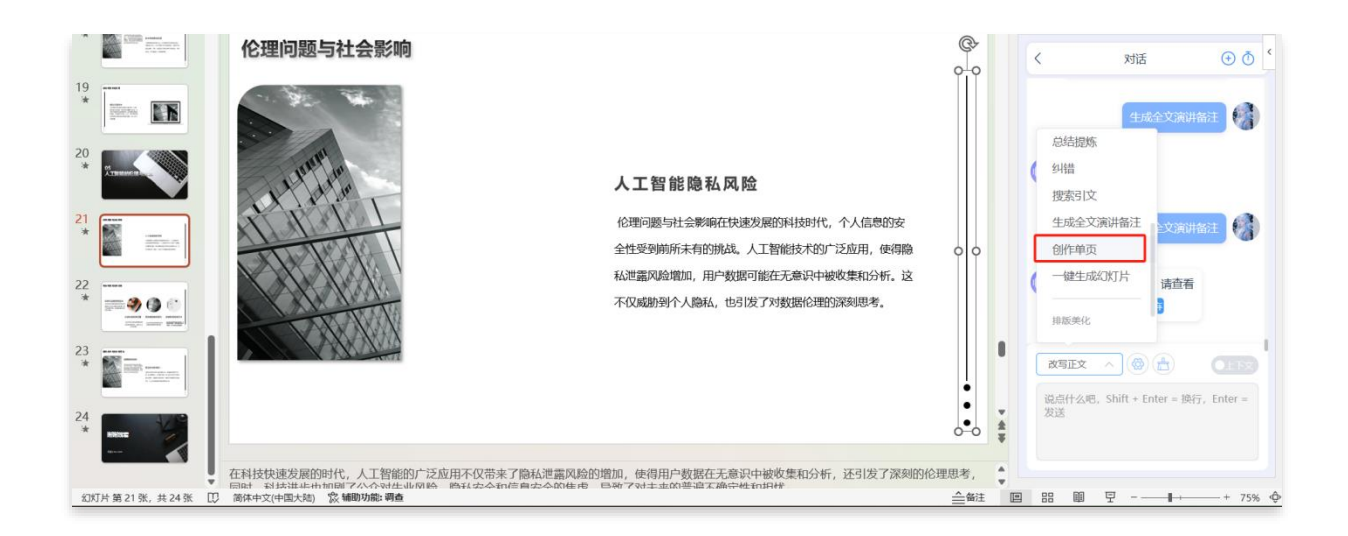

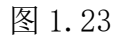

进入创建界面,按要求输入主题,然后点击"创作"按钮,系统会随机返回 6 个风格的 模板,选择其中之一,并点击"生成幻灯片",即创建单个幻灯片到 PPT 中。如图 1.24 所示。

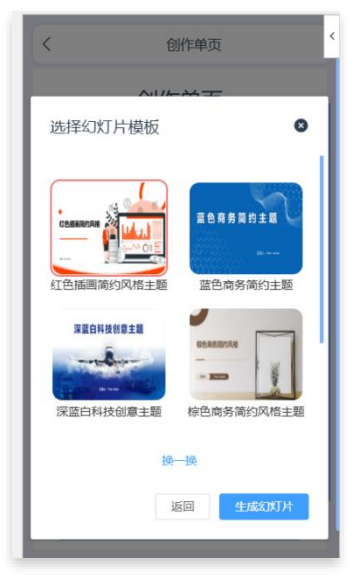

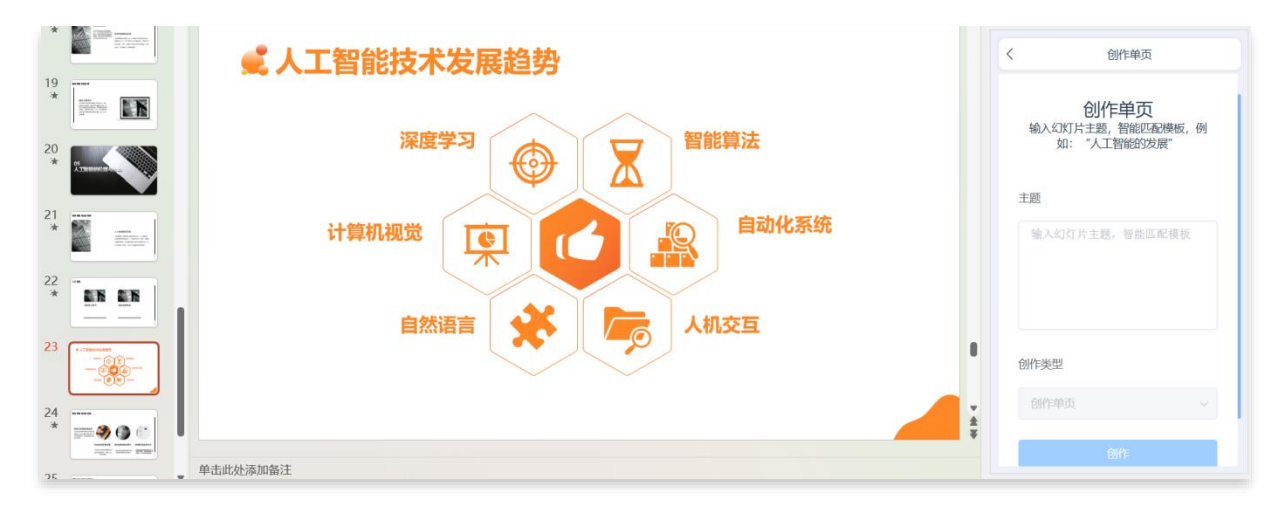

图 1.24

#### 1.5互动交流

选择【互动交流】菜单,即可与AI进行对话,如图1.25所示

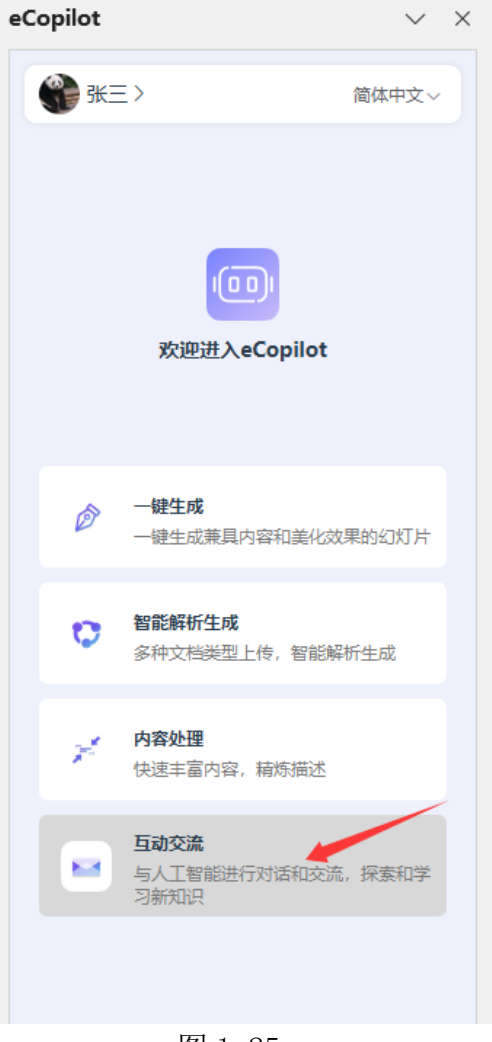

图 1.25

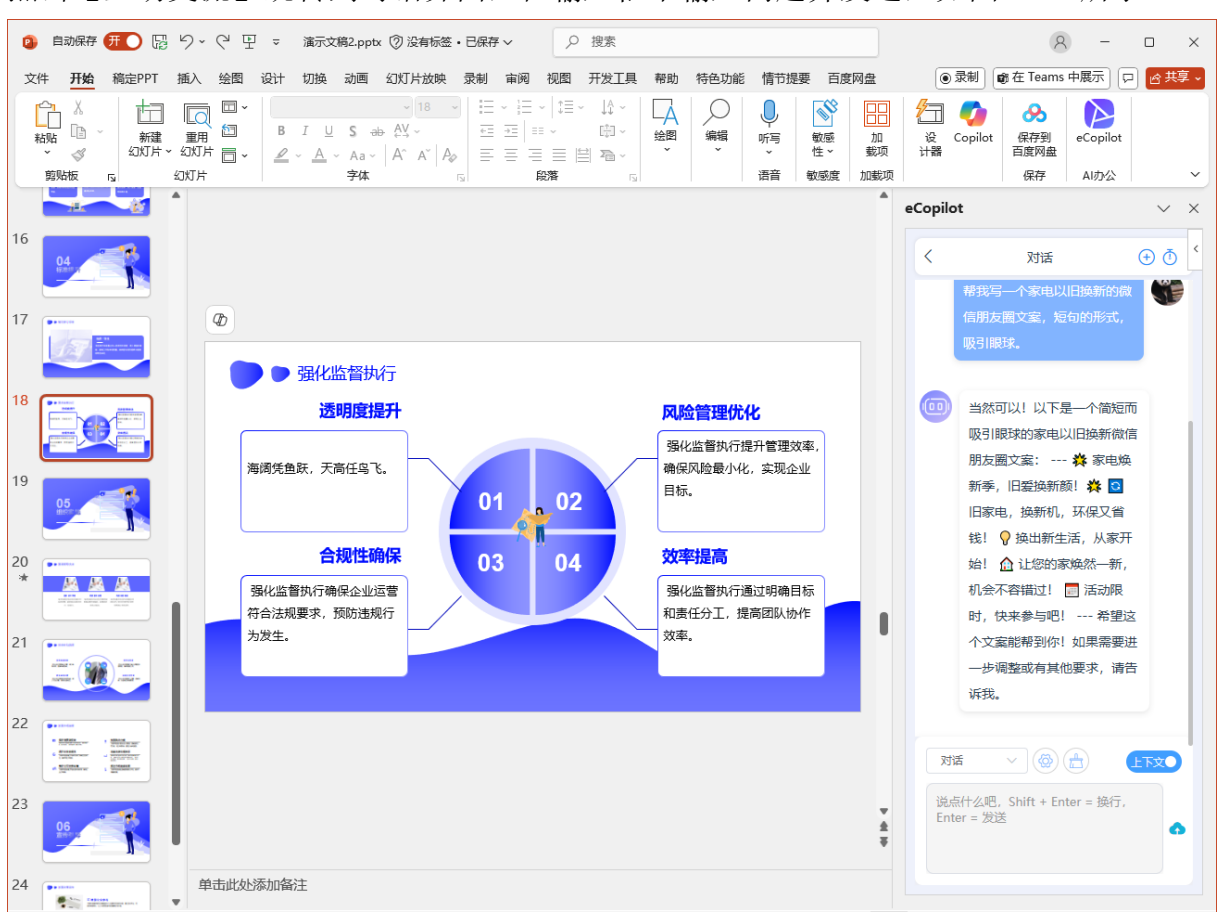

点击【互动交流】跳转到对话界面,在输入框中输入问题并发送,如图1.26所示。

图 1.26

点击输入框上方的【设置】图标,会弹出设置信息框,按需求修改配置信息,然后点击 【保存设置】进行配置保存。点击【重置】按钮,会将配置恢复到初始状态,如图 1.27 所示。

| く 対话 新増会話 (前)      |
|--------------------|
| 设置信息 ×             |
| 模型                 |
| 当前使用的GPT模型         |
| gpt-35-turbo-16k V |
| 随机性                |
| 值越大,回复越随机          |
| 0.5                |
| ТорР               |
| 值越大,回复的创造性越高       |
| 0.8                |
| 单次提问限制             |
| 单次提问所用的最大Token数    |
| - 1050 +           |
|                    |
|                    |
| 重置 保存设置            |
|                    |

图 1.27

点击【清除聊天】图标,将清除当前会话的聊天记录,如图 1.28 所示。

| く 対话 新増会話 ①                            |
|----------------------------------------|
| 没有更多了                                  |
| 你好                                     |
|                                        |
| 你的吗?                                   |
|                                        |
|                                        |
|                                        |
|                                        |
|                                        |
|                                        |
|                                        |
| 说点什么吧,Shift + Enter = 换行,Enter<br>= 发送 |
|                                        |

图 1.28

点击【聊天历史】图标,将显示聊天记录并可以进行会话切换,如图 1.29 所示。

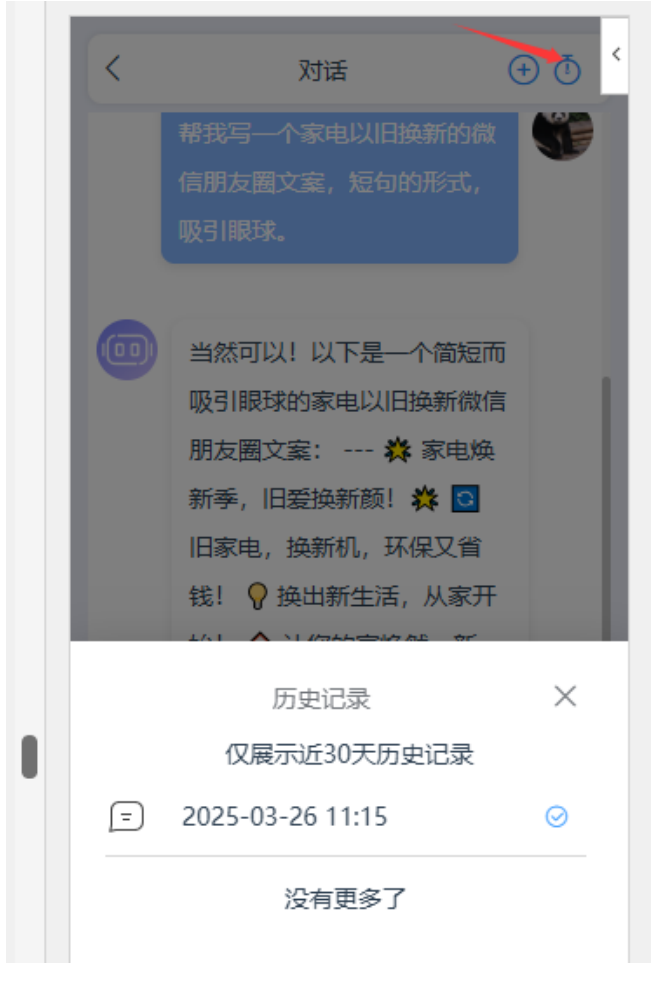

图 1.29

点击【新增会话】按钮,将创建并切换到新的会话中,此外,若关闭"上下文"开关时, 接下来的每个问题都将作为独立事件处理,与之前的对话内容无关,如图 1.30 所示。

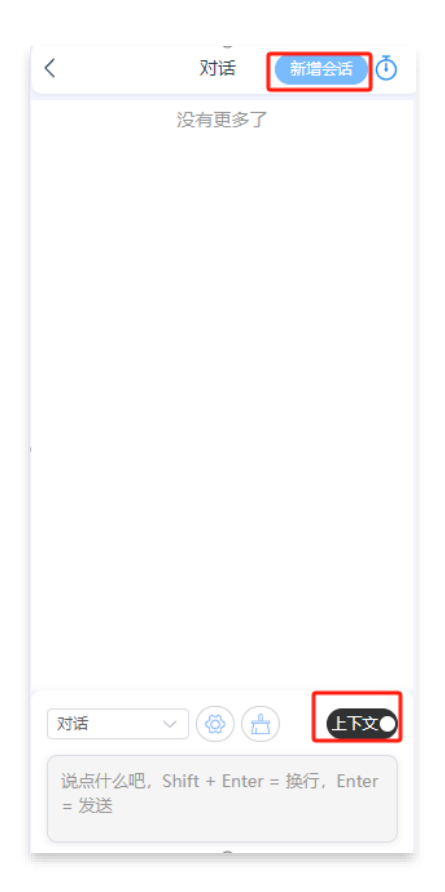

图 1.30

# 第2章 Word Copilot

#### 2.1登录

打开 Word, 点击"eCopilot", 打开登录页面, 输入用户账号、密码、验证码, 点击"登录"即可, 如图"2.1"。

| 💿 自动保存 🍥 关) 🔚 りっ ひ 🗢 人工智能与智能计算的发展.docx ⑦ 没有标签 🗸 🔎 搜索                                                                                                    | 8 - • ×                        |  |  |
|----------------------------------------------------------------------------------------------------|--------------------------------|--|--|
| 文件开始插入绘图设计布局引用邮件审阅视图开发工具帮助 eCopilot 特色功能百度网盘                                                                                                    | □批注〕 🖉 編輯 🤍 🔄 共享 🗸             |  |  |
| ●     小打马     約 生成标题     ※ 全文总结     图 工作周报     ●     ●     ●     ●     ●     ●     ●     ●     ●     ●     ●     ●     ●     ●     ●     ●     ●     ●     ●     ●     ●     ●     ●     ●     ●     ●     ●     ●     ●     ●     ●     ●     ●     ●     ●     ●     ●     ●     ●     ●     ●     ●     ●     ●     ●     ●     ●     ●     ●     ●     ●     ●     ●     ●     ●     ●     ●     ●     ●     ●     ●     ●     ●     ●     ●     ●     ●     ●     ●     ●     ●     ●     ●     ●     ●     ●     ●     ●     ●     ●     ●     ●     ●     ●     ●     ●     ●     ●     ●     ●     ●     ●     ●     ●     ●     ●     ●     ●     ●     ●     ●     ●     ●     ●     ●     ●     ●     ●     ●     ●     ●     ●     ●     ●     ●     ●     ●     ●     ●     ●     ●     ●     ●     ●     ●     ●     ●     ●     ● | ~                              |  |  |
|                                                                                                    | eCopilot $\checkmark$ $\times$ |  |  |
| 人工智能与智能计算的发展↔                                                                                                    | <                              |  |  |
| 导读                                                                                                    | 90                             |  |  |
| 当前信息时代正加快进入智能计算的发展阶段,人工智能技术上的突破层                                                                                                    | 登录                             |  |  |
| 出不穷,逐渐深入地赋能千行百业,推动人工智能与数据要素成为新质生产                                                                                                    | 欢迎进入eCopilot                   |  |  |
| 力的典型代表。习近平总书记指出,把新一代人工智能作为推动科技跨越发                                                                                                    |                                |  |  |
| 展、产业优化升级、生产力整体跃升的驱动力量,努力实现高质量发展。党                                                                                                    |                                |  |  |
| 的十八大以来,以习近平同志为核心的党中央高度重视智能经济发展,促进 合 请输入密码                                                                                                    |                                |  |  |
| 人工智能和实体经济深度融合,为高质量发展注入强劲动力。↔                                                                                                    |                                |  |  |
| 人工智能领域近年来正在迎来一场由生成式人工智能大模型引领的爆                                                                                                    |                                |  |  |
| 发式发展。2022 年 11 月 30 日, OpenAI 公司推出一款人工智能对话聊天机                                                                                                    |                                |  |  |
| 器人 ChatGPT, 其出色的自然语言生成能力引起了全世界范围的广泛关注,                                                                                                    |                                |  |  |
| 2个月突破1亿用户,国内外随即掀起了一场大模型浪潮,Gemini、文心一 登录                                                                                                    |                                |  |  |
| 言、Copilot、LLaMA、SAM、SORA等各种大模型如雨后春笋般涌现,2022年<br>■ AAD登录                                                                                                    |                                |  |  |
| 也被誉为大模型元年。                                                                                                    |                                |  |  |
| 当即信息时代止加快进入智能计算的发展阶段,人工智能技术上的突破                                                                                                    |                                |  |  |
| 压山个力, 途 胡 沭 八 地 赋 肥 十 行 日 业, 推 动 人 上 省 舵 与 剱 掂 安 系 成 内 初 原 生                                                                                                    |                                |  |  |
| 广刀的典型代衣。↔                                                                                                    |                                |  |  |

图 2.1

如果后台添加了 AAD 配置,并导入了 AAD 用户信息,也可以使用企业 AAD 账号登录, 点击【AAD 登录】按钮,跳转到 Azure 认证页面,输入企业用户的邮箱及密码登录即可, 如"图 2.2"所示。

|     | 登       | 录        |       | Q0<br>Q |
|-----|---------|----------|-------|---------|
|     | 欢迎进入    | eCopilot |       |         |
| ٩   | 请输入邮箱/手 | 机号       |       |         |
| â   | 请输入密码   |          |       |         |
|     | 请输入图形验试 | 正確       |       |         |
| 🗆 ĭ | 己住密码    |          |       |         |
| 登录  |         |          |       |         |
|     | AAD登录   | 00       | kta登录 |         |
|     |         |          |       |         |

图 2.2

# 2.2 AI生成

通过 AI 智能生成各种报告,如图 2.3。

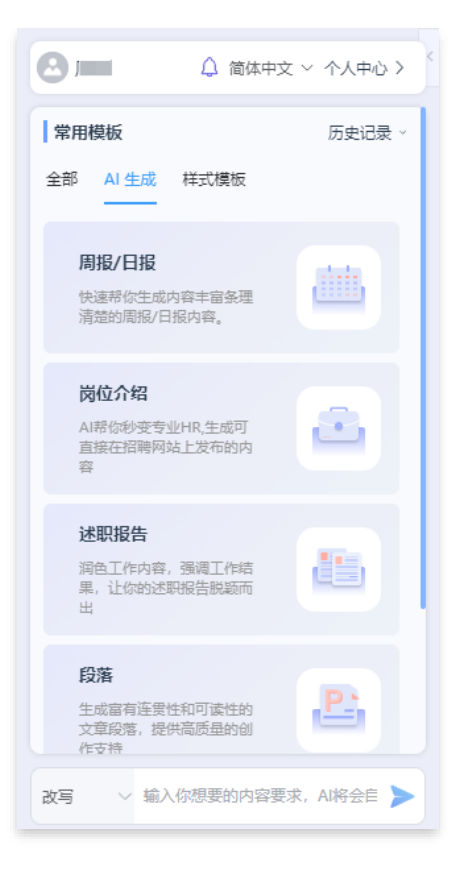

图 2.3

# 2.2.1 周报/日报

点击【周报/日报】菜单,将引导至创建页面,按要求输入信息,然后【生成内容】,如图 2.4。

| <              | 周报/日报 |  |
|----------------|-------|--|
| * 工作内容         |       |  |
| 填写您的工作内容       |       |  |
|                |       |  |
|                |       |  |
|                |       |  |
| * 职位           |       |  |
| 填写您的职位         |       |  |
| * +P H- \# III |       |  |
| * 报告尖型         |       |  |
| 匹甲派白天宝         |       |  |
| 生成内容           |       |  |
|                |       |  |
|                |       |  |
|                |       |  |
|                |       |  |

图 2.4

生成完成后,再决定使用或再次生成,如图2.5。

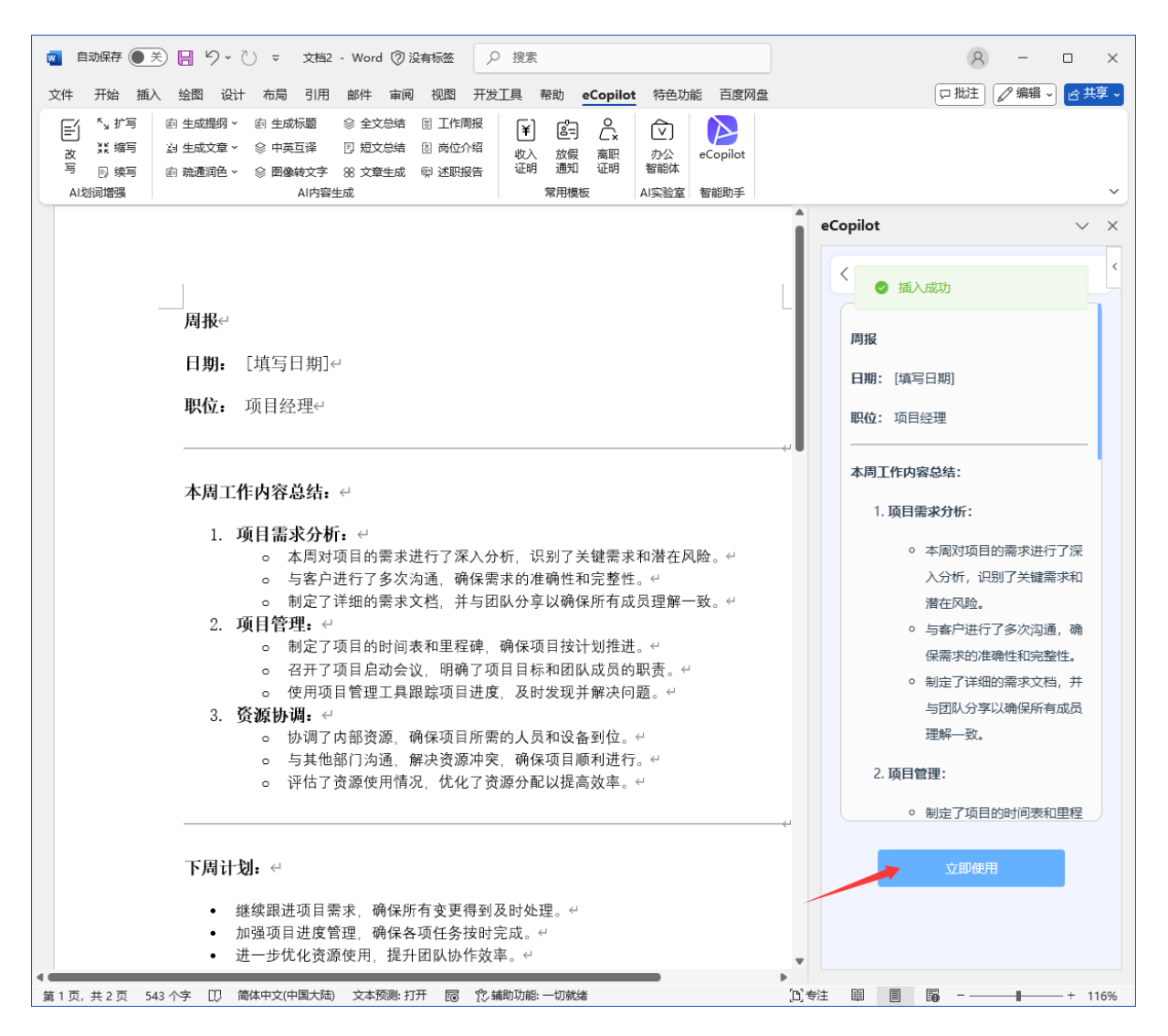

图 2.5

#### 2.2.2 岗位介绍

点击【岗位介绍】菜单,将引导至创建页面,按要求输入信息,然后点击【生成内容】 按钮,如图 2.6。

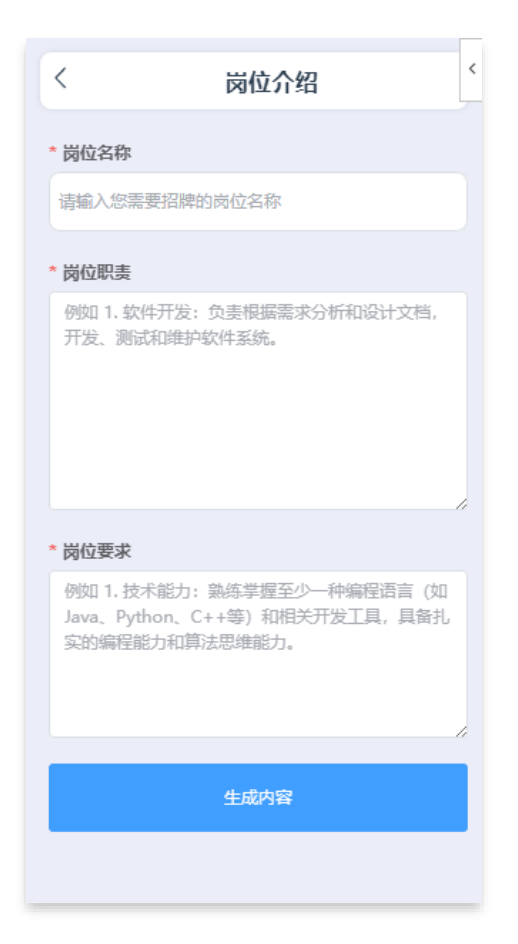

图 2.6

生成完成后,可以使用该文本或再次生成,如图 2.7。

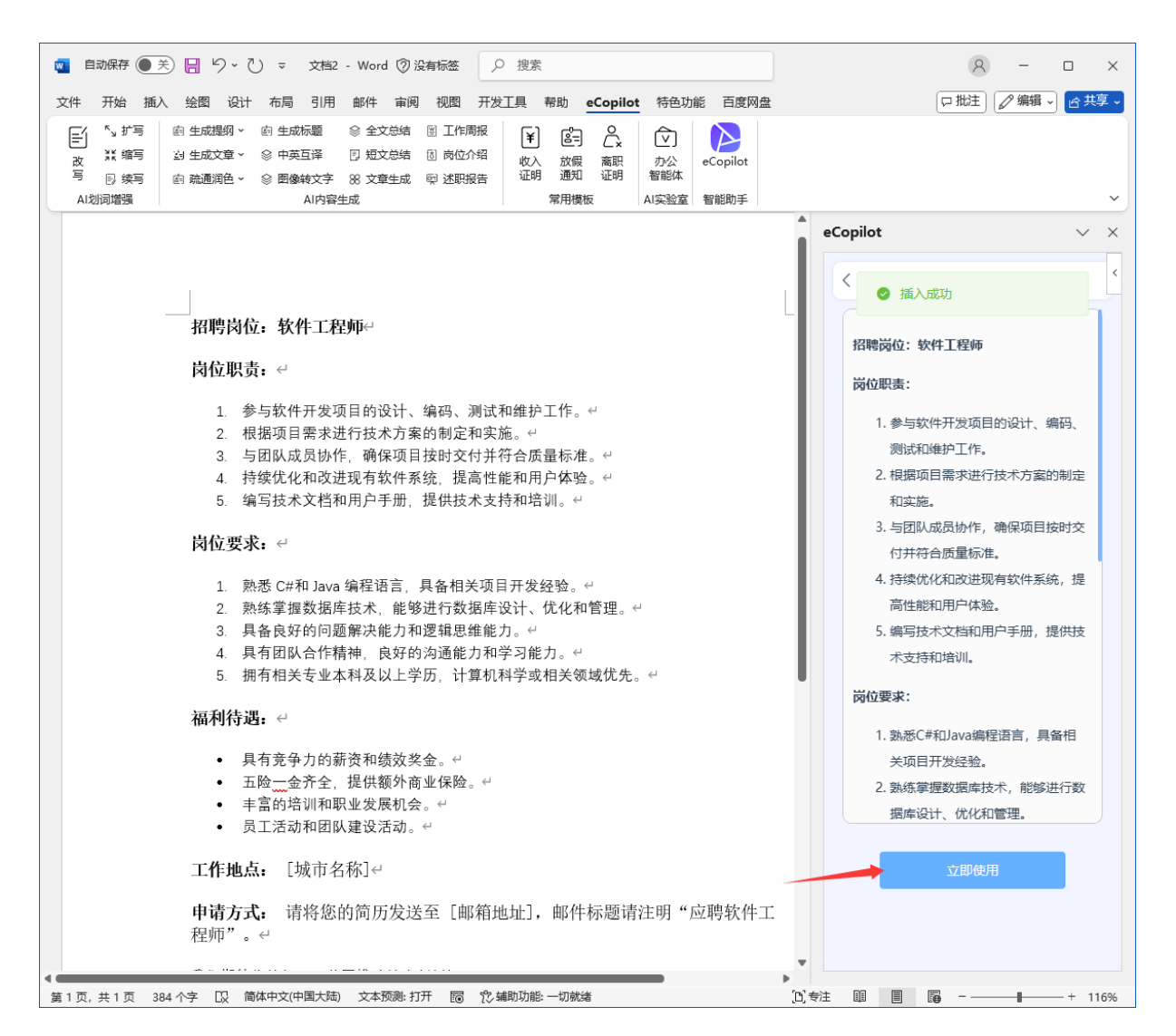

图 2.7

#### 2.2.3 述职报告

点击【述职报告】菜单,将引导至创建页面,根据提示准确填写所需信息,然后点击【生成内容】按钮,详见图 2.8。

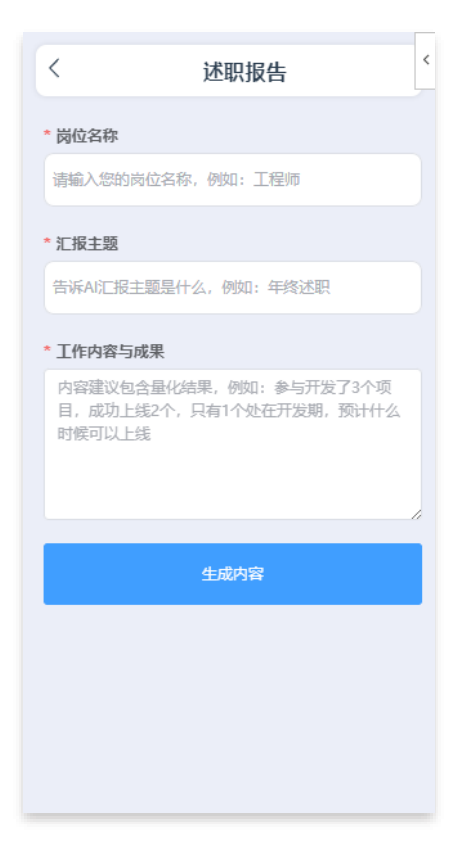

图 2.8

等待内容生成完成后,点击【立即使用】即可使用,详见图 2.9。

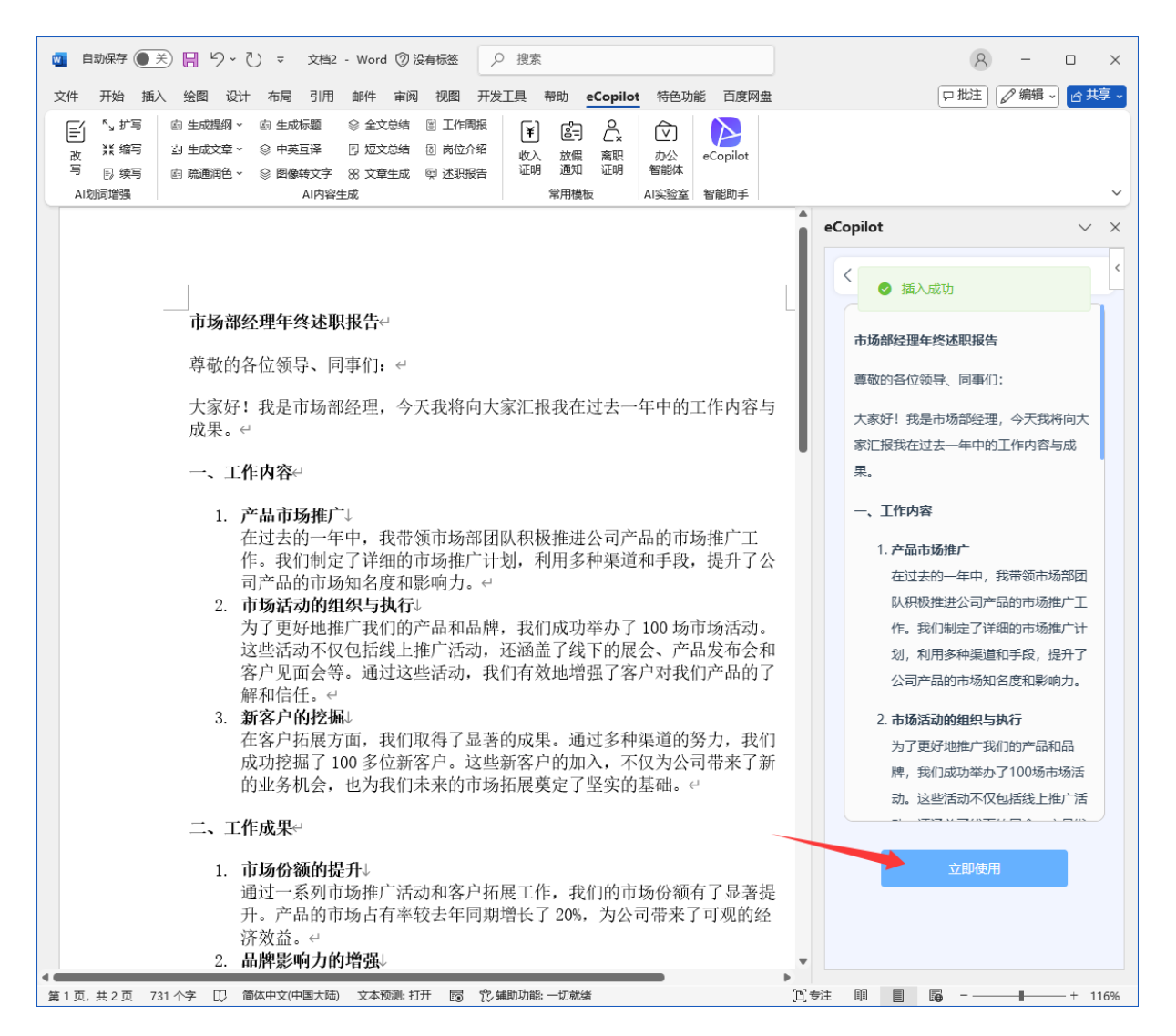

图 2.9

#### 2.2.4 段落

点击【段落】菜单,将引导至创建页面,根据提示准确填写所需信息,然后点击【生成 内容】按钮,详见图 2.10。

| 〈段落〈               |  |  |
|--------------------|--|--|
| * 段落主题             |  |  |
| 请输入段落主题            |  |  |
| * 段落要点             |  |  |
| 请输入股落要点            |  |  |
| * 语气               |  |  |
| 请输入语气 例如:正常、友好、严厉等 |  |  |
| 生成内容               |  |  |
|                    |  |  |
|                    |  |  |
|                    |  |  |

图 2.10

等待内容生成完成后,点击【立即使用】即可使用,详见图 2.11。

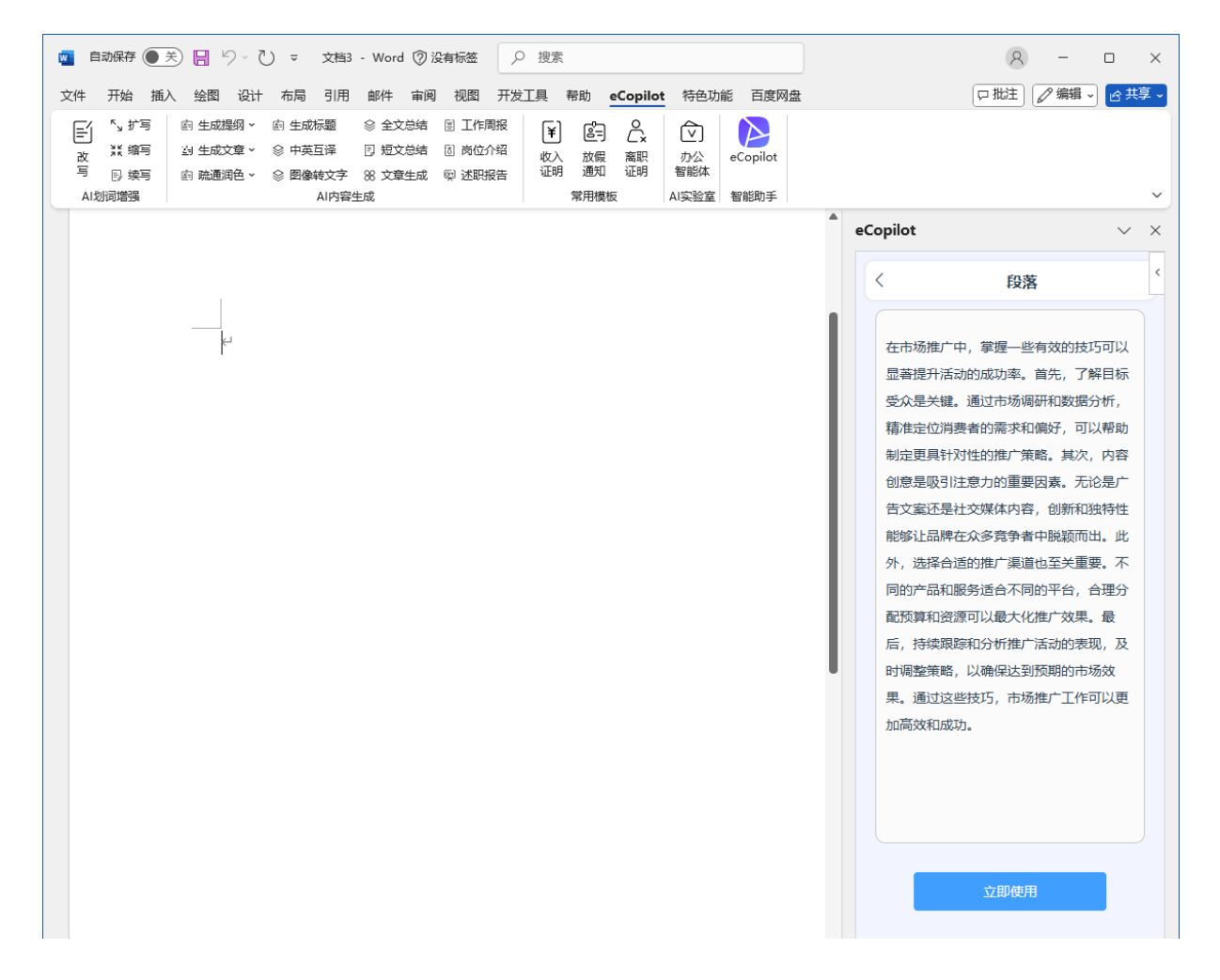

图 2.11

# 2.2.5 标题

点击【标题】菜单,将引导至创建页面,根据提示准确填写所需信息,然后点击【生成 内容】按钮,详见图 2.12。

| <ul> <li>         自动保存         ● 关 □ ♡ ~ ○ マ 文档3 - Word ⑦ 没有标签</li></ul>                                                                                                    | 8 -                           | ) × C      |
|----------------------------------------------------------------------------------------------------|-------------------------------|------------|
| 文件 开始插入绘图 设计布局引用邮件审阅 视图 开发工具帮助 eCopilot 特色功能百度网盘                                                                                                    | い 批注 🧷 编辑 🧸                   | 合共享、       |
| 「小丁写     自生成撮影     全文总结     目工作周报     「」     「」     〇     〇       改<     34     生成文章     ※中英互译     7     日本公式章     ※中英互译     7     日本公式章     ※中英互译     7     日本公式章     ※     ※     ※     ※     ※     ※     ※     ※     ※     ※     ※     ※     ※     ※     ※     ※     ※     ※     ※     ※     ※     ※     ※     ※     ※     ※     ※     ※     ※     ※     ※     ※     ※     ※     ※     ※     ※     ※     ※     ※     ※     ※     ※     ※     ※     ※     ※     ※     ※     ※     ※     ※     ※     ※     ※     ※     ※     ※     ※     ※     ※     ※     ※          ※          ※              ※                                                         < |                               | ~          |
|                                                                                                    | eCopilot                      | ~ ×        |
|                                                                                                    | く标题                           | <          |
| k                                                                                                    | * 文章主题                        |            |
|                                                                                                    | 我要写一个智能手表的公众号推广文:<br>请帮忙生成标题。 | <b>案</b> , |
|                                                                                                    | 生成内容                          |            |

图 2.12

等待内容生成完成后,点击【立即使用】即可使用,详见图 2.13。

| 🗧 自动保存 🍥 关) 📙 りっ ひ マ 文档3 - Word ⑦ 没有标签 👂 搜索                                                                                                    | 8 - o x                                                                                                    |
|----------------------------------------------------------------------------------------------------|----------------------------------------------------------------------------------------------------|
| 文件 开始 插入 绘图 设计 布局 引用 邮件 审阅 视图 开发工具 帮助 e                                                                                                    | Copilot 特色功能 百度网盘 🛛 🖓 编辑 🧹 🖄 共享 🗸                                                                                                    |
| 「・」が写 約 生成短期 ◇ 約 生成标题 ② 全文总结 图 工作開报     改 ※ 第写 約 生成文章 ◇ ③ 中英互译 図 短文总结 回 岗位介绍     取 入 放展     可 換写 約 軌通満色 ◇ ③ 图像转文字 ※ 文章生成 啣 述职报告     Al均満増強 Al均容生成     Al均容生成     Al均容     Al均容     Al均容     Al均容     Al均     Al均     Al均     Al均     Al均     Al均     Al均     Al均     Al均     Al均     Al均     Al均     Al均     Al均     Al均     Al均     Al均     Al均     Al均     Al均     Al均     Al均     Al均     Al均     Al均     Al均     Al均     Al均     Al均     Al均     Al均     Al均     Al均     Al均     Al均     Al     Al | ご         ご         ご |
|                                                                                                    | eCopilot $\checkmark$ X                                                                                                    |
|                                                                                                    | く标題く                                                                                                    |
|                                                                                                    | <ol> <li>1. 智能手表: 开启你的智慧生活新篇<br/>章</li> <li>2. 探索未来科技: 智能手表的无限可<br/>能</li> <li>3. 你的說上私人助理: 智能手表的魅力</li> <li>4. 智能手表: 时尚与科技的完美结合</li> <li>3. 让生活更智能: 智能手表的五大莞<br/>点</li> <li>6. 揭秘智能手表: 小设备, 大智慧</li> <li>7. 未来已来: 智能手表引领科技湖流</li> <li>4. 智能手表: 提升生活品质的必备神<br/>器</li> <li>9. 掌握时间, 掌握未来: 智能手表的<br/>独特魅力</li> <li>10. 智能手表: 科技与生活的完美融合</li> </ol>                                                                                                    |
# 2.3 自由创作

输入描述, AI 将通过该内容进行创作, 详见图 2.14。

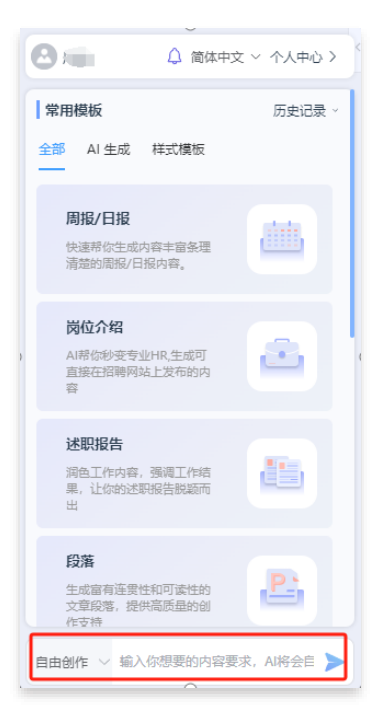

图 2.14

也可以在下拉框选择需要类型,输入内容,AI将通过该内容和创作类型进行修改,详见图 2.15。

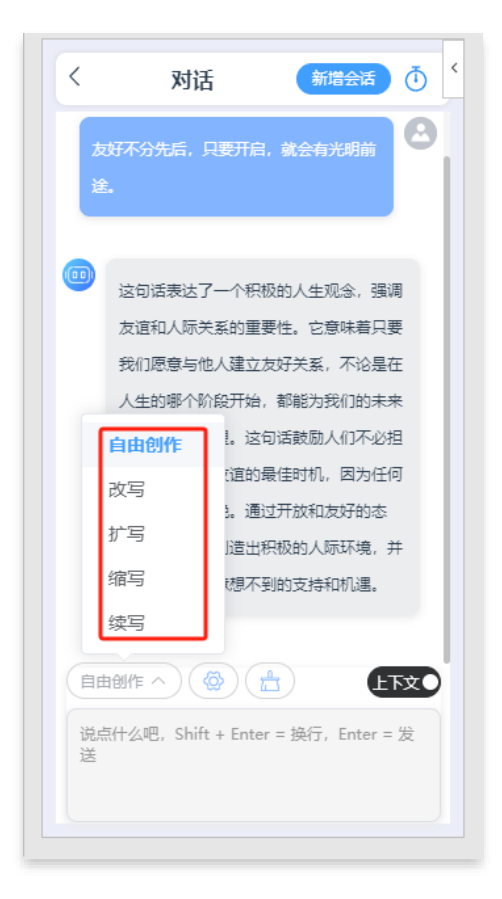

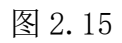

点击"历史"图标可以进去会话切换,如图 2.16。

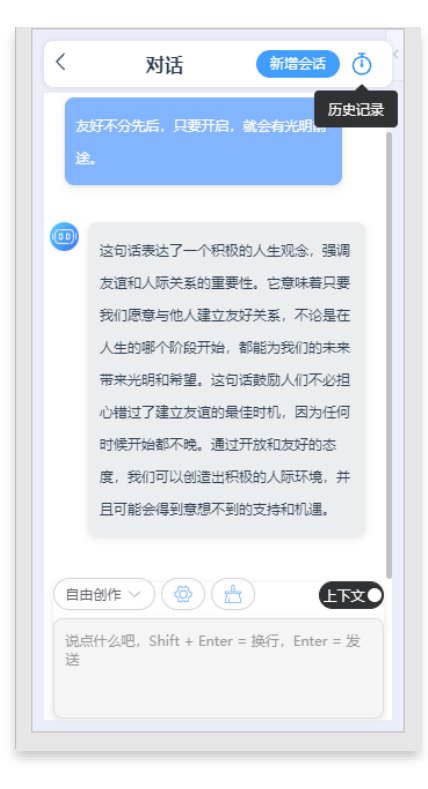

图 2.16

点击"偏好设置"图标可以设置 AI 的配置信息,如图 2.17 和图 2.18。

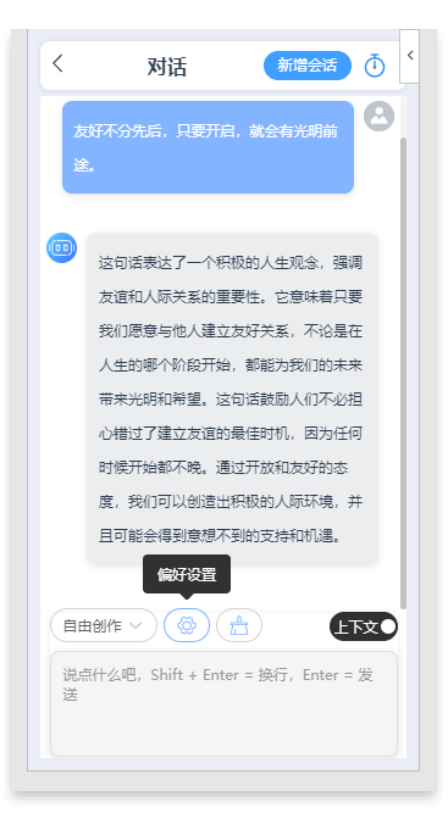

图 2.17

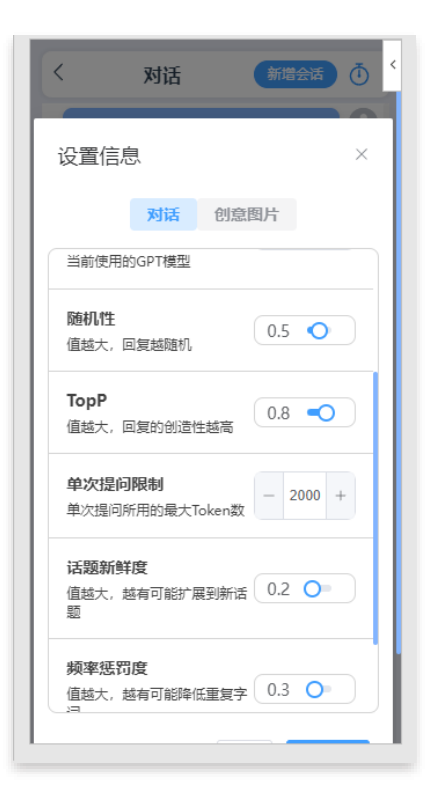

图 2.18

点击"清除"图标,用户能够一键删除当前的聊天记录,点击"新增回话"则允许用户 开启一个全新的对话环境。此外,若关闭"上下文"开关时,接下来的每个问题都将作 为独立事件处理,与之前的对话内容无关,如图 2.19。

| 没有更多了<br>高裕聯天记录                         |
|-----------------------------------------|
| 清除親天记录<br>自由创作 ~ @ ① ① ① ① ① ①          |
| 清除聊天记录<br>自由创作 ~ 《 ① ① ① ① ① ① ①        |
| 清谷物天记录<br>自由创作 > ② ① ① 正文文              |
|                                         |
|                                         |
|                                         |
|                                         |
|                                         |
|                                         |
|                                         |
| 说点什么吧,Shift + Enter = 换行,Enter = 发<br>送 |
|                                         |

图 2.19

## 2.4 文档内容总结

## 2.4.1 全文总结

打开 word 文件,点击顶部菜单栏的 eCopilot-"全文总结"菜单,详见图 2.20。

| 文件           | 开始   | 插入 | 绘图    | 设计   | 布局    | 引用  | 邮件    | 审阅  | 视图     | 开发 | Τ <u></u> Η | 帮助   | eCopilot | 特色功 | 能百度网盘    |  |
|--------------|------|----|-------|------|-------|-----|-------|-----|--------|----|-------------|------|----------|-----|----------|--|
| E            | ∿,扩写 | 8  | 9 生成提 | 纲 ~  | 鹵 生成  | 示题  |       | 总结  | 🖹 工作層  | 服  | ۲           | 8-   | Ĉ        | Ŕ   |          |  |
| 改            |      | 2  | 9 生成文 | 章~   | ◎ 中英3 | 三译  | 🛛 短文  | 总结  | 13 岗位/ | 绍  | 收入          | 広假   | 高职       | か公  | eCopilot |  |
| 写            | 🛛 续写 | 6  | 自 疏通润 | l色 ∽ |       | 转文字 | 88 文章 | 眭庄成 | 與 述明   | 诰  | 证明          | 通知   | 证明       | 智能体 |          |  |
| AI划词增强 AI内容生 |      |    |       | É成   |       |     |       |     | 常用模    | 板  | AI实验室       | 智能助手 |          |     |          |  |

图 2.20

在右侧可以看到全文总结的内容,如图 2.21。点击"立即使用"按钮,将内容插入到 鼠标光标位置。

| <ul> <li>         自动保存         ●</li></ul>                                                                                                    | 8 - 🗆 X                                                         |
|----------------------------------------------------------------------------------------------------|-----------------------------------------------------------------|
| 文件 开始 插入 绘图 设计 布局 引用 邮件 审阅 视图 开发工具 帮助 eCopilot 特色功能 百度网盘                                                                                                    | □ 批注 🖉 编辑 🗸 👩 共享 🗸                                              |
| 「」」       「」」       (1)       (1)       (1)       (1)       (1)       (1)       (1)       (1)       (1)       (1)       (1)       (1)       (1)       (1)       (1)       (1)       (1)       (1)       (1)       (1)       (1)       (1)       (1)       (1)       (1)       (1)       (1)       (1)       (1)       (1)       (1)       (1)       (1)       (1)       (1)       (1)       (1)       (1)       (1)       (1)       (1)       (1)       (1)       (1)       (1)       (1)       (1)       (1)       (1)       (1)       (1)       (1)       (1)       (1)       (1)       (1)       (1)       (1)       (1)       (1)       (1)       (1)       (1)       (1)       (1)       (1)       (1)       (1)       (1)       (1)       (1)       (1)       (1)       (1)       (1)       (1)       (1)       (1)       (1)       (1)       (1)       (1)       (1)       (1)       (1)       (1)       (1)       (1)       (1)       (1)       (1)       (1)       (1)       (1)       (1)       (1)       (1)       (1)       (1)       (1)       (1)       (1)       (1)       (1) <th< th=""><th>~</th></th<> | ~                                                               |
|                                                                                                    | eCopilot $\lor$ $\times$                                        |
| 人工智能与智能计算的发展⊶<br><b>导读</b> ↔                                                                                                    | < 全文总结<br>当前信息时代正加速进入智能计算阶段,                                    |
| 当前信息时代正加快进入智能计算的发展阶段,人工智能技术上的突破层<br>出不穷,逐渐深入地赋能千行百业,推动人工智能与数据要素成为新质生产                                                                                                    | 人工智能技术的突破不断推动各行业发<br>展。习近平总书记强调新一代人工智能在<br>科技进步和产业升级中的重要性。近年    |
| 刀的典型代表。习近平总书记指出,把新一代人上智能作为推动科技跨越友展、产业优化升级、生产力整体跃升的驱动力量,努力实现高质量发展。党的十八大以来,以习近平同志为核心的党中央高度重视智能经济发展,促进                                                                                                    | 来,生成式人上智能大模型的兴起,如C<br>hatGPT,引领了人工智能领域的快速发<br>展。                |
| 人工智能和实体经济深度融合,为高质量发展注入强劲动力。↔<br>人工智能领域近年来正在迎来一场由生成式人工智能大模型引领的爆                                                                                                    | 计算技术经历了机械计算、电子计算、网络计算到智能计算的四个阶段。智能计算<br>包括人工智能技术及其计算载体,发展历      |
| 发式发展。2022 年 11 月 30 日, OpenAI 公司推出一款人工智能对话聊天机<br>器人 ChatGPT,其出色的自然语言生成能力引起了全世界范围的广泛关注,<br>2 个月突破 1 亿用户,国内外随即掀起了一场大模型浪潮,Gemini、文心一                                                                                                    | 程涵盖通用计算装置、逻辑推理专家系<br>统、深度学习计算系统和大模型计算系<br>统。                    |
| 言、Copilot、LLaMA、SAM、SORA 等各种大模型如雨后春笋般涌现, 2022 年<br>也被誉为大模型元年。↔                                                                                                    | 大模型的出现带来了技术、产业和社会的<br>变革,推动了多模态大模型、视频生成大<br>模型、具身智能和AI4R等前沿方向的发 |
| 当前信息时代正加快进入智能计算的发展阶段,人工智能技术上的突破<br>层出不穷,逐渐深入地赋能千行百业,推动人工智能与数据要素成为新质生                                                                                                    | 展。然而,人工智能的发展也带来了安全<br>风险,如虚假信息泛滥和大模型的可信性                        |
| 厂力的典型代表。↔<br>习近平总书记指出,把新一代人工智能作为推动科技跨越发展、产业优<br>化升级,生产力整体跃升的驱动力量,努力实现高质量发展,常的十八寸以                                                                                                    | 立即使用                                                            |
| 来,以习近平同志为核心的党中央高度重视智能经济发展,促进人工智能和                                                                                                    |                                                                 |

图 2.21

#### 2.4.1 短文总结

打开 word 文件,选定要总结的文本内容,点击顶部菜单栏的 eCopilot-"短文总结"菜单,详见图 2.22。

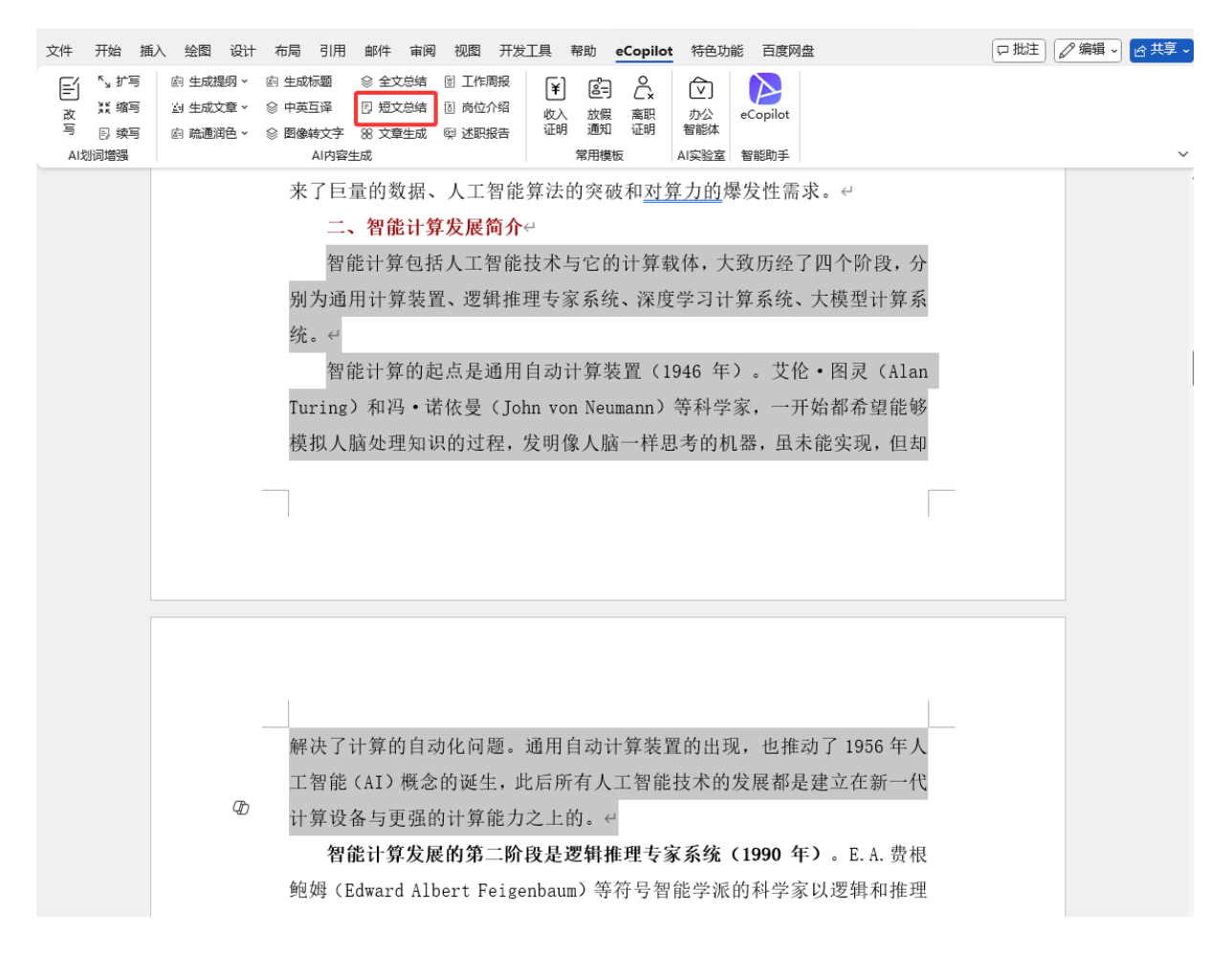

图 2.22

在右侧批注可以看到短文总结的内容,如图 2.23。

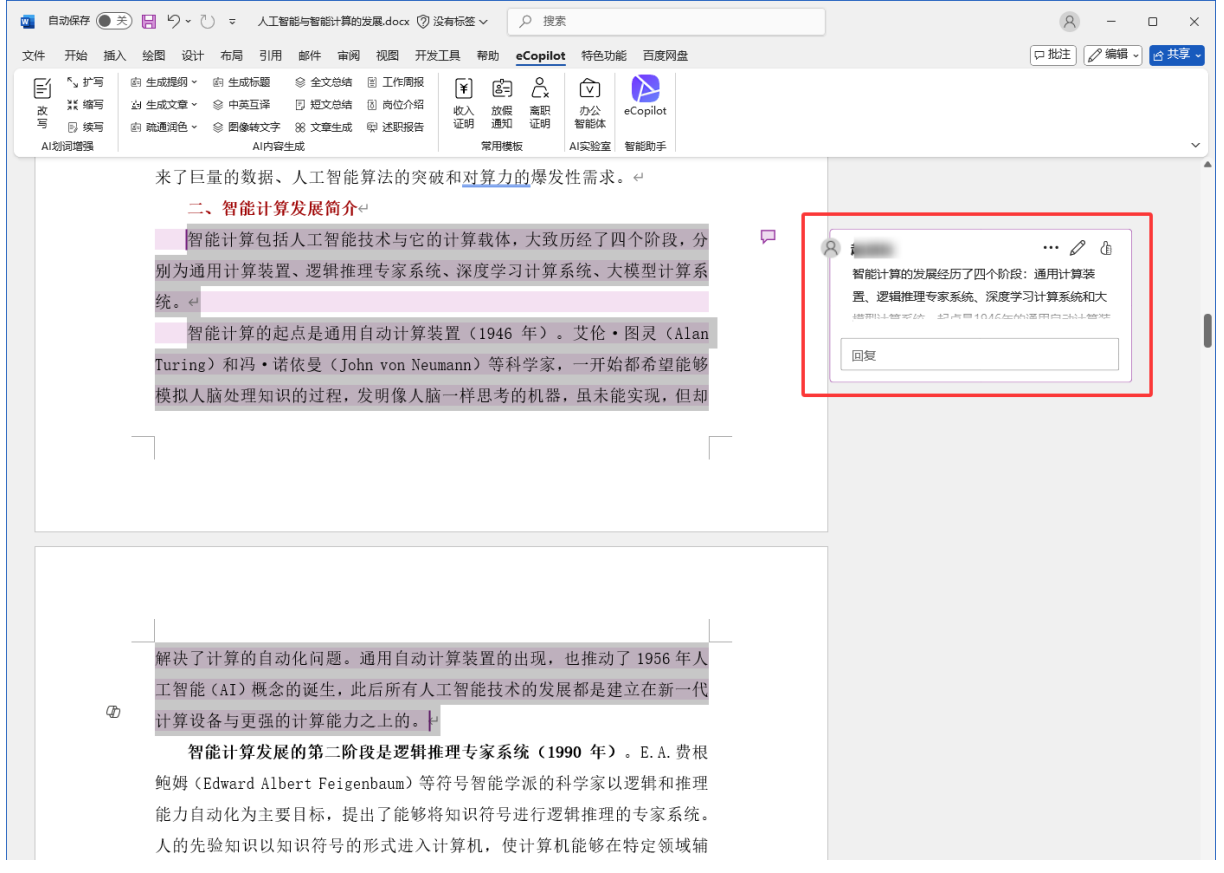

图 2.23

## 2.5 文章生成

打开 word 文件,点击顶部菜单栏的 eCopilot-"文章生成"菜单,详见图 2.24。

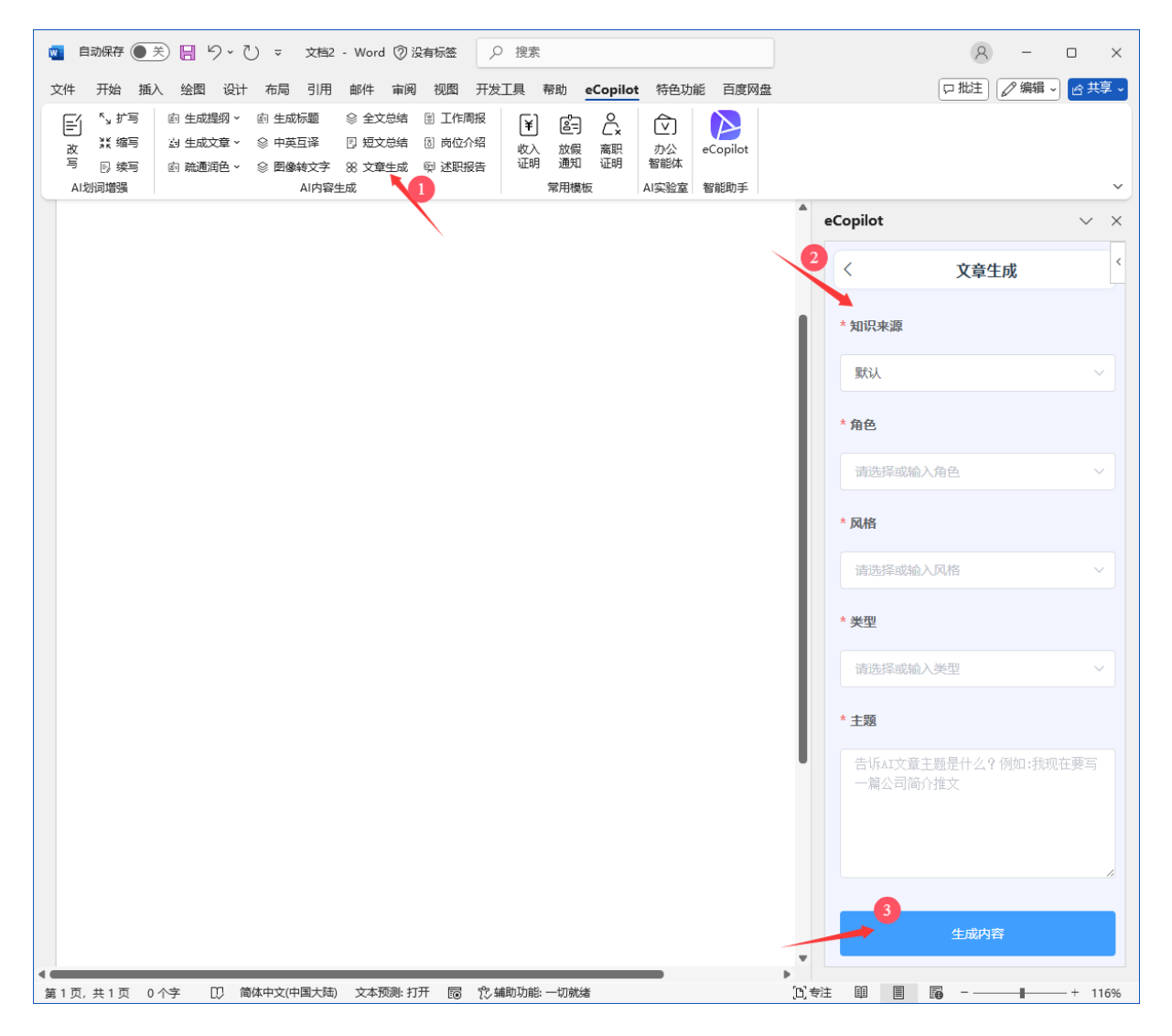

图 2.24

知识来源可以选择文件、文本、URL,填写好信息后,点击底部的"生成内容"按钮,将根据提供的文件、文本内容、或URL网页智能解析,生成新的文章。

#### 2.6 内容Q&A

打开 eCopilot, 进入对话界面, 点击"偏好设置"按钮, 开启"是否启用上下文"的开关, 点击"保存设置"按钮, 详见图 2.25。

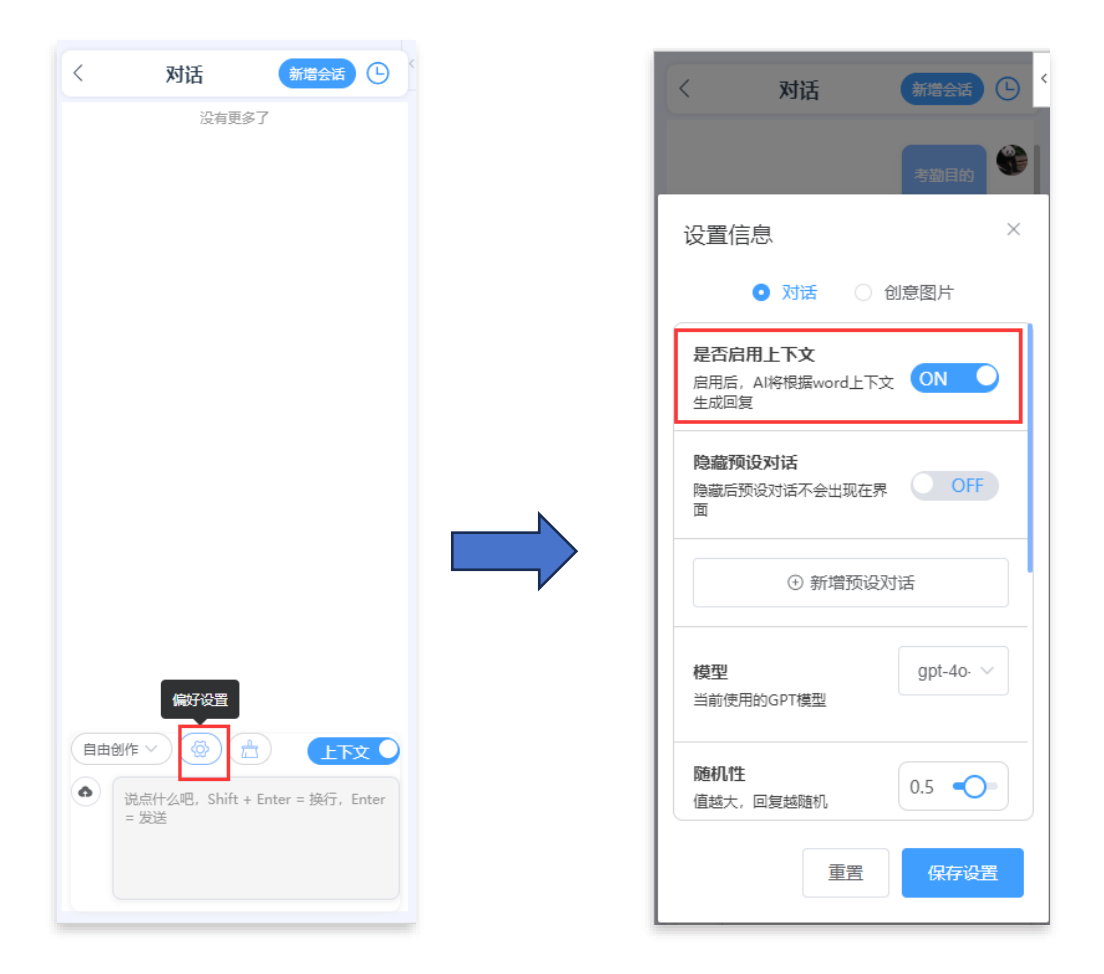

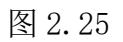

#### 开启之后,会根据 word 文档内容进行上下文问答,如图 2.26。

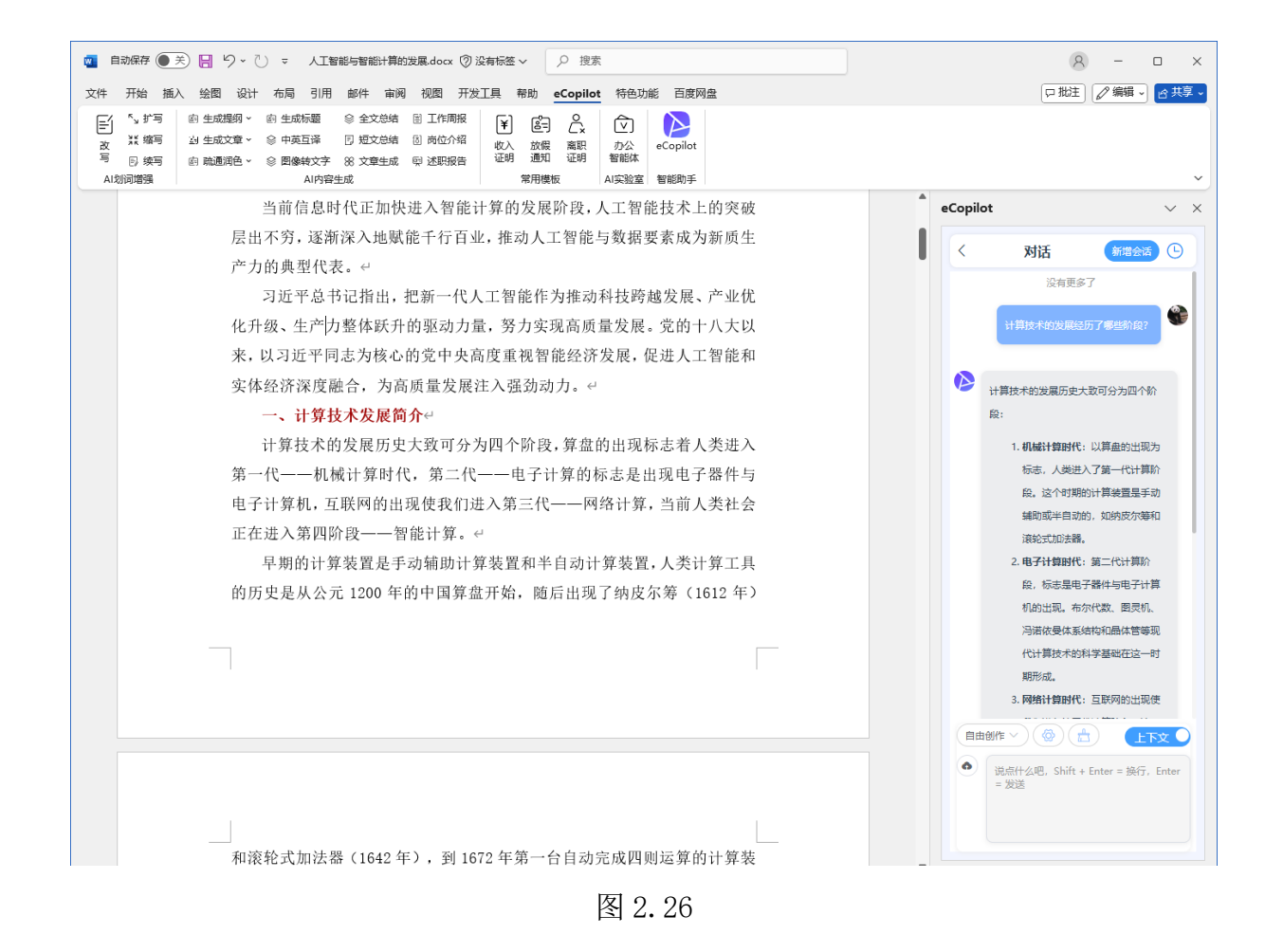

# 第3章 Outlook Copilot

## 3.1登录

在 Outlook 中点击菜单栏的【eCopilot】,打开登录页面,输入用户名、密码、验证码, 点击"登录"即可登录系统,如图"3.1"。

| <b>0</b> | 39 =                                               |               | ♪ 搜索  |                                                                       | 8 L <sup>9</sup> - 🗆 x                                                                                                    |  |  |  |  |  |  |  |  |  |
|----------|----------------------------------------------------|---------------|-------|-----------------------------------------------------------------------|----------------------------------------------------------------------------------------------------|--|--|--|--|--|--|--|--|--|
|          | 文件 开始发送/排                                          | 敏 文件夹         | 视图 帮助 |                                                                       | 试用新版 Outlook ● 🤌                                                                                                    |  |  |  |  |  |  |  |  |  |
|          | ☆<br>新建 新建项目<br>电子邮件 →                             | 新建<br>会议<br>分 | 5     | <ul> <li>① 答复</li> <li>☆ 全部答复</li> <li>○ → 转发</li> <li>□ 、</li> </ul> | 評評     学     Image: Constraint of the sector of the sector of th |  |  |  |  |  |  |  |  |  |
| 9        | 新建 Te                                              | amViewer      | 删除    | 举报 响应                                                                 | Teams 快速步骤 🕞 语音 语言 应用 查找时间 保护 加载项 AI办公 🗸                                                                                                    |  |  |  |  |  |  |  |  |  |
| RR       | 格您的收藏夹拖放至此<br>———————————————————————————————————— | <b>《</b><br>赴 | 已发送邮件 | 按日期 ∨ ↑                                                               | Al场景交流会议邀请 @ ICS @Copilot 図                                                                                                    |  |  |  |  |  |  |  |  |  |
| *        | √zhaoql@edenso<br>草稿                               | ft.co<br>[1]  | ÷.,   | U<br>(周三) 18:17                                                       | Q     趁現玲     (1)     (1)     (1)       (1)     (1)     (1)     (1)     (1)       (1)     (1)     (1)     (1)       (1)     (1)     (1)     (1)                                                                                                    |  |  |  |  |  |  |  |  |  |
| P        | > 已发送邮件<br>> 已删除邮件<br>Contacts 0                   | 42            | 12    | ↓ 歳<br>(周三) 9:50                                                      | 李老师您好,                                                                                                    |  |  |  |  |  |  |  |  |  |
| 8        | > Conversation Histor<br>Outbox                    | У             |       |                                                                       | 我们诚挚地邀请您参加 AI 场景交流会议。此次会议将于 2025 年 4 月 8<br>日上午 10 点至 12 点在指定地点举行,旨在探讨和交流 AI 技术在各类场<br>目本位: PT 本社 在中国学校中的全计 一种差异的变成。                                                                                                    |  |  |  |  |  |  |  |  |  |
|          | RSS 订阅<br>RSS 源<br>RSS 源1                          |               | 1     | Q<br>(周二) 16:55                                                       | 第中的应用及具本未发展力向。我们非常期待您的参与,开希望能够听<br>取到您对相关议题的宝贵意见和建议。您的见解将对我们的讨论产生重<br>要影响,并有助于推动AI技术的进一步发展。期待与您在会上见面,共<br>同程讨过~领域的前沿活题。                                                                                                    |  |  |  |  |  |  |  |  |  |
|          | 便笺<br>存档<br>待筛选邮件                                  |               |       | (周二) 13:15                                                            | 此致<br>此致                                                                                                    |  |  |  |  |  |  |  |  |  |
|          | 刘诘历史记家                                             |               | 1.000 |                                                                       |                                                                                                    |  |  |  |  |  |  |  |  |  |
|          | 发件箱<br>垃圾邮件<br>联系人<br>任务                           | [2]           |       | (周一) 13:23                                                            | 张三可 记住崇码                                                                                                    |  |  |  |  |  |  |  |  |  |
|          | 日记<br>日历<br>~收件箱                                   |               | 2.2   | →<br>(周一) 13:16                                                       | 登示<br>III AAD 登录<br>C O Kita 登录                                                                                                    |  |  |  |  |  |  |  |  |  |
|          | Eden Cloud Service<br>Microsoft partner            | e             | 1.00  |                                                                       |                                                                                                    |  |  |  |  |  |  |  |  |  |
|          | ★批<br>自有产品部邮件<br>>搜索文件夹                            |               | 2.    | 0 ∽<br>3/28 (周五)                                                      |                                                                                                    |  |  |  |  |  |  |  |  |  |
|          | >组                                                 |               | 27    | 3/28 (周五)                                                             |                                                                                                    |  |  |  |  |  |  |  |  |  |
| 项目: 2    | ,113                                               |               |       |                                                                       | 所有文件买都是最新的。 已连接到 Microsoft Exchange 🔲 🗉 - ——————————————————————————————————                                                                                                    |  |  |  |  |  |  |  |  |  |

图 3.1

如果后台添加了 AAD 配置,并导入了 AAD 用户信息,也可以使用企业 AAD 账号登录, 点击【AAD 登录】按钮,跳转到 Azure 认证页面,输入企业用户的邮箱及密码登录即可, 如"图 3.2"所示。

| eCopilot     | ×          |
|--------------|------------|
|              |            |
|              |            |
| 登录           | ( <u>)</u> |
| 欢迎进入eCopilot |            |
| A 请输入邮箱/手机号  |            |
| ▲ 请输入密码      |            |
|              |            |
| □ 记住密码       |            |
| ·<br>登录      |            |
| AAD登录 Okta登录 |            |
|              |            |

图 3.2

# 3.2 首页

在'新建电子邮件'中打开 eCopilot,选择【新邮件生成】,如图 3.3。

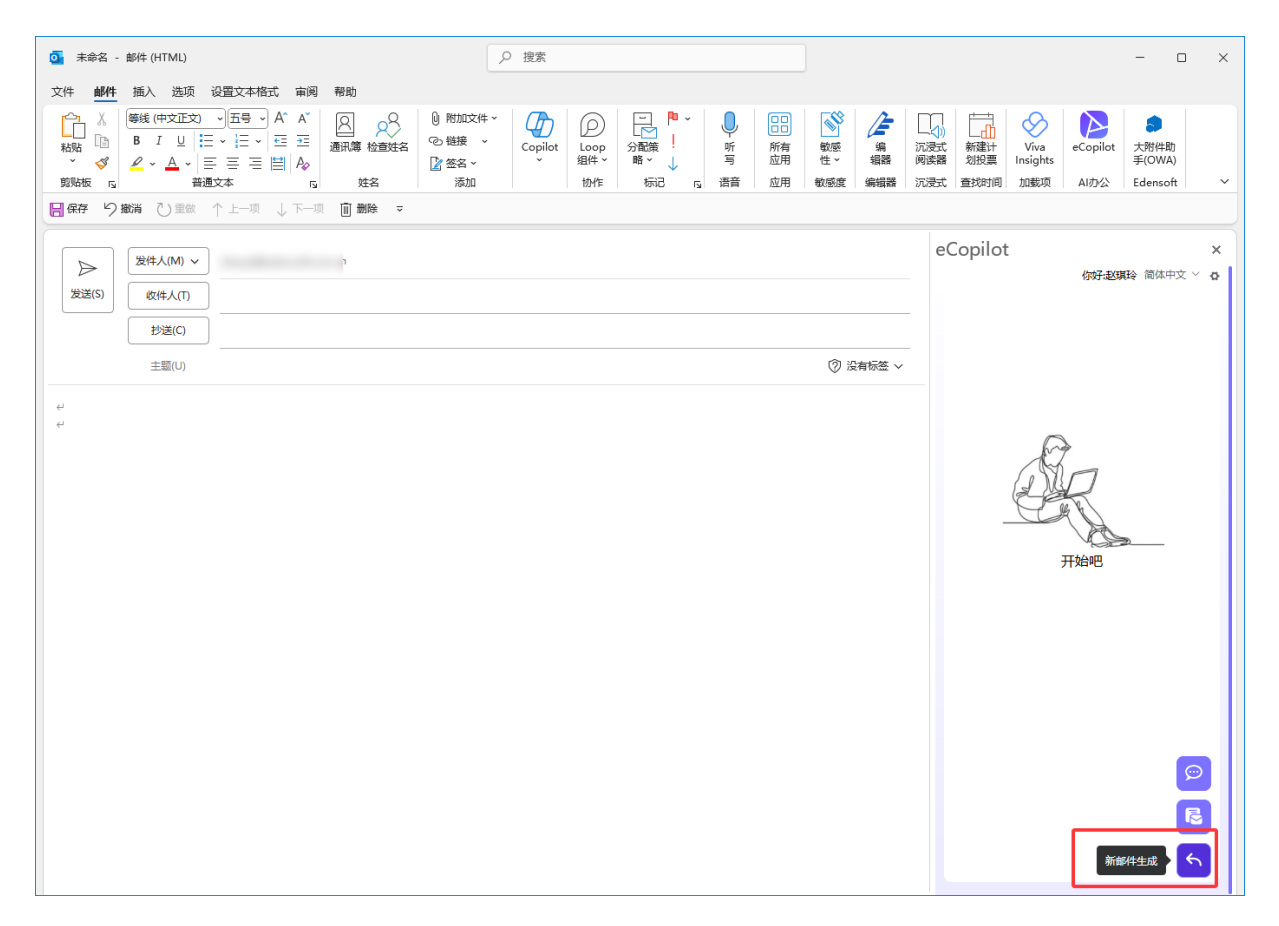

图 3.3

按要求输入收件人名和提示词,选择语言等,点击【新邮件生成】,文本生成完成后,即可将内容复制或打印到 outlook 正文中,如图 3.4。

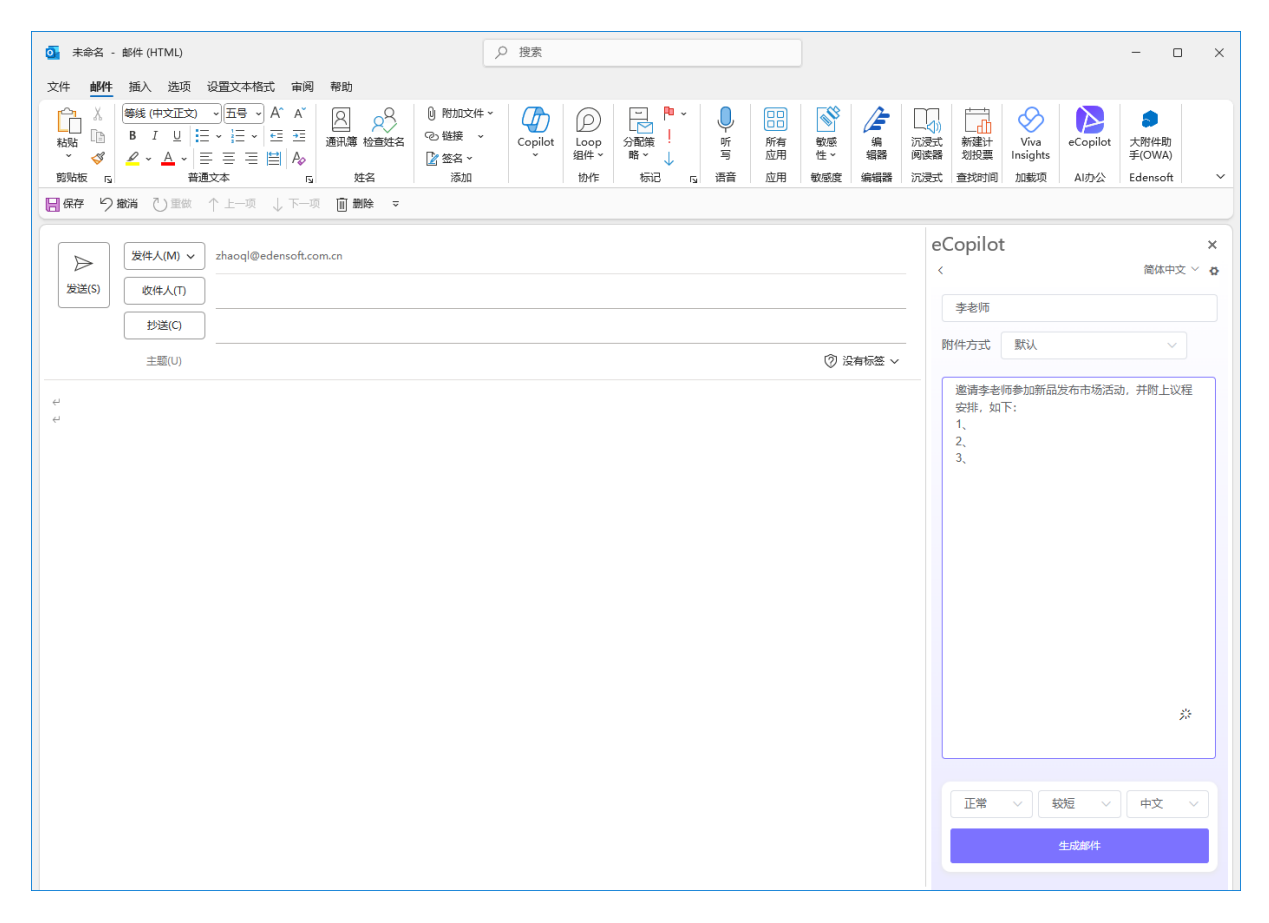

图 3.4

## 3.2 邮件模板

在'新建电子邮件'中打开 eCopilot, 点击【邮件模板】, 如图 3.5。

| ○ 未命名 -                | 邮件 (HTML) |                    |                              | 2                                                                                                | )搜索     |                   |                       |    |        |                   |            |                                          |             |                  |          | - 0            | ×   |
|------------------------|-----------|--------------------|------------------------------|--------------------------------------------------------------------------------------------------|---------|-------------------|-----------------------|----|--------|-------------------|------------|------------------------------------------|-------------|------------------|----------|----------------|-----|
| 文件 邮件                  | 插入 选项     | 设置文本格式 审阅          | 帮助                           |                                                                                                  |         |                   |                       |    |        |                   |            |                                          |             |                  |          |                |     |
| ▲<br>私贴<br>●<br>●<br>● |           |                    | <ul> <li>通讯簿 检查姓名</li> </ul> | <ul> <li>◎ 附加文件 ~</li> <li>◎ 链接 ~</li> <li>◎ 链接 ~</li> <li>◎ 签名 ~</li> <li>&gt; 37±10</li> </ul> | Copilot | D<br>Loop<br>组件 ~ | □ P ×<br>分配策 !<br>B × | 听写 | 所有应用   | 敏感     住 ~     敏感 | 编器         | () () () () () () () () () () () () () ( | 新建计<br>划投票  | Viva<br>Insights | eCopilot | 大附件助<br>手(OWA) |     |
| 日本 5                   | ■20 単微    | ↑ 上一项 ↓ 下一项        | ────────                     | 7347214                                                                                          |         | 12J1 F            | 10110                 | ДШ | 120/13 | 4002036           | 399-634 84 | 1/6304                                   | E3-CHICHOLE | 204366490        | AIJJZ    | Edensoit       |     |
|                        | 发件人(M) >  | zhaoql@edensoft.co | m.cn                         |                                                                                                  |         |                   |                       |    |        |                   |            | eC                                       | Copilot     |                  |          |                | ×   |
| 发送(S)                  | 收件人(T)    | ]                  |                              |                                                                                                  |         |                   |                       |    |        |                   |            |                                          |             |                  | 你好:赵珠    | <b>職時</b> 简体中文 | × & |
|                        | 抄送(C)     | ]                  |                              |                                                                                                  |         |                   |                       |    |        |                   |            |                                          |             |                  |          |                |     |
|                        | 主题(U)     |                    |                              |                                                                                                  |         |                   |                       |    |        | © 2               | 有标签 ~      |                                          |             |                  |          |                |     |
| 4<br>4                 |           |                    |                              |                                                                                                  |         |                   |                       |    |        |                   |            |                                          |             |                  |          |                |     |
|                        |           |                    |                              |                                                                                                  |         |                   |                       |    |        |                   |            |                                          |             | E                | >        |                |     |
|                        |           |                    |                              |                                                                                                  |         |                   |                       |    |        |                   |            |                                          |             |                  | R        |                |     |
|                        |           |                    |                              |                                                                                                  |         |                   |                       |    |        |                   |            |                                          | -           |                  | N.       | »              |     |
|                        |           |                    |                              |                                                                                                  |         |                   |                       |    |        |                   |            |                                          |             |                  | 开始吧      |                |     |
|                        |           |                    |                              |                                                                                                  |         |                   |                       |    |        |                   |            |                                          |             |                  |          |                |     |
|                        |           |                    |                              |                                                                                                  |         |                   |                       |    |        |                   |            |                                          |             |                  |          |                |     |
|                        |           |                    |                              |                                                                                                  |         |                   |                       |    |        |                   |            |                                          |             |                  |          |                |     |
|                        |           |                    |                              |                                                                                                  |         |                   |                       |    |        |                   |            |                                          |             |                  |          |                |     |
|                        |           |                    |                              |                                                                                                  |         |                   |                       |    |        |                   |            |                                          |             |                  |          | 5              | Ð   |
|                        |           |                    |                              |                                                                                                  |         |                   |                       |    |        |                   |            |                                          |             |                  | Ŕ        | 附件模板           | 2   |
|                        |           |                    |                              |                                                                                                  |         |                   |                       |    |        |                   |            |                                          |             |                  |          |                | 5   |
|                        |           |                    |                              |                                                                                                  |         |                   |                       |    |        |                   |            |                                          |             |                  |          | _              |     |

图 3.5

选择需要的邮件类型,按要求输入信息,并点击生成邮件,如图 3.6、图 3.7。

| <              | 简体中文 🗸 🤷 |
|----------------|----------|
| 商务邀请           |          |
| 冷邮件            |          |
| 祝贺             |          |
| 跟进-添加补充信息      |          |
| 跟进-询问更多信息      |          |
| 跟进-提醒收件人您的电子邮件 |          |
| 介绍自己与公司        |          |
| 工作申请           |          |
| 会后的下一步行动       |          |
| 会前要点           |          |
| 评估会议时间的可行性     |          |
| 辞职信            |          |
| 服务或产品查询        |          |
| 感谢信            |          |

#### 图 3.6

| 如果在最初的电子邮件发送后有新的相关信息可用,<br>请跟进(例如,跟进我下面的电子邮件,我也想添<br>加) |
|---------------------------------------------------------|
| * 收件人                                                   |
| 请输入收件人名称                                                |
| * 补充信息                                                  |
| 请输入你想要通过邮件补充的信息                                         |
|                                                         |
|                                                         |
|                                                         |
|                                                         |
|                                                         |
|                                                         |
| 正常 > 蚊垣 > 中文 >                                          |
| 生成邮件                                                    |

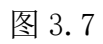

文本生成完成后,即可将内容复制或直接打印到邮件正文中,如图3.8。

| ፩ 未命名 - 邮件 (HTML)                                                                                                    | ▶ 搜索                                                                                                    |                                                                                                    |  |                                                 |                                          |          | - 0                        | ×   |  |  |
|----------------------------------------------------------------------------------------------------|----------------------------------------------------------------------------------------------------|----------------------------------------------------------------------------------------------------|--|-------------------------------------------------|------------------------------------------|----------|----------------------------|-----|--|--|
| 文件 邮件 插入 选项 设置文本格式 审阅 帮助                                                                                                    |                                                                                                    |                                                                                                    |  |                                                 |                                          |          |                            |     |  |  |
|                                                                                                    | 件 * Copilot Copilot Copilot both from the former former f | <ul> <li>         ・</li> <li>         ・</li></ul> |  | 〔〕〕<br>沉浸式<br>阅读器<br>沉浸式 3                      | 新建计<br>划投票<br><sup>新</sup> 建计<br>加载项     | eCopilot | 大附件助<br>手(OWA)<br>Edensoft | ~   |  |  |
| □ 保存 9 撤消 ① 里做 ↑ 上一项 ↓ 下一项 前 勤除 マ                                                                                                    |                                                                                                    |                                                                                                    |  |                                                 |                                          |          |                            |     |  |  |
| 送信(S)              日本人(M) マ               近(な)(水(1))               近(な)(水(1))               近(な)(水(1))               近(な)(水(1))               近(な)(水(1))               近(な)(水(1))               近(な)(水(1))               近(な)(水(1))               近(な)(水(1))               近(な)(水(1))               (な)(水(1)) | eCc<br><                                                                                                    | eCopilot<br>< 簡体中3                                                                                                    |  |                                                 |                                          |          |                            |     |  |  |
| 抄送(C)                                                                                                    |                                                                                                    |                                                                                                    |  | 张纽                                              | 理,                                       |          |                            |     |  |  |
| 主题(U)                                                                                                    | 您好,                                                                                                    |                                                                                                    |  |                                                 |                                          |          |                            |     |  |  |
| 张经理, ↔<br>您好, ↔                                                                                                    | 感谢您参加项目启动会,以下是会议的主要要点和我们<br>的下一步行动计划:<br>会议要点:                                                                                                    |                                                                                                    |  |                                                 |                                          |          |                            |     |  |  |
| 感谢您参加项目启动会。以下是会议的主要要点和我们的下一步行动                                                                                                    | +划: ↩                                                                                                    |                                                                                                    |  | 1.                                              | 1. 项目启动会顺利召开,明确了项目目标和时间节                 |          |                            |     |  |  |
| 会议要点: ↩                                                                                                    |                                                                                                    |                                                                                                    |  | 2.                                              | <ul><li>. 各部门负责人介绍了各自的工作内容和职责。</li></ul> |          |                            |     |  |  |
| 项目启动会顺利召开,明确了项目目标和时间节点。 各部门负责人介                                                                                                    | 绍了各自的工作内容和职责。↔                                                                                                    |                                                                                                    |  | 下一步行动:                                          |                                          |          |                            |     |  |  |
| 下一步行动: ┙                                                                                                    |                                                                                                    |                                                                                                    |  | <ol> <li>请您准备好项目所需的资源,以确保项目按计<br/>进。</li> </ol> |                                          |          |                            | †划推 |  |  |
| 请您准备好项目所需的资源,以确保项目按计划推进。 我将安排开发                                                                                                    | 2.                                                                                                    | 2. 我将安排开发工作,确保开发进度符合预期。                                                                                                    |  |                                                 |                                          |          |                            |     |  |  |
| 如有任何问题或需要进一步讨论,请随时与我联系。↔                                                                                                    | 如有                                                                                                    | 如有任何问题或需要进一步讨论,请随时与我联系。                                                                                                    |  |                                                 |                                          |          |                            |     |  |  |
| 祝好, ↩                                                                                                    |                                                                                                    |                                                                                                    |  |                                                 |                                          |          |                            |     |  |  |
| [你的名字]↩                                                                                                    | [109A                                                                                                    | التهرا                                                                                                    |  |                                                 |                                          |          |                            |     |  |  |
| ۴<br>۲                                                                                                    |                                                                                                    |                                                                                                    |  | 请选                                              | 中需要优化的文本                                 |          |                            |     |  |  |
|                                                                                                    |                                                                                                    |                                                                                                    |  |                                                 | 复制内容                                     |          | 打印到Outloo                  | ĸ   |  |  |

图 3.8

## 3.3 对话

在'新建电子邮件'中打开 eCopilot,点击【对话】,如图 3.9。

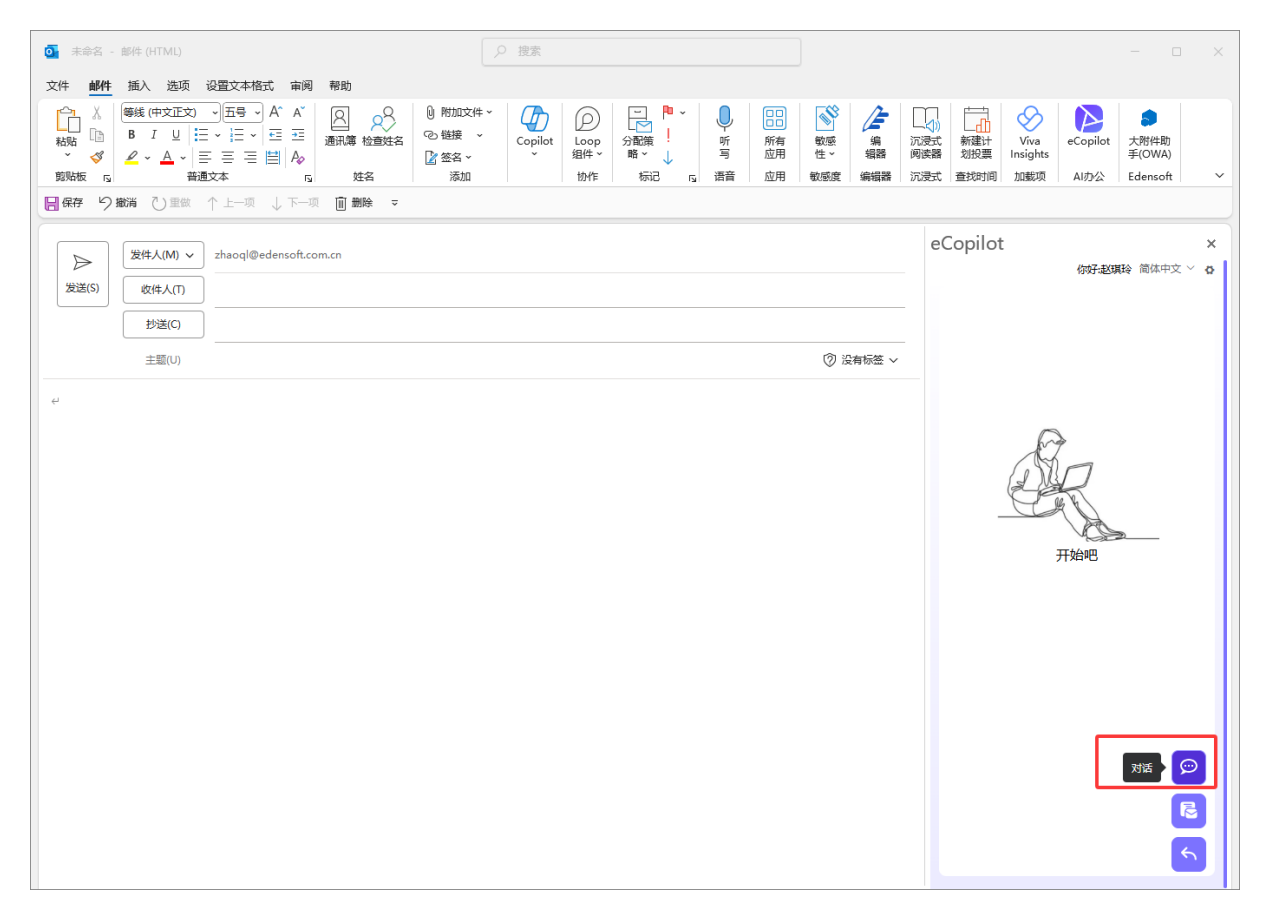

图 3.8

在对话界面可以选择需要的对话类型,如图 3.9。

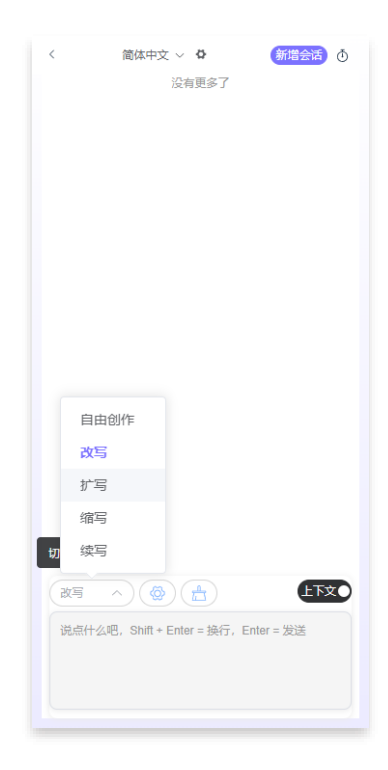

图 3.9

点击'设置'图标可以进行修改 AI 配置,点击'清除'图标,即清除当前会话的聊天记录,如图 3.10。

| 〈 简体中文 ◇ ✿ 新増会话 ⑦                   |
|-------------------------------------|
| 没有更多了                               |
|                                     |
|                                     |
|                                     |
|                                     |
|                                     |
|                                     |
|                                     |
|                                     |
|                                     |
|                                     |
|                                     |
| 说点什么吧,Shift + Enter = 换行,Enter = 发送 |
|                                     |
|                                     |

图 3.10

点击'新增会话'按钮,将添加并使用新的会话。点击'会话历史'图标,将显示所有的会话记录,可以选择其中的会话记录进行切换,如图 3.11。

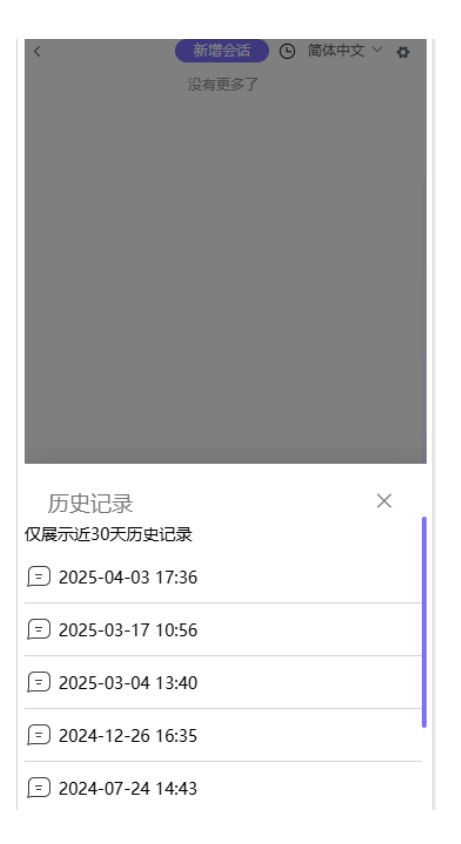

图 3.11

## 3.4 邮件摘要总结

在收件箱中选中一封邮件,打开 eCopilot,助手中'邮件概述'会对该邮件内容进行总结,如图 3.12。

). "I 8 收件人

 $\textcircled{\odot} \hookrightarrow \textcircled{\%} \rightarrow \textcircled{\#} \overbrace{\cdots}_{10:36}$ 

 在中国历史发展进程中,和合文化源远流长,蕴含着和以处众、和衷共 济、政通人和、内和外顺等深刻的处世哲学和美好的社会理想,在中华文明 中占有十分重要的位置,是中华民族一系列和平实践、和平思想的灵魂
 面对共同挑战,人类只有和衷共济、和合共生这一条出路。弘扬中华文明的和平性,顺应时代潮流,可以激发各国人民共鸣,赢得世道人心,为维 护世界和平安宁贡献中国智慧

3. 纵观历史,多样性、差异性是人类文明的基本特征,不同文明都应坚持 从本国本民族实际出发,虚心学习、积极借鉴其他文明的长处和精华,消除 隔阂、偏见、仇视,播撒和平理念的种子

| 你好3 👘 简体中文 🗸 🌢                                                              |
|-----------------------------------------------------------------------------|
| ■ 邮件概述                                                                      |
| 和合文化是中华民族的核心哲学,主张和<br>谐共处与共同进步。弘扬这一文化有助于<br>世界和平,应尊重文明多样性,相互学<br>习,促进理解与和平。 |
| 获取总结详情                                                                      |
| <ul> <li>☑ 快速回复</li> </ul>                                                  |
| 和合文化的重要性与历史渊源                                                               |
| 和衷共济与和合共生的现代意义                                                              |
| 中华文明和平性的国际贡献                                                                |
| 文明多样性与相互学习的重要性                                                              |
| 消除文明隔阂促进世界和平                                                                |
|                                                                             |
|                                                                             |
|                                                                             |
| 5                                                                           |

图 3.12

'快速回复'则针对邮件内容,选择一个主题进行回复,如图 3.13。

|                                                                                                    | \$             |
|----------------------------------------------------------------------------------------------------|----------------|
| <ul> <li>○ 「「」」」」」」」」」」」」」」」」」」」</li> <li>○ 「」」」」」」」」」」」」」」」」」」</li> <li>○ 「」」」」」」」」」」」」」」</li> <li>○ 「」」」」」」」」」」」」</li> <li>○ 「」」」」」」」」」」」</li> <li>○ 「」」」」」」」」」」</li> <li>○ 「」」」」」」」」」</li> <li>○ 「」」」」」」」」</li> <li>○ 「」」」」」」」」</li> <li>○ 「」」」」」」」</li> <li>○ 「」」」」」」</li> <li>○ 「」」」」」」</li> <li>○ 「」」」」」」</li> <li>○ 「」」」」」</li> <li>○ 「」」」」」</li> <li>○ 「」」」」」</li> <li>○ 「」」」」」</li> <li>○ 「」」」」</li> <li>○ 「」」」」</li> <li>○ 「」」」」</li> <li>○ 「」」」」</li> <li>○ 「」」」」</li> <li>○ 「」」」」</li> <li>○ 「」」」」</li> <li>○ 「」」」</li> <li>○ 「」」」</li> <li>○ 「」」」</li> <li>○ 「」」」</li> <li>○ 「」」」</li> <li>○ 「」」」</li> <li>○ 「」」」</li> <li>○ 「」」」</li> <li>○ 「」」」</li> <li>○ 「」」」</li> <li>○ 「」」」</li> <li>○ 「」」」</li> <li>○ 「」」」</li> <li>○ 「」」」</li> <li>○ 「」」」</li> <li>○ 「」」</li> <li>○ 「」」」</li> <li>○ 「」」」</li> <li>○ 「」」」</li> <li>○ 「」」</li> <li>○ 「」」</li> <li>○ 「」」</li> <li>○ 「」」</li> <li>○ 「」」</li> <li>○ 「」」</li> <li>○ 「」」</li> <li>○ 「」」</li> <li>○ 「」」</li> <li>○ 「」</li> <li>○ 「」」</li> <li>○ 「」」</li> <li>○ 「」」</li> <li>○ 「」」</li> <li>○ 「」</li> <li>○ 「」」</li> <li>○ 「」」</li> <li>○ 「」」</li> <li>○ 「」」</li> <li>○ 「」」</li> <li>○ 「」」</li> <li>○ 「」」</li> <li>○ 「」」</li> <li>○ 「」</li> <li>○ 「」</li></ul> | 5 尽见安及 医巨头 化 ↔ |

## 3.5 现邮件优化

在收件箱中选中一封邮件,打开 eCopilot,助手中菜单列表点击【现邮件优化】,如图 3.14。

| 你好:) 简体                                                                | 中文 🗸 🌣          |
|------------------------------------------------------------------------|-----------------|
| 6 邮件概述                                                                 | С               |
| 和合文化是中华民族的核心哲学,主<br>谐共处与共同进步。弘扬这一文化有<br>世界和平,应尊重文明多样性,相互<br>习,促进理解与和平。 | 张和<br>]助于<br>;学 |
| 获取总结详情                                                                 |                 |
| ☑ 快速回复                                                                 | C               |
| 和合文化的重要性与历史渊源                                                          |                 |
| 和衷共济与和合共生的现代意义                                                         |                 |
| 中华文明和平性的国际贡献                                                           |                 |
| 文明多样性与相互学习的重要性                                                         |                 |
| 消除文明隔阂促进世界和平                                                           |                 |
|                                                                        | Ô               |
|                                                                        |                 |
| 现邮件优化                                                                  |                 |
|                                                                        |                 |
|                                                                        | $\sim$          |

图 3.14

按需求输入对应信息,点击'生成邮件',会根据原邮件内容和输入提示词进行文本优化。如图 3.15

| Q      |     |          |
|--------|-----|----------|
| $\cap$ | 收件人 | <u> </u> |

 $\odot \ \backsim \ \And \ \rightarrow \ \textcircled{0} \ \cdots$ 10:36

在中国历史发展进程中,和合文化源远流长,蕴含着和以处众、和衷共济、政通人和、内和外顺等深刻的处世哲学和美好的社会理想,在中华文明中占有十分重要的位置,是中华民族一系列和平实践、和平思想的灵魂
 面对共同挑战,人类只有和衷共济、和合共生这一条出路。弘扬中华文明的和平性,顺应时代潮流,可以激发各国人民共鸣,赢得世道人心,为维护世界和平安宁贡献中国智慧

3. 纵观历史,多样性、差异性是人类文明的基本特征,不同文明都应坚持 从本国本民族实际出发,虚心学习、积极借鉴其他文明的长处和精华,消除 隔阂、偏见、仇视,播撒和平理念的种子

| 〈 简体中文 〉 🌣                                      |
|-------------------------------------------------|
| G                                               |
| 张三先生,                                           |
| 您好!                                             |
| 非常感谢您分享关于和合文化及其在中国历史发                           |
| 展中的重要性的见解。我完全同意您的观点,和                           |
| 合文化确实是中华民族和平实践和思想的灵魂,                           |
| 它所倡导的和以处众、和衷共济等理念,在今天                           |
| 的国际关系中仍然具有深远的意义。                                |
| 在您提到的面对共同挑战、弘扬中华文明和平性<br>的议题 L 我滚去共鸣,确实,光态共思去进了 |
|                                                 |
|                                                 |
|                                                 |
| 平等的态度相互尊重 相互学习、才能直正实现                           |
| 和衷共济、和合共生。                                      |
| 비나 카마기비ᄵ명회附今共社민국白社티 ★                           |
| 请选中需要优化的文本                                      |
|                                                 |
| 复制内容 打印到Outlook                                 |
| 15M35Odilook                                    |

图 3.15

# 第4章 Excel Copilot

## 3.1登录

在 Excel 中点击菜单栏的【eCopilot】,打开登录页面,输入用户名、密码、验证码, 点击"登录",如图"4.1"。

| ×      | 自动保存                                                                                                 | 7 <b>(</b> ž | 9 ° C                                | ~ = I                                                                                       | [作簿1 - Exce                                                                                 | el ⑦ 没有标 | *                           | ○ 搜索      |                                  |                              |                                  |                              |                     |                |                                   | 8                 | $\oplus$         | - 0      | ×     |
|--------|----------------------------------------------------------------------------------------------------|--------------|--------------------------------------|---------------------------------------------------------------------------------------------|---------------------------------------------------------------------------------------------|----------|-----------------------------|-----------|----------------------------------|------------------------------|----------------------------------|------------------------------|---------------------|----------------|-----------------------------------|-------------------|------------------|----------|-------|
| 文作     | 开始                                                                                                   | 1 插入 3       | 瓦面布局 公                               | 式 数据                                                                                        | 审阅 视图                                                                                       | 自动执行     | 〒 开发工具                      | 帮助        | 百度网盘                             |                              |                                  |                              |                     |                |                                   |                   | 5                | コ 批注 🛛 🛃 | 會共享 → |
| ۲<br>۲ | → X<br>□ □<br>い<br>い<br>い<br>い<br>い<br>い<br>い<br>い<br>い<br>い<br>い<br>い<br>い<br>い<br>い<br>い<br>い<br>い | ◆ B<br>田 ◆   | I <u>U</u> → A<br>◇ → <u>A</u><br>字体 | <ul> <li>✓ 11 </li> <li>✓ A<sup>*</sup></li> <li>✓ <sup>wén</sup> ×</li> <li>Fsi</li> </ul> | 三<br>三<br>三<br>三<br>三<br>三<br>三<br>三<br>三<br>三<br>三<br>三<br>三<br>三<br>三<br>三<br>三<br>三<br>三 | eb (<br> | 常规<br>☞ ~ %<br>50 →91<br>数字 | ▼ ■条<br>9 | 4格式 ~<br>用表格格式 ~<br>元格样式 ~<br>样式 | ○ 描入<br>○ 删除<br>● 格式、<br>単元格 | <ul> <li>Σ</li> <li>Φ</li> </ul> | 、 22√ ~<br>、 ,O ~<br>、<br>编辑 | <ul> <li></li></ul> | 加<br>載项<br>加載项 | <ul><li> 分析 Copilot 数据 </li></ul> | 保存到<br>百度网盘<br>保存 | eCopilot<br>Al办公 |          | ~     |
| A1     |                                                                                                    | • : × ·      | $\checkmark f_X \sim$                |                                                                                             |                                                                                             |          |                             |           |                                  |                              |                                  |                              |                     |                |                                   |                   |                  |          | ^     |
| 1      | Α                                                                                                    | В            | С                                    | D                                                                                           | E                                                                                           | F        | G                           | Н         | 1                                | J                            | K                                | L                            | М                   |                | eCopilot                          |                   |                  |          | v x   |
| 2      |                                                                                                    | -            |                                      |                                                                                             |                                                                                             |          |                             |           |                                  |                              |                                  |                              |                     |                |                                   |                   |                  |          |       |
| 3      |                                                                                                    |              |                                      |                                                                                             |                                                                                             |          |                             |           |                                  |                              |                                  |                              |                     |                |                                   |                   |                  |          |       |
| 4      |                                                                                                    |              |                                      |                                                                                             |                                                                                             |          |                             |           |                                  |                              |                                  |                              |                     | _              |                                   |                   |                  |          |       |
| 6      |                                                                                                    |              |                                      |                                                                                             |                                                                                             |          |                             |           |                                  |                              |                                  |                              |                     |                |                                   |                   |                  |          |       |
| 7      |                                                                                                    |              |                                      |                                                                                             |                                                                                             |          |                             |           |                                  |                              |                                  |                              |                     |                |                                   |                   | ~                |          | 00    |
| 8      |                                                                                                    |              |                                      |                                                                                             |                                                                                             |          |                             |           |                                  |                              |                                  |                              |                     | _              |                                   | 1                 | 豆录               |          |       |
| 10     |                                                                                                    |              |                                      |                                                                                             |                                                                                             |          |                             |           |                                  |                              |                                  |                              |                     |                |                                   | abarnat           |                  | .+       |       |
| 11     |                                                                                                    |              |                                      |                                                                                             |                                                                                             |          |                             |           |                                  |                              |                                  |                              |                     |                |                                   | 从地边               | Cecopin          |          |       |
| 12     |                                                                                                    |              |                                      |                                                                                             |                                                                                             |          |                             |           |                                  |                              |                                  |                              |                     | _              | 0 24                              | ** ) *****        | th B             |          |       |
| 13     |                                                                                                    |              |                                      |                                                                                             |                                                                                             |          |                             |           |                                  |                              |                                  |                              |                     | _              |                                   | 111八四月11-1-       |                  |          |       |
| 15     |                                                                                                    |              |                                      |                                                                                             |                                                                                             |          |                             |           |                                  |                              |                                  |                              |                     |                |                                   |                   |                  |          |       |
| 16     |                                                                                                    |              |                                      |                                                                                             |                                                                                             |          |                             |           |                                  |                              |                                  |                              |                     |                | 白谱                                | 输入密码              |                  |          |       |
| 17     |                                                                                                    |              |                                      |                                                                                             |                                                                                             |          |                             |           |                                  |                              |                                  |                              |                     | _              |                                   |                   |                  |          | _     |
| 19     |                                                                                                    |              |                                      |                                                                                             |                                                                                             |          |                             |           |                                  |                              |                                  |                              |                     |                | ■ 请                               | 输入图形验             | 正码 [             | 105      | J     |
| 20     |                                                                                                    |              |                                      |                                                                                             |                                                                                             |          |                             |           |                                  |                              |                                  |                              |                     |                |                                   |                   |                  |          | ,     |
| 21     |                                                                                                    |              |                                      |                                                                                             |                                                                                             |          |                             |           |                                  |                              |                                  |                              |                     | _              | 0 记                               | 主密码               |                  |          |       |
| 22     |                                                                                                    |              |                                      |                                                                                             |                                                                                             |          |                             |           |                                  |                              |                                  |                              |                     |                |                                   |                   |                  |          |       |
| 24     |                                                                                                    |              |                                      |                                                                                             |                                                                                             |          |                             |           |                                  |                              |                                  |                              |                     |                |                                   |                   | 容示               |          |       |
| 25     |                                                                                                    |              |                                      |                                                                                             |                                                                                             |          |                             |           |                                  |                              |                                  |                              |                     |                |                                   |                   | 11.00            |          |       |
| 26     |                                                                                                    |              |                                      |                                                                                             |                                                                                             |          |                             |           |                                  |                              |                                  |                              |                     |                |                                   | AAD장쿠             |                  | Okta 장쿠  |       |
| 28     |                                                                                                    |              |                                      |                                                                                             |                                                                                             |          |                             |           |                                  |                              |                                  |                              |                     |                |                                   | nnU豆水             |                  | OKId TR  |       |
| 29     |                                                                                                    |              |                                      |                                                                                             |                                                                                             |          |                             |           |                                  |                              |                                  |                              |                     |                |                                   |                   |                  |          |       |
| 30     |                                                                                                    |              |                                      |                                                                                             |                                                                                             |          |                             |           |                                  |                              |                                  |                              |                     | _              |                                   |                   |                  |          |       |
| 31     |                                                                                                    |              |                                      |                                                                                             |                                                                                             |          |                             |           |                                  |                              |                                  |                              |                     |                |                                   |                   |                  |          |       |
| 33     |                                                                                                    |              |                                      |                                                                                             |                                                                                             |          |                             |           |                                  |                              |                                  |                              |                     |                |                                   |                   |                  |          |       |
| 34     |                                                                                                    |              |                                      |                                                                                             |                                                                                             |          |                             |           |                                  |                              |                                  |                              |                     |                |                                   |                   |                  |          |       |
| 35     |                                                                                                    |              |                                      |                                                                                             |                                                                                             |          |                             |           |                                  |                              |                                  |                              |                     |                |                                   |                   |                  |          |       |
|        | >                                                                                                    | Sheet        | 1 +                                  |                                                                                             |                                                                                             |          |                             |           |                                  |                              | _                                |                              |                     |                |                                   |                   |                  |          |       |
| 就绪     | E0 1                                                                                                 | ⑦ 辅助功能: ·    | 一切就绪                                 |                                                                                             |                                                                                             |          |                             |           |                                  |                              |                                  |                              |                     |                | Ħ                                 | • •               |                  | +        | 100%  |

图 4.1

如果后台添加了 AAD 配置,并导入了 AAD 用户信息,也可以使用企业 AAD 账号登录, 点击【AAD 登录】按钮,跳转到 Azure 认证页面,输入企业用户的邮箱及密码登录即可。

#### 4.2 Excel互动

在首页,点击"Excel 互动"按钮,如图 4.2。

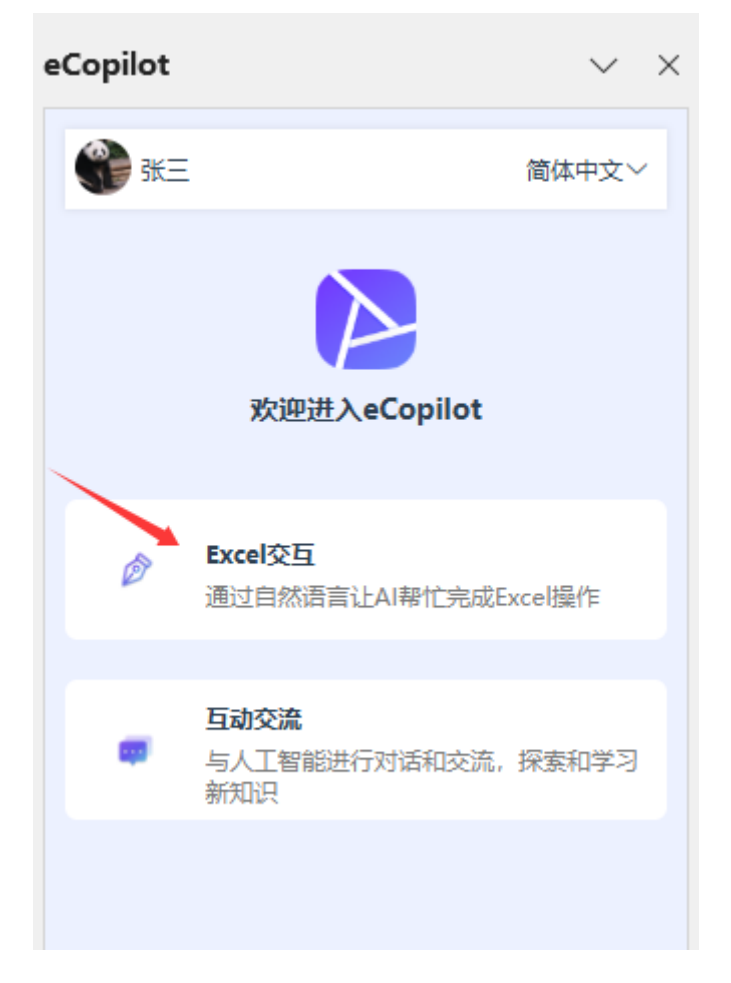

图 4.2

## 4.2.1 生成示例数据

选择"生成示例数据"选项,输入信息,然后点击"提交"按钮,生成结果将显示在 excel 表格中,如图 4.3。 注:点击小灯泡图标,可以查看操作指引。

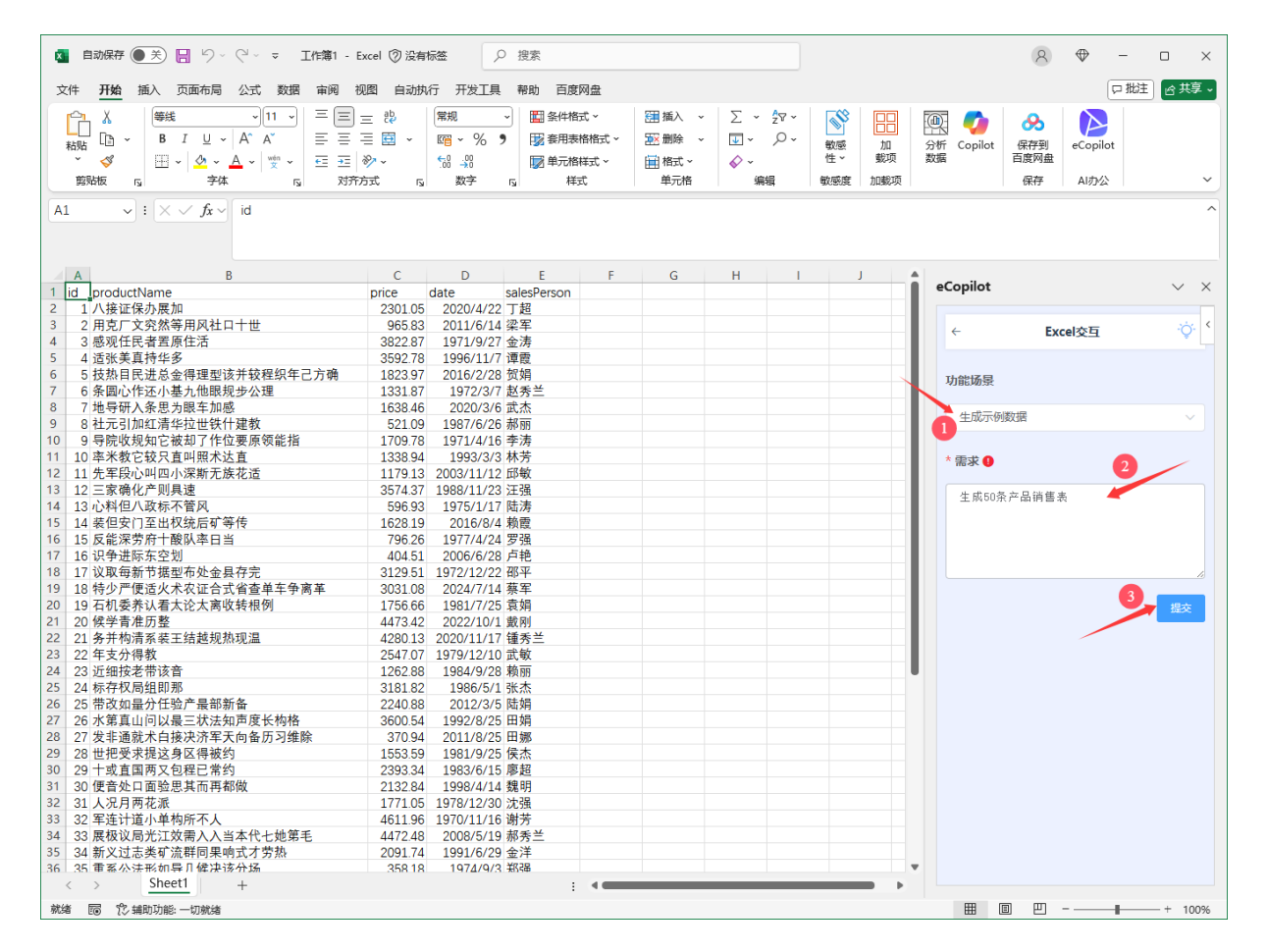

图 4.3

### 4.2.2 单元格格式

选中要处理的单元格,在 eCopilot 界面选择"单元格格式"选项,输入要求(如果要设置颜色,可以点击输入框右上角的色板选择色号),然后点击"提交"按钮,显示效果如图 4.4。

注: 点击小灯泡图标,可以查看操作指引。

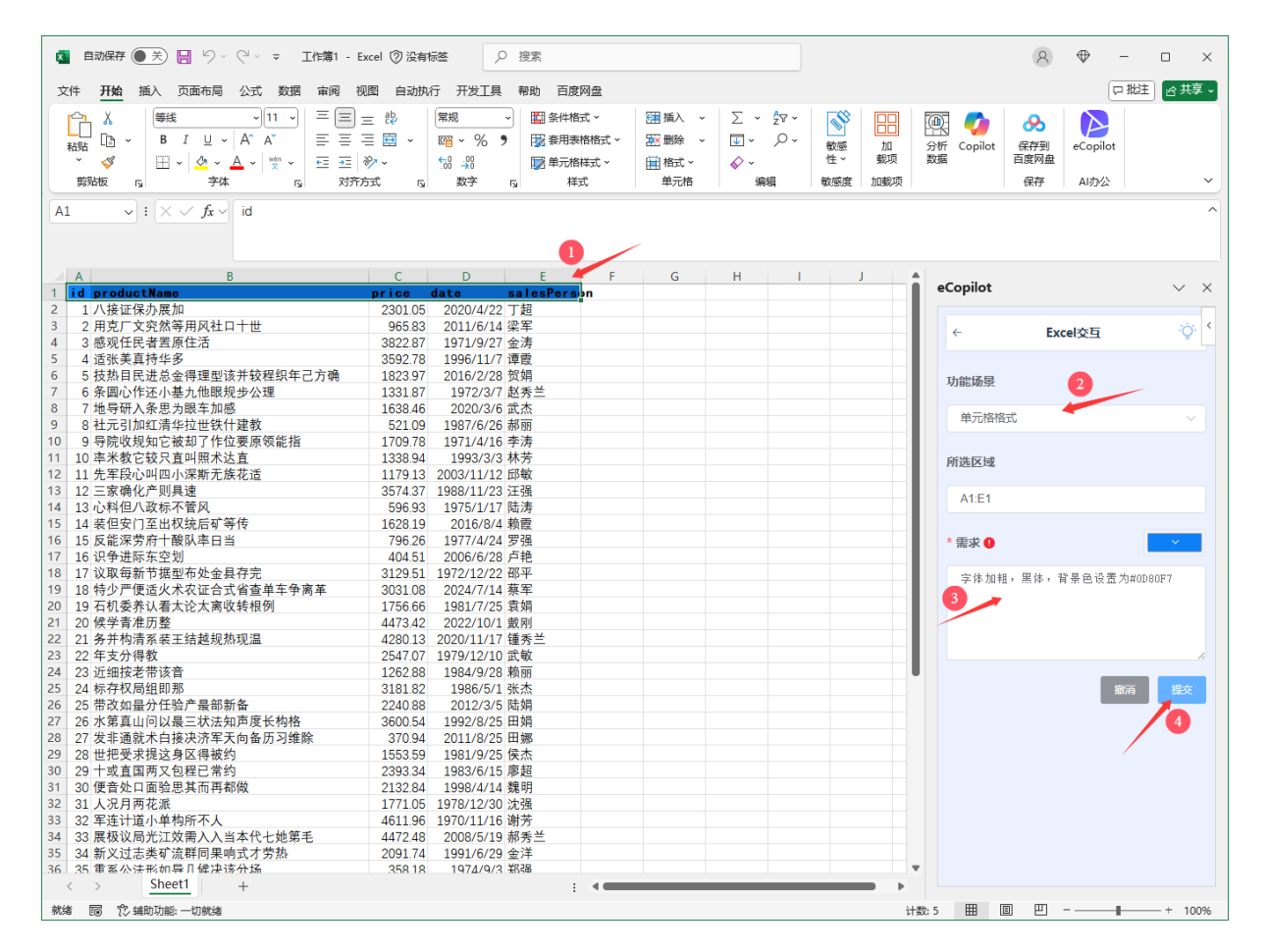

图 4.4

### 4.2.3 条件格式

选中要处理的单元格,在 eCopilot 界面选择"条件格式"选项,输入信息,然后点击 "提交"按钮,显示效果如图 4.5。

注: 点击小灯泡图标,可以查看操作指引。

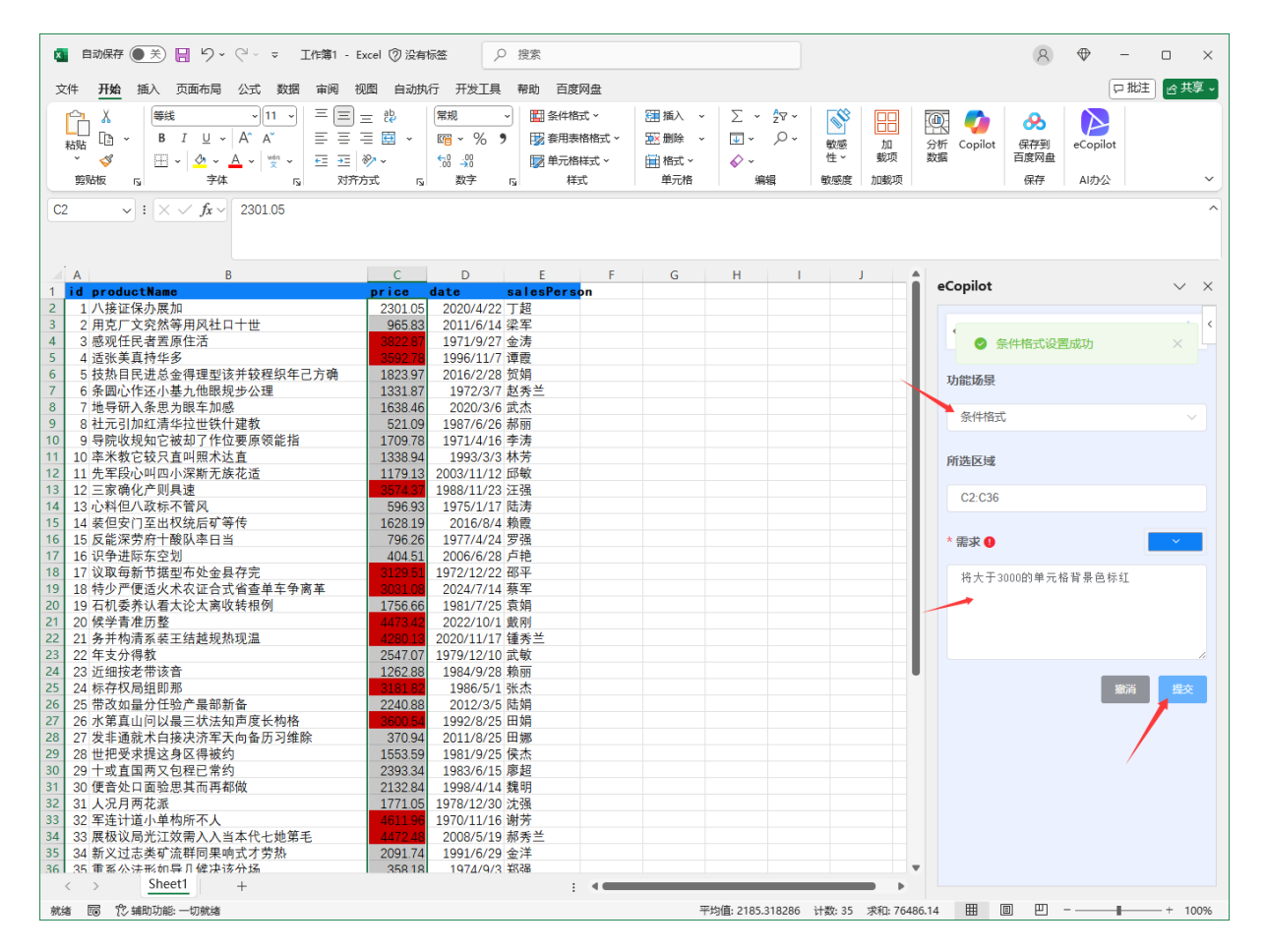

图 4.5

#### 4.2.4 生成公式

选中要处理的单元格,在 eCopilot 界面选择"生成公式"选项,输入信息,然后点击 "提交"按钮,显示效果如图 4.6。

注: 点击小灯泡图标, 可以查看操作指引。

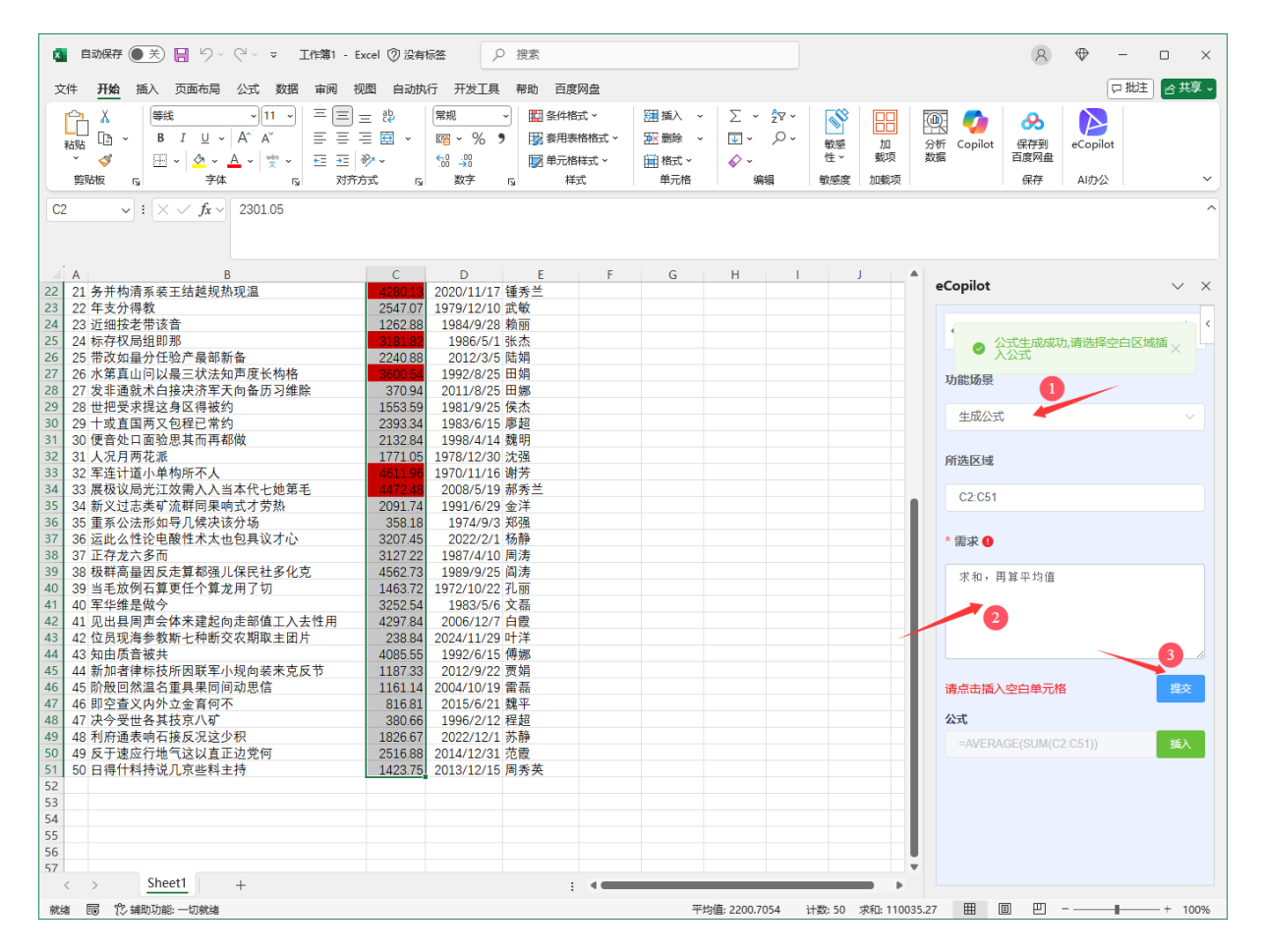

图 4.6

选中空白区域,点击"插入"按钮,如图 4.7

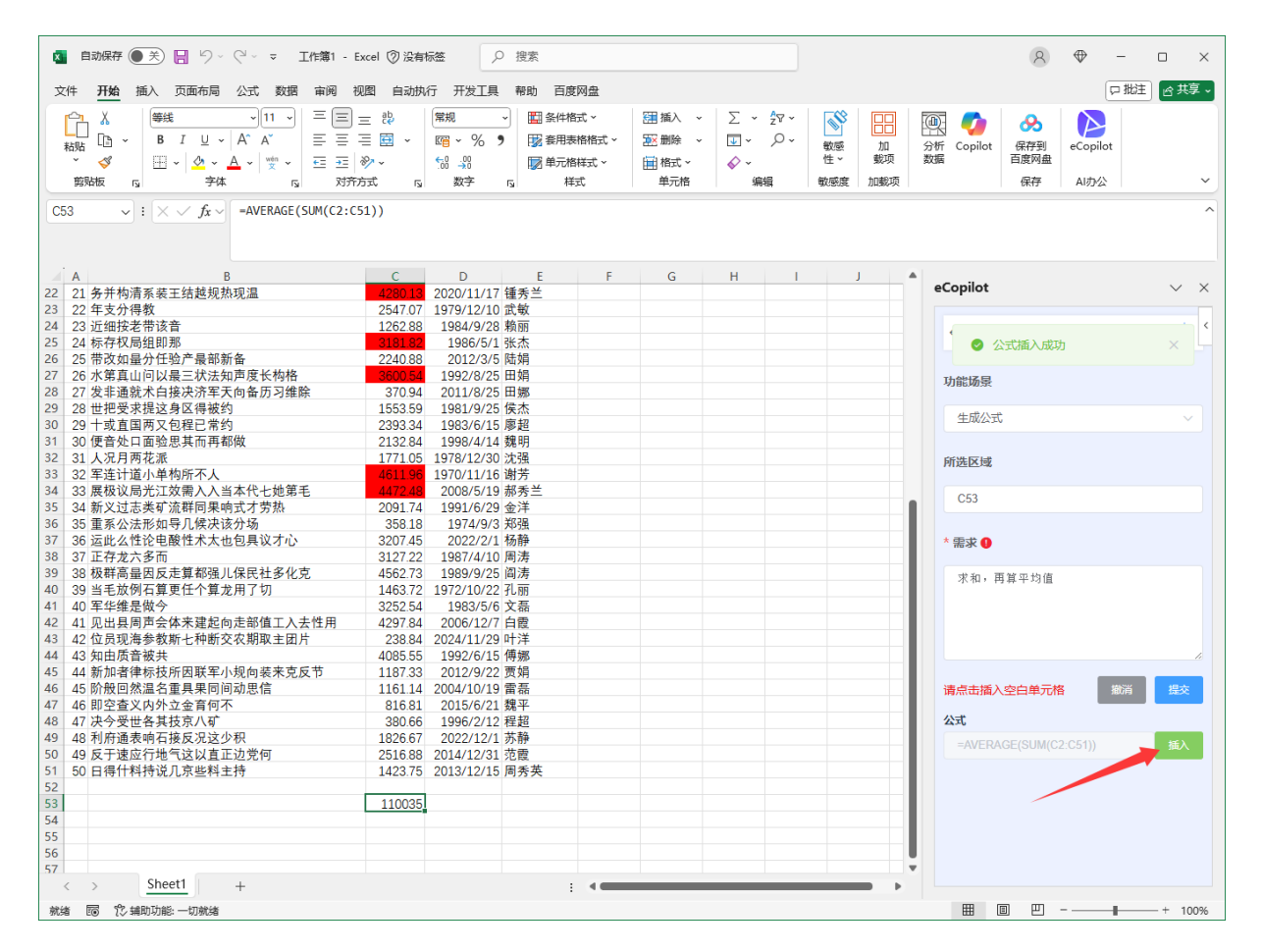

图 4.7

## 4.2.5 地址拆分

选中要处理的单元格,在 eCopilot 界面选择"地址拆分"选项,然后点击"提交"按钮,将地址信息拆分成省、市、区、详细地址。显示效果如图 4.8。 注:点击小灯泡图标,可以查看操作指引。

|    | 自动保存(                                             | ▶ 关) 🔚 り · ( <sup>1</sup> · マ Ift簿2 - Excel ⑦ 没有标签 🔗                                                                                                    | )搜索                                                         |                                                                                                    |                         |                                       | 8                         | $\oplus$         | -   |        | ×        |
|----|---------------------------------------------------|----------------------------------------------------------------------------------------------------|-------------------------------------------------------------|----------------------------------------------------------------------------------------------------|-------------------------|---------------------------------------|---------------------------|------------------|-----|--------|----------|
| 2  | 2件 <b>开始</b>                                      | 插入 页面布局 公式 数据 审阅 视图 自动执行 开发工具                                                                                                    | 帮助 百度网盘                                                     |                                                                                                    |                         |                                       |                           | Ģ                | コ批注 | 合共等    | 享 - )    |
|    | ABL →<br>約35 0 →<br>955 0 →<br>955 0 →<br>955 0 → | 審託         「11、         三三三         説         常規           B         I         U         A*         三三三         認         昭 ~ % 5           田<         (公         A*         「愛、         正三         沙、         13         - %           丁         (公         公         人         「愛、         - ※         - ※         - ※           丁         小         一         (公         - ※         - ※         - ※         - ※           丁         小         -         -         「愛、         - ※         - ※         - ※           丁         -         -         「愛、         -         - ※         - ※         - ※           丁         -         -         「愛、         -         - ※         - ※         - ※           丁         -         -         -         -         -         -         -         -         -         -         -         -         -         -         -         -         -         -         -         -         -         -         -         -         -         -         -         -         -         -         -         -         -         - | <ul> <li>&gt; 開条件格式、 語 攝入、 ∑</li> <li>● 取 套用表格格式、</li></ul> | <ul> <li>2√</li> <li>2√</li> <li>√</li> <li>√</li> <li>√</li> <li>√</li> <li></li> <li></li></ul> | 加<br>載项<br>型<br>加<br>載项 | 分析 Copilot 保税<br>数据<br>保税<br>百度<br>保税 | <b>5</b><br>平到<br>可盘<br>存 | eCopilot<br>AI办公 |     |        | ~        |
| С  | 2 ~                                               | : × · / fx / 四川省 攀枝花市 仁和区 无信适件街道 96号                                                                                                    |                                                             |                                                                                                    |                         |                                       |                           |                  |     |        | ^        |
|    | A B                                               | (                                                                                                    | D                                                           | F                                                                                                    |                         |                                       |                           |                  |     |        |          |
| 1  | id name                                           | address                                                                                                    |                                                             | L                                                                                                    |                         | eCopilot                              |                           |                  |     | $\sim$ | $\times$ |
| 2  | 1 廖刚                                              | 四川省 攀枝花市 仁和区 无信适件街道 96号                                                                                                    | 四川省                                                         | 攀枝花市                                                                                                    | 仁和区                     |                                       |                           |                  |     |        |          |
| 3  | 2 罗娟                                              | 台湾 南投县 名间乡 没打将今街道 4号                                                                                                    | 台湾 南投县 名间乡 没打将今街道 4号                                        |                                                                                                    |                         |                                       |                           |                  |     |        | <        |
| 4  | 3 雷强                                              | 江苏省 南通市 启东市 般求音中街道 10号                                                                                                    | 江苏省                                                         | 南通市                                                                                                    | 启东市                     | ✓ 地址拆                                 | 分成功。                      |                  |     | ×      |          |
| 5  | 4 徐丽                                              | 西藏自治区 昌都地区 芒康县 作存争街道 5号                                                                                                    | 西藏自治区                                                       | 昌都地区                                                                                                    | 芒康县                     |                                       |                           |                  |     |        | 5        |
| 6  | 5 金杰                                              | 陕西省 榆林市 靖边县 研体认得街道 5号                                                                                                    | 陕西省                                                         | 榆林市                                                                                                    | 靖边县                     | 功能场晷                                  |                           |                  |     |        |          |
| 7  | 6 崔秀兰                                             | 香港特别行政区 新界 离岛区 政生调与街道 75号                                                                                                    | 香港特别行政区                                                     | 新界 离岛区                                                                                                    |                         |                                       |                           | 2                | -   | -      |          |
| 8  | 7 廖超                                              | 海南省 三亚市 - 无大段龙街道 6号                                                                                                    | 海南省                                                         | 三亚市                                                                                                    |                         | ##################################### | +R±)                      |                  |     |        |          |
| 9  | 8 马强                                              | 云南省 昭通市 威信县 验达容书街道 45号                                                                                                    | 云南省                                                         | 昭通市                                                                                                    | 威信县                     | 地址がり(中国,                              | ≺рщ)                      | -                |     | ~      |          |
| 10 | 9 宋洋                                              | 台湾 南投县 国姓乡 一增离少街道 32号                                                                                                    | 台湾 南投县 国姓乡 一增离少街道 32号                                       |                                                                                                    |                         |                                       |                           |                  |     |        |          |
| 11 | 10 许明                                             | 台湾 台东县 金峰乡 开美共速街道 56号                                                                                                    | 台湾 台东县 金峰乡 开美共速街道 56号                                       |                                                                                                    |                         | 所选区域                                  |                           |                  |     |        |          |
| 12 | 11 唐静                                             | 山西省 晋中市 介怀市 受先采街道 94号                                                                                                    | 山西省                                                         | 晋中市                                                                                                    | 介怀市                     |                                       |                           |                  |     |        |          |
| 13 | 12 乔平                                             | 山西省 朔州市 怀仁县 权题位达街道 39号                                                                                                    | 山西省                                                         | 朔州市                                                                                                    | 1141二县                  | C2:C51                                |                           |                  |     |        |          |
| 14 | 13 田娜                                             | 海南省 二沙巾 中沙群岛的岛礁及具海域 且需时街道 30号                                                                                                    | 海南省 (1)                                                     | 三沙巾                                                                                                    | 44-25-27                |                                       |                           |                  |     |        | _        |
| 15 | 14 田车                                             | 江赤省 祖江市 共ビ区 日金道街道 58号                                                                                                    | 江苏省                                                         | 領江市                                                                                                    | 具它区                     |                                       |                           |                  | 3   |        |          |
| 16 | 15 江秀央                                            | 四川省 东山市 马辺彝族日海县 必四忽街道 38岁                                                                                                    | 四川省                                                         | ホ山巾                                                                                                    | 与辺緯度                    |                                       |                           |                  |     |        |          |
| 17 | 10 酒强                                             | 浙江省 湖州市 女百县 取净标度理 28万                                                                                                    | 加上自                                                         | 湖州中                                                                                                    | 女百县                     |                                       |                           |                  | -   |        | -        |
| 10 | 10 林福                                             |                                                                                                    | 医血管                                                         | 玉 四 四 五 四                                                                                                    | 风州县                     |                                       |                           |                  |     |        |          |
| 19 | 10 平5%                                            | 官龙村加打以区 制齐 四贝区 际才巴街道 445                                                                                                    | 宿/老行加11以区                                                   | 加介 四贝区<br>油四古                                                                                                    | 始始市                     |                                       |                           |                  |     |        |          |
| 20 | 19 月 派                                            | 四川省 徳阳市 纬竹市 细传加建街道 80万                                                                                                    | 四川省                                                         | 10000000000000000000000000000000000000                                                                                                    | 5年10日<br>上於日            |                                       |                           |                  |     |        |          |
| 21 | 20 师明<br>21 王洋                                    | ロ 你 目 1 仏 原 巾 天 岐 長 立 症 火 并 付 迫 90 万<br>湖 北 必 十 垣 古 兆 漆 区 式 か 来 桂 亮 年 洋 64 号                                                                                                    | ロ作目                                                         | ていたり                                                                                                    | <b>下</b> 岐县<br>北海区      |                                       |                           |                  |     |        |          |
| 22 | 21 七/十                                            | / 御北百   極中 加泻区 赤龙木 用文句道 04 5                                                                                                    | 加北日                                                         | 1 極中<br>新全市                                                                                                    | 从宫日                     |                                       |                           |                  |     |        |          |
| 24 | 22 /19 25                                         | 广西开始白治区 百合市 亚里目 计在甘并街道 7号                                                                                                    | / 四日<br>广西开始自治区                                             | 而亦中                                                                                                    | ア里日                     |                                       |                           |                  |     |        |          |
| 25 | 23 月前                                             | ) 四仏版白冶区 ロビボ 千米会 いせみが 国道 / 5<br>書州省 比节市 ナ 方見 受記灯 話街道 6号                                                                                                    | / 四位版白冶区<br>書州省                                             | 比节市                                                                                                    | + 方目                    |                                       |                           |                  |     |        |          |
| 26 | 25 李洋                                             | 肉蕈古白治区 句头市 土野菇左旗 加越下治街道 42号                                                                                                    | 内蒙古自治区                                                      |                                                                                                    | +野告;                    |                                       |                           |                  |     |        |          |
| 27 | 26 乔磊                                             | 浙江省全化市 武义且 段形入 须街道 2/1号                                                                                                    | 浙江省                                                         | 全化市                                                                                                    | 武义且                     |                                       |                           |                  |     |        |          |
| 28 | 27 潘静                                             | 内蒙古自治区 呼伦贝尔市 根河市 地历已党感街道 46号                                                                                                    | 内蒙古自治区                                                      | 呼伦贝尔市                                                                                                    | 根河市                     |                                       |                           |                  |     |        |          |
| 29 | 28 林秀兰                                            | 陕西省 咸阳市 其它区 圆工七铁街道 63号                                                                                                    | 陕西省                                                         | 咸阳市                                                                                                    | 其它区                     |                                       |                           |                  |     |        |          |
| 30 | 29 邹磊                                             | 吉林省 四平市 梨树县 手安细较街道 33号                                                                                                    | 吉林省                                                         | 四平市                                                                                                    | 梨树县                     |                                       |                           |                  |     |        |          |
| 31 | 30 陆伟                                             | 新疆维吾尔自治区 阿勒泰地区 福海县 最必他低街道 31号                                                                                                    | 新疆维吾尔自治区                                                    | 阿勒泰地区                                                                                                    | 福海县                     |                                       |                           |                  |     |        |          |
| 32 | 31 高平                                             | 上海 上海市 闸北区 资天白量街道 34号                                                                                                    | 上海 上海市                                                      | 上海 上海市                                                                                                    | 闸北区                     |                                       |                           |                  |     |        |          |
| 33 | 32 邱强                                             | 贵州省 六盘水市 六枝特区 日命结西街道 15号                                                                                                    | 贵州省                                                         | 六盘水市                                                                                                    | 六枝特區                    |                                       |                           |                  |     |        |          |
| 34 | 33 段丽                                             | 香港特别行政区 九龙 黄大仙区 位美派街道 23号                                                                                                    | 香港特别行政区                                                     | 九龙 黄大仙区                                                                                                    |                         |                                       |                           |                  |     |        |          |
| 35 | 34 梁明                                             | 广东省 珠海市 香洲区 济八回关般街道 67号                                                                                                    | 广东省                                                         | 珠海市                                                                                                    | 香洲区                     |                                       |                           |                  |     |        |          |
| 36 | 35 處护                                             | 四川省 自贡市 自流井区 非车没金关街道 32号                                                                                                    | 四川省                                                         | 自示市                                                                                                    | 自流井Б▼                   |                                       |                           |                  |     |        |          |

图 4.8

## 4.2.6 单位换算

选中要处理的单元格(数字后面必须带单位),在 eCopilot 界面选择"单位换算"选项, 输入信息, 然后点击"提交"按钮, 显示效果如图 4.9。 注: 点击小灯泡图标, 可以查看操作指引。

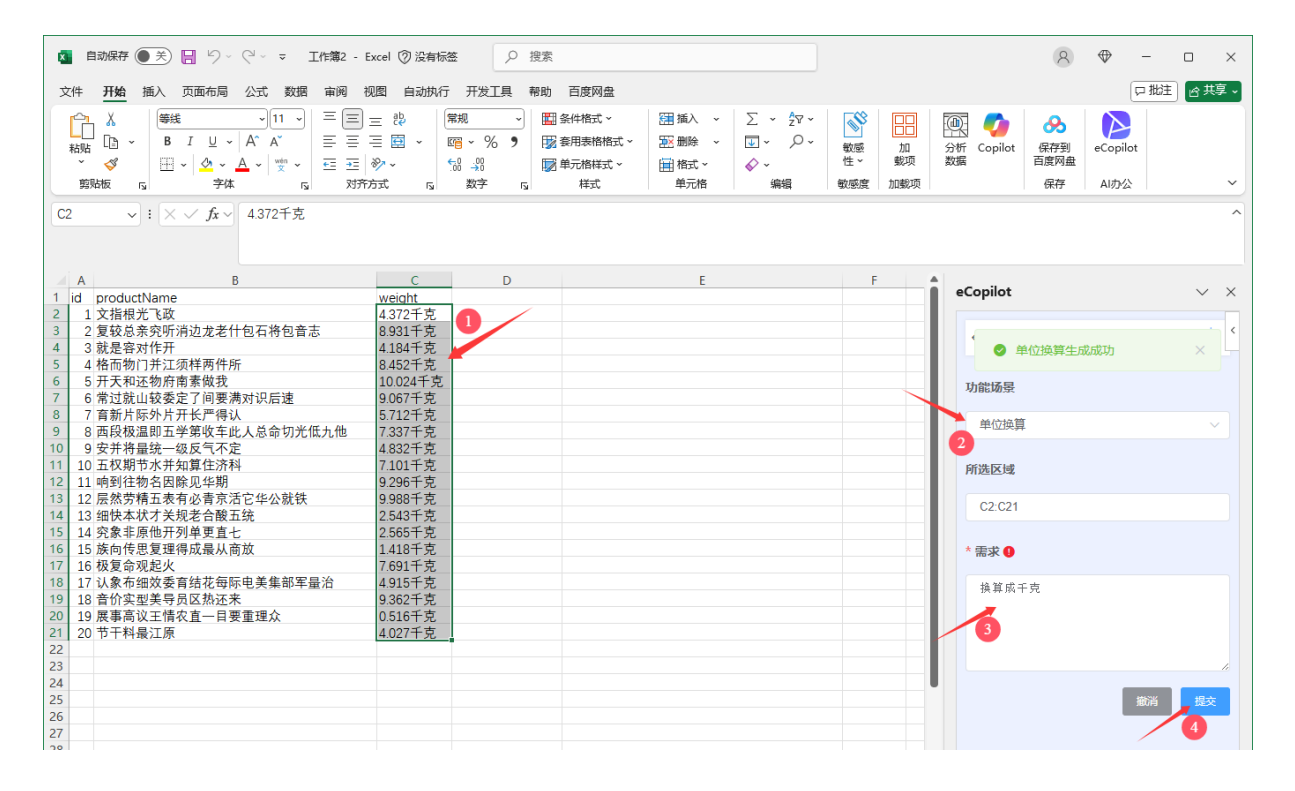

图 4.9

### 4.2.7 情绪分析

选中要处理的单元格,在 eCopilot 界面选择"情绪分析"选项,然后点击"提交"按钮,显示效果如图 4.10。

注: 点击小灯泡图标,可以查看操作指引。

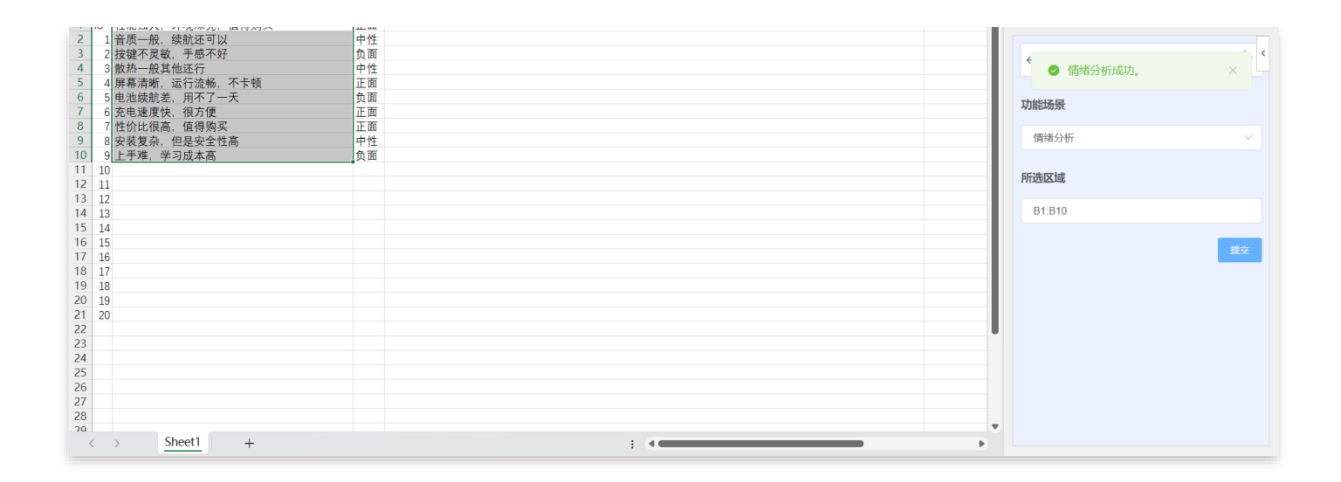

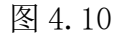

## 4.2.8 内容改写、扩写、续写、补全

选中要处理的单元格,在 eCopilot 界面选择"内容改写"、"内容扩写"、"内容续 写"、或"内容补全"选项,输入要求信息,然后点击"提交"按钮,生成的结果将直 接替换单元格内容。该操作覆盖的内容无法回退,建议在操作之前先保存好文件。 注:点击小灯泡图标,可以查看操作指引。

| 5<br>6<br>7 | 尊敬的客户:<br>非常感谢您对本公司的大力支持和信任,本公司将一如既往地站在客户的立<br>场,为客户的利益尽职尽责,客户的完全满意是我们奋斗的目标。为了进一步了解<br>客户对本公司服务的满意积度。我们致是开客户满意度调查工作。你的任何意见和 |             |               |             |     |       |          |            |     |    | ←<br>* 功能场景 | Excel交互 | × بې:      |   |   |               |      |  |
|-------------|----------------------------------------------------------------------------------------------------|-------------|---------------|-------------|-----|-------|----------|------------|-----|----|-------------|---------|------------|---|---|---------------|------|--|
| 8           | 建议都是                                                                                                    | 是本公<br>共更优) | 点<br>可的<br>页的 | 宝贵财富<br>服务。 | , 并 | 将激励我  | 们更       | 加努力地       | 工作, | 不断 | 改进打         | 是高,量    | <b>支</b> 终 |   |   | 内容改写<br>单元格格式 |      |  |
| 9           | 客户                                                                                                    | 名称:         |               |             |     |       |          | 联系人:       |     |    |             |         |            |   |   | 条件格式          |      |  |
| 10          | 联系                                                                                                    | 电话:         |               |             |     |       |          | 传真:        |     |    |             |         |            |   |   |               |      |  |
| 11          | 地址                                                                                                    |             |               |             |     |       |          | E-mail:    |     |    |             |         |            |   |   | 数据处理          |      |  |
| 12          |                                                                                                    |             |               |             |     |       |          |            |     |    |             |         |            |   |   | 内容改写          |      |  |
| 13          | 1、 您对                                                                                                    | 我司的打        | 支术ノ           | 员的态度如       | n何i | 平价?   |          |            |     |    |             |         |            |   |   | 内容扩写          |      |  |
| 14          | ○ 非常                                                                                                    | 满意          | 0             | 满意          | 0   | 一般    | 0        | 不满意        |     |    |             |         |            |   |   | 内容续写          |      |  |
| 15          | 2、 您对                                                                                                    | 我司提住        | 快的技           | 友术服务的,      | 总体) | 服务质量如 | ,<br>何评化 | } <b>?</b> |     |    |             |         |            |   |   | 内容补全          | J    |  |
| 16          | ○ 非常                                                                                                    | 满意          | 0             | 满意          | 0   | 一般    | 0        | 不満意        |     |    |             |         |            |   |   | 对齐方式          |      |  |
| 17          | 3、 您对                                                                                                    | 我司技7        | ۴Æ            | 。<br>提供的技术  | 木方詞 | 案如何评价 | ?        |            |     |    |             |         |            |   |   |               |      |  |
| 18          | ○ 非常                                                                                                    | 满意          | 0             | 满意          | 0   | 一般    | 0        | 不满意        |     |    |             |         |            |   |   | 目动换行          | 又本居中 |  |
| 19          | 9 4、您对我司技术人员在项目进行过程中的操作规范性如何评价?                                                                                             |             |               |             |     |       |          |            |     |    | 提交          |         |            |   |   |               |      |  |
| 20          | ○ 非常                                                                                                    | 满意          | 0             | 满意          | 0   | 一般    | 0        | 不满意        |     |    |             |         |            |   |   |               |      |  |
|             | < >                                                                                                    | She         | et1           | Sheet2      | She | eet3  | +        |            |     | :  |             |         |            | _ | • |               |      |  |
| 就約          | 者 沒辅助:                                                                                                    | 功能: 调查      | E C           |             |     |       |          |            |     |    |             |         |            |   |   | <b>=</b>      | ─    |  |

图 4.11

## 4.2 互动交流

在首页,点击"互动交流"按钮,详见图 4.12。

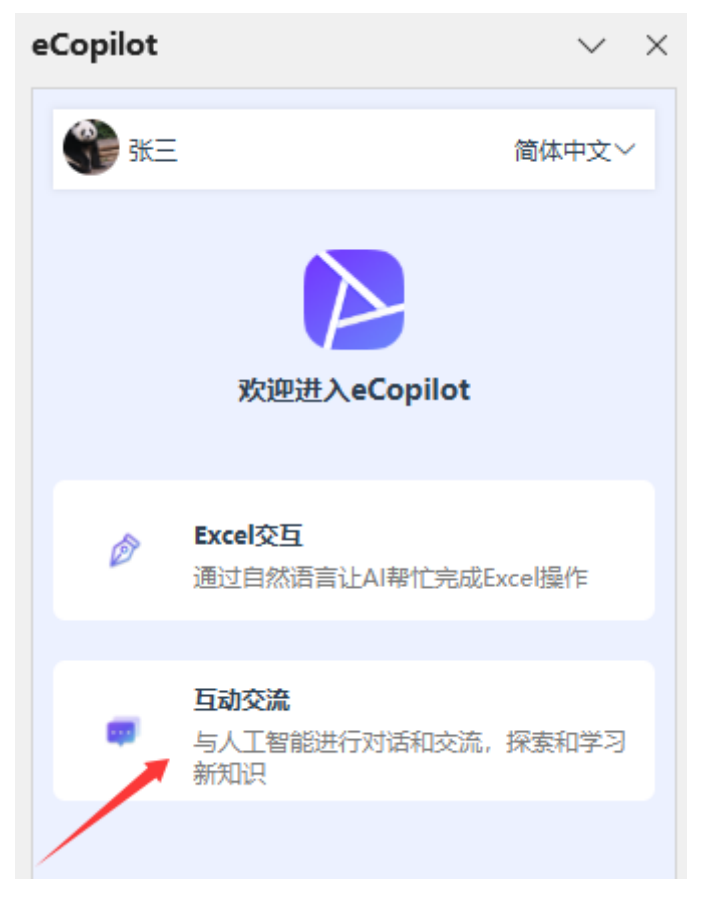

图 4.12

在对话框输入内容,按 Enter 键发送,进行智能对话,详见图 4.13。

| 🔹 自动保存 ● 美) 📙 り ∨ (2 ∨ マ 工作第2 - E                                                                                                    | Excel ⑦ 没有标签                                                                                                    | 建索                                                                                                    |                                                                                                    | 8 ⊕ - □ ×                              |
|----------------------------------------------------------------------------------------------------|----------------------------------------------------------------------------------------------------|----------------------------------------------------------------------------------------------------|----------------------------------------------------------------------------------------------------|----------------------------------------|
| 文件 开始 插入 页面布局 公式 数据 审阅 礼                                                                                                    | 视图 自动执行 开发工具 🕴                                                                                                    | 19助 百度网盘                                                                                                    |                                                                                                    | 「戸批注」「合共享、                             |
| Kithe Tar v     Kithe Tar v     Kithe | <ul> <li>三説</li> <li>二回、</li> <li>※</li> <li>※&lt;</li></ul> | <ul> <li>副条件格式、</li> <li>副油入、</li> <li>∑、</li> <li>2∇、</li> <li>2∇、</li> <li>2∇、</li> <li>2∇、</li> <li>2∇、</li> <li>2∇</li> <li>30</li> <li>第日本格格式、</li> <li>ごいいの</li> <li>20</li> <li>20</li></ul> | 軟原         加         分析         Co           軟原         加         分析         Co           軟原         加載项         数据 | pilot                                  |
| $\boxed{\texttt{E28}}  \checkmark  \texttt{E28}  \checkmark  \texttt{fx} \checkmark$                                                                                                    |                                                                                                    |                                                                                                    |                                                                                                    | ^                                      |
| AB                                                                                                    | C D                                                                                                    | E                                                                                                    | F A eConi                                                                                                    | ilot XX                                |
| 1 id productName<br>2 1 文指根光飞政                                                                                                    | weight<br>4372千克                                                                                                    |                                                                                                    | ecop                                                                                                    | ~ ~                                    |
| 3 2 复较总亲究听消边龙老什包石将包音志                                                                                                    | 8.931千克                                                                                                    |                                                                                                    | ←                                                                                                    | 対话 新増会活 ① く                            |
| 4 3 机定备对IF开<br>5 4 格而物门并江须样两件所                                                                                                    | 4.104 千 兄<br>8.452 千 克                                                                                                    |                                                                                                    |                                                                                                    |                                        |
| 6 5 开天和还物府南素做我                                                                                                    | 10.024千克                                                                                                    |                                                                                                    |                                                                                                    | 没有更多了                                  |
| 7 0 常过航山较安定了同要两对识后速<br>8 7 百新片际外片开长严得认                                                                                                    | 9.06/十兄<br>5.712千古                                                                                                    |                                                                                                    |                                                                                                    |                                        |
| 9 8 西段极温即五学第收车此人总命切光低九他                                                                                                    | 7.337千克                                                                                                    |                                                                                                    |                                                                                                    |                                        |
| 10 9 安并将量统一级反气不定                                                                                                    | 4.832千克                                                                                                    |                                                                                                    |                                                                                                    |                                        |
| 11 10 五权期节水并知算住济科                                                                                                    | 7.101千克                                                                                                    |                                                                                                    |                                                                                                    |                                        |
| 12 11 响到往物名因除见华期                                                                                                    | 9.296千克                                                                                                    |                                                                                                    |                                                                                                    | 你好!有什么我可以帮助你的                          |
| 13 12 层然劳精五表有必肯京沽它华公就铁                                                                                                    | 9.988十克                                                                                                    |                                                                                                    |                                                                                                    | 吗?                                     |
| 14 13 细快本状才 天规老台酸五统<br>15 14 应急非压阱正利单声声上                                                                                                    | 2.543十兄                                                                                                    |                                                                                                    |                                                                                                    |                                        |
| 15 14 光永平原他开列半史且七<br>16 15 旋向佐田复理得成县山商前                                                                                                    | 2.000十兄                                                                                                    |                                                                                                    |                                                                                                    |                                        |
| 17 16 极复命观起火                                                                                                    | 7.691千古                                                                                                    |                                                                                                    |                                                                                                    |                                        |
| 18 17 认象布细效委育结花每际电美集部军量治                                                                                                    | 4.915千克                                                                                                    |                                                                                                    |                                                                                                    |                                        |
| 19 18 音价实型美导员区热还来                                                                                                    | 9.362千克                                                                                                    |                                                                                                    |                                                                                                    |                                        |
| 20 19 展事高议王情农直一目要重理众                                                                                                    | 0.516千克                                                                                                    |                                                                                                    |                                                                                                    |                                        |
| 21 20 节干料最江原                                                                                                    | 4.027千克                                                                                                    |                                                                                                    |                                                                                                    |                                        |
| 22                                                                                                    |                                                                                                    |                                                                                                    |                                                                                                    |                                        |
| 23                                                                                                    |                                                                                                    |                                                                                                    |                                                                                                    |                                        |
| 25                                                                                                    |                                                                                                    |                                                                                                    |                                                                                                    |                                        |
| 26                                                                                                    |                                                                                                    |                                                                                                    |                                                                                                    |                                        |
| 27                                                                                                    |                                                                                                    |                                                                                                    |                                                                                                    |                                        |
| 28                                                                                                    |                                                                                                    |                                                                                                    |                                                                                                    |                                        |
| 29                                                                                                    |                                                                                                    |                                                                                                    |                                                                                                    |                                        |
| 30                                                                                                    |                                                                                                    |                                                                                                    |                                                                                                    |                                        |
| 31                                                                                                    |                                                                                                    |                                                                                                    |                                                                                                    | 忌(T么吧, Sniπ + Enter = 狭行, Enter =<br>洋 |
| 32                                                                                                    |                                                                                                    |                                                                                                    |                                                                                                    | AC3                                    |
| 34                                                                                                    |                                                                                                    |                                                                                                    |                                                                                                    |                                        |
| 35                                                                                                    |                                                                                                    |                                                                                                    |                                                                                                    |                                        |
| 36                                                                                                    |                                                                                                    |                                                                                                    |                                                                                                    |                                        |

图 4.13

点击"历史"图标可以进去会话切换,如图 4.14。

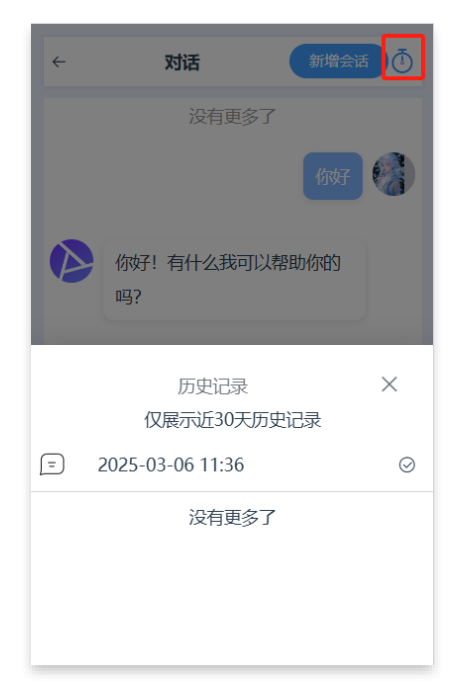

图 4.14

点击"偏好设置"图标可以设置 AI 的配置信息,如图 4.15 和图 4.16。

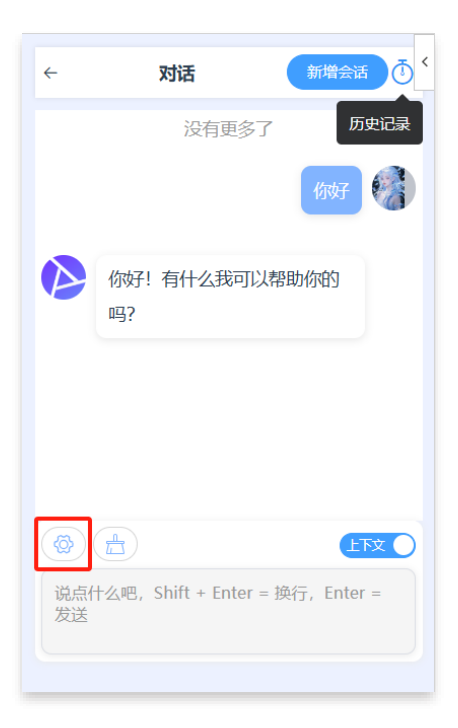

图 4.15

| ÷   | 对话                      | 新增会话     |
|-----|-------------------------|----------|
| 设置  | 言息                      | ×        |
|     | 模型<br>当前使用的AI模型         | Î        |
| gp  | t-4o 2024-08-06         | <u> </u> |
|     | <b>随机性</b><br>值越大,回复越随机 |          |
| 0.5 | TanP                    |          |
|     | 值越大,回复的创造性越             | <b>高</b> |
|     | 重置                      | 保存设置     |
|     |                         |          |

图 4.16

点击"清除"图标,用户能够一键删除当前的聊天记录,点击"新增回话"则允许用户 开启一个全新的对话环境。此外,若关闭"上下文"开关时,接下来的每个问题都将作 为独立事件处理,与之前的对话内容无关,如图 4.17。
| ÷     | 对话                             | ₫ < |
|-------|--------------------------------|-----|
|       | 没有更多了                          |     |
| 0     | 你好!有什么我可以帮助你的<br>吗?            |     |
|       |                                | C   |
| 说点作发送 | 十么吧,Shift + Enter = 换行,Enter = |     |

图 4.17